## ALTAY YAZILIM SAVUNMA A.Ş

## **ALTAY INFORMATION TECHNOLOGIES, DEFENCE INC.**

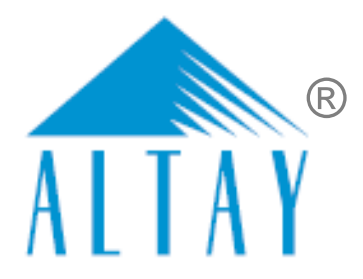

# TÜRKİYE ODALAR VE BORSALAR BİRLİĞİ

# SANAYİ KAPASİTESİ RAPORU (SKR) VE YERLİ MALI BELGESİ (YMB) OTOMASYONLARI İLE SANAYİ VERİ TABANI WEB SİTESİ YENİLENMESİ PROJESİ (SBS)

# YAZILIM EĞİTİM DOKÜMANI

## EK A

# ODA KULLANICILARI

# ODA YÖNETİCİSİ

SÖZLEŞME NO: 28.03.2018 TARİHLİ 311 SAYILI

| DOKÜMAN NO         | YAYIN/DEĞİŞİKLİK TARİHİ | SVIL NO |
|--------------------|-------------------------|---------|
| SBS-00-YED-02 EK A | 19.03.2020              | 13      |

Sanayi Bilgi Sistemi (SBS) Yazılım Eğitim Dokümanı

# DOKÜMAN DEĞİŞİKLİK SAYFASI

| Yayın No | Yayın Tarihi | Değişiklik Yapılan Bölüm/Sayfa | Nedeni                              |
|----------|--------------|--------------------------------|-------------------------------------|
| 1        | 04.07.2019   | -                              | İlk Sürüm                           |
| 2        | 19.03.2020   | Genel                          | Geçici Kabul Süreci toplantıları    |
|          |              |                                | 202012Afa, 202011Afa, 200207Afa,    |
|          |              |                                | 200203Afa, 200113Afsb, 200107Afsb,  |
|          |              |                                | 191227Afsb, 191225Afsb, 191220Afsb, |
|          |              |                                | 191217Afsb, 191206Afsb, 191205Afsb, |
|          |              |                                | 191114Afsb, 191112Afsb, 191108Afsb, |
|          |              |                                | 191106Afsb, 191014Afsb, 191010Afsb  |

BU DOKÜMAN ALTAY YAZILIM SAVUNMA A.Ş.'YE AİTTİR Bu doküman ve onaylanmış diğer kopyaları, Altay A.Ş. aleyhine kullanılamaz. Altay A.Ş.'nin yazılı izni olmadan, doküman içeriği kısmen ya da tamamen basılamaz veya 3. şahıslara verilmez. Onaylanmış kopyalar, kısmen ya da tamamen bu bilgiyi içermelidir. THIS DOCUMENT IS THE PROPERTY OF ALTAY INFORMATION TECHNOLOGIES, DEFENCE INC. This document, and any authorized reproduction thereof, must not be used in any way against the interest of Altay Inc. The contents must not be published or disclosed to a third party, in whole or in part, without the written consent of Altay Inc. Any authorized reproduction, in whole or in part, must include this legend. PR-8.3-EK13 TASNIF DISI TASNIF DISI

# DOKÜMAN ONAY SAYFASI

#### Hazırlayan(lar)

| Adı Soyadı        | Görevi                             | Tarih      | İmza |
|-------------------|------------------------------------|------------|------|
| Sıla Altıngöz     | Analiz ve Test Uzmanı              | 19.03.2019 |      |
| Filiz Sezin Baran | Analiz ve Test Sorumlusu           | 19.03.2019 |      |
| Gizem Karakaya    | Analiz ve Test Uzman<br>Yardımcısı | 19.03.2019 |      |

#### Gözden Geçiren(ler)

| Adı Soyadı          | Görevi                  | Tarih      | İmza |
|---------------------|-------------------------|------------|------|
| Feride Akca         | Proje Yöneticisi        | 19.03.2019 |      |
| Ömürhan Avni Soysal | Teknik Lider            | 19.03.2019 |      |
| Arman Helvacıoğlu   | Konfigürasyon Sorumlusu | 19.03.2019 |      |

#### Onaylayan(lar) - Altay

| Adı Soyadı  | Görevi      | Tarih      | İmza |
|-------------|-------------|------------|------|
| Baki Şensoy | Genel Müdür | 19.03.2020 |      |
|             |             |            |      |

#### Onaylayan(lar) - TOBB

| Adı Soyadı | Görevi | Tarih | İmza |
|------------|--------|-------|------|
|            |        |       |      |
|            |        |       |      |

# İÇİNDEKİLER

| 1 | ODA KULLA | ANICI İŞLEMLERİ                                    | 1  |
|---|-----------|----------------------------------------------------|----|
|   |           | /ÖNETICISI ISI EMI ERI                             | 1  |
|   | 1.1 ODA1  |                                                    | ±  |
|   | 1.1.1 UY  | GULAMAYA ERIŞIM                                    |    |
|   | 1.1.2 UY  | GULAMAYA GIRIŞ                                     |    |
|   | 1.1.2.1   | SSO Ile Ortak Giriş                                |    |
|   | 1.1.2.2   | T.C. Kimlik No ile Giriş                           |    |
|   | 1.1.3 SAI | NAYİ KAPASİTE RAPORU İŞLEMLERİ                     |    |
|   | 1.1.3.1   | Ana Sayfa – Başvuru Takip                          | 6  |
|   | 1.1.3.2   | Başvuru Sorgulama                                  |    |
|   | 1.1.3.3   | Kod Sorgulama                                      |    |
|   | 1.1.3.4   | SKR Sorgulama                                      |    |
|   | 1.1.3.5   | Menü İşlemleri                                     |    |
|   | 1.1.4 YEH | RLİ MALI BELGESİ İŞLEMLERİ                         |    |
|   | 1.1.4.1   | Ana Sayfa – Başvuru Takip                          |    |
|   | 1.1.4.2   | Başvuru Sorgulama                                  |    |
|   | 1.1.4.3   | Sanayi Sicil Belgesi (LONCA)                       |    |
|   | 1.1.4.4   | YMB Sorgulama                                      |    |
|   | 1.1.5 SAI | NAYİ VERİTABANI İSTATİSTİKLERİ SORGULAMA İŞLEMLERİ | 68 |
|   | 1.1.5.1   | Anasayfa                                           |    |
|   | 1.1.5.2   | Üye Kayıt                                          |    |
|   | 1.1.5.3   | Öneri- İstek                                       |    |

# ŞEKİL LİSTESİ

| Şekil 1: Uygulamaya Erişim                          | 1 |
|-----------------------------------------------------|---|
| Şekil 2: Giriş Menüsü                               | 2 |
| Şekil 3: TOBB Ortak Giriş Noktası – E-Devlet        | 3 |
| Şekil 4: TOBB Ortak Giriş Noktası – E-İmza          | 3 |
| Şekil 5: T.C. Kimlik No İle Giriş                   | 3 |
| Şekil 6: Giriş - Şifre Değiştirme                   | 4 |
| Şekil 7: Modüller                                   | 5 |
| Şekil 8: SKR Ana Sayfa                              | 6 |
| Şekil 9: SKR Ana Sayfa – Listeleri – Oda Yöneticisi | 6 |
| Şekil 10: Oda Yönetici Ana Sayfa Başvuru Takip      | 8 |

| Şekil 11: Oda Yönetici Ana Sayfa Firma Başvuruları                                          | 8  |
|---------------------------------------------------------------------------------------------|----|
| Şekil 12: Oda Yönetici Firma Başvuruları Ön İnceleme                                        | 9  |
| Şekil 13: Oda Yönetici Firma Başvuruları Ön İnceleme                                        | 9  |
| Şekil 14 : Oda Yönetici Firma Başvuruları Ön İnceleme Başvuru Kabulü                        | 10 |
| Şekil 15 Oda Yönetici Firma Başvuruları Ön İnceleme Başvuru Kabul - Hizmet Bedeli Belirleme | 11 |
| Şekil 16: Oda Yönetici Firma Başvuruları Ön İnceleme Başvuru Kabul Ek Ücretler              | 12 |
| Şekil 17: Oda Yönetici Firma Başvuruları Ön İnceleme Başvuru Kabul Muafiyet Belirleme       | 12 |
| Şekil 18 Oda Yönetici Firma Başvuruları Ön İnceleme Başvuru Kabul Muafiyet Belirleme        | 13 |
| Şekil 19: Ön İnceleme - Başvuru İade Etme                                                   | 13 |
| Şekil 20: Oda Yöneticisi Firma Başvuruları Heyet Atama                                      | 14 |
| Şekil 21: Heyet Atama                                                                       | 14 |
| Şekil 22: Heyet Atama –Ekleme Çıkartma İşlemleri                                            | 15 |
| Şekil 23: Başvuru Detayı                                                                    | 17 |
| Şekil 24: Firma Başvuruları – Taslak Rapor Görüntüleme                                      | 18 |
| Şekil 25: Firma Başvuruları – Taslak Rapor                                                  | 18 |
| Şekil 26: Ana Sayfa - Görevlerim                                                            | 19 |
| Şekil 27: Oda Yönetici - Belge İmzalama                                                     | 20 |
| Şekil 28: İade Başvuruları                                                                  | 20 |
| Şekil 29: Heyet Atama –İade Başvuruları                                                     | 21 |
| Şekil 30:  Güncel Rapor Durumları - Onaylanan Başvurular                                    | 22 |
| Şekil 31: Başvuru Sorgulama                                                                 | 23 |
| Şekil 32:Ürün Kodu Arama Butonu                                                             | 24 |
| Şekil 33:Ürün Kod Türü ( İçinde Geçenlerde Arama)                                           | 24 |
| Şekil 34:Ürün Kod Türü ( Sektör Bazlı Arama)                                                | 24 |
| Şekil 35:Ürün Sektör Bilgisi                                                                | 25 |
| Şekil 36:Ürün Nace Bilgisi                                                                  | 25 |
| Şekil 37:Ürün Prodcom Bilgisi                                                               | 25 |
| Şekil 38:Ürün Prodcom Bilgisi                                                               | 26 |
| Şekil 39:Ürün Sorgulama Bilgisi                                                             | 26 |
|                                                                                             |    |

| Şekil 40: Kapasite Raporu Sorgulama                                                             | 27 |
|-------------------------------------------------------------------------------------------------|----|
| Şekil 41:Kapasite Raporu Sorgulama – Blokaj İşlemleri                                           | 28 |
| Şekil 42: Oda Yöneticisi - Menü İşlemleri                                                       | 28 |
| Şekil 43: Ana Sayfa - Menü - İşlemler                                                           | 29 |
| Şekil 44: Menü –İşlemler – İş Takvimi                                                           | 29 |
| Şekil 45: İş Takvimi                                                                            | 29 |
| Şekil 46: İş Takvimi Detay Bilgisi                                                              | 30 |
| Şekil 47: Menü –İşlemler – Makine Şablonları                                                    | 30 |
| Şekil 48:Menü –İşlemler – Heyet Değerlendirme                                                   | 30 |
| Şekil 49:Menü –İşlemler – Heyet Değerlendirme – Rapor Sayısına Göre                             | 31 |
| Şekil 50:Menü –İşlemler – Heyet Değerlendirme – Rapor Sayısına Göre - Tarih Seçimi              | 31 |
| Şekil 51:Menü –İşlemler – Heyet Değerlendirme – Rapor Süresine Göre                             | 32 |
| Şekil 52:Menü –İşlemler – Kapasite Raporları                                                    | 33 |
| Şekil 53:Menü –İşlemler – Kapasite Raporları - Eksperdeki Raporlar                              | 33 |
| Şekil 54:Menü –Raporlar - Eksperdeki Raporlar                                                   | 33 |
| Şekil 55:Menü –İşlemler – İptal Edilecek Kapasite Raporları                                     | 34 |
| Şekil 56:Menü –İşlemler – Kapasite Raporları - İptal Edilecek Kapasite Raporları – İptal Talebi | 34 |
| Şekil 57:Menü                                                                                   | 35 |
| Şekil 58:Menü –Raporlar – Kapasite Raporları                                                    | 35 |
| Şekil 59: Menü –Raporlar – Kapasite Raporları– Genel Amaçlı Sorgulama                           | 37 |
| Şekil 60: Menü –Raporlar – Kapasite Raporları– İllere Göre Kapasite Dağılımı (PRODCOM)          | 38 |
| Şekil 61: Menü –Raporlar – Kapasite Raporları– İllere Göre Firma Personel Dağılımı              | 39 |
| Şekil 62: Menü –Raporlar – Kapasite Raporları– İllere Göre Üretici Firma Sayıları (NACE)        | 39 |
| Şekil 63: Menü –Raporlar – Kapasite Raporları– Sektöre Göre Yabancı Sermaye Bilgileri           | 40 |
| Şekil 64: Menü –Raporlar – Kapasite Raporları– Sektöre Göre Firma Sayıları Dağılımı             | 40 |
| Şekil 65:Menü –Raporlar – Kapasite Raporları–Üretim Konusuna Göre Kapasite Bilgileri            | 41 |
| Şekil 66:Menü –Raporlar – Kapasite Raporları– Aktif Kapasite Raporları Listesi                  | 42 |
| Şekil 67:Menü –Raporlar – Kapasite Raporları– Tüketim Konusuna Göre Kapaste Bilgileri           | 43 |
| Şekil 68 :Menü –Raporlar – Kapasite Raporları– Faaliyete Göre Firma Sayıları (PRODCOM)          | 44 |

| Şekil 69:Menü –Raporlar – Kapasite Raporları -Makine ve Teçhizata Göre Kapasite Bilgileri        | 45 |
|--------------------------------------------------------------------------------------------------|----|
| Şekil 70:Menü –Raporlar – Kapasite Raporları -Faaliyete Göre Personel Bilgileri                  | 46 |
| Şekil 71:Menü –Raporlar – Kapasite Raporları - Ana Faaliyete Göre (NACE) Firma Bilgileri         | 47 |
| Şekil 72:Menü –Raporlar – Kapasite Raporları -Ana Faaliyete Göre (NACE ) Firma Sayıları Dağılımı | 48 |
| Şekil 73:Menü –Raporlar – Kapasite Raporları -Üretim Konusuna Göre Firma Bilgileri               | 48 |
| Şekil 74: Oda Yönetici Ana Sayfa Başvuru Takip YMB                                               | 49 |
| Şekil 75: YMB Ana Sayfa – Listeleri – Oda Yöneticisi                                             | 49 |
| Şekil 76: YMB Firma Başvuruları                                                                  | 51 |
| Şekil 77: Firma Başvuruları – Ön İnceleme                                                        | 52 |
| Şekil 78: Ön İnceleme                                                                            | 52 |
| Şekil 79: Ön İnceleme - Başvuru Kabulü                                                           | 53 |
| Şekil 80: Ön İnceleme - Başvuru İade Etme                                                        | 54 |
| Şekil 81: Oda Yöneticisi –Firma Başvuruları - Heyet Atama                                        | 54 |
| Şekil 82: Heyet Atama                                                                            | 55 |
| Şekil 83: Heyet Atama –Ekleme Çıkartma İşlemleri                                                 | 56 |
| Şekil 84: Başvuru Detayı                                                                         | 57 |
| Şekil 85: Firma Başvuruları – Taslak Rapor Görüntüleme                                           | 57 |
| Şekil 86: Ana Sayfa - Görevlerim                                                                 | 58 |
| Şekil 87: Ön İnceleme - Başvuru Kabul - Hizmet Bedeli Belirleme                                  | 59 |
| Şekil 88: Ön İnceleme - Başvuru Kabul- Muafiyet Belirleme                                        | 60 |
| Şekil 89: Ön İnceleme - Başvuru Kabul- Muafiyet Belirleme                                        | 60 |
| Şekil 90: Oda Yönetici - Belge İmzalama                                                          | 61 |
| Şekil 91: Başvuru Detayı                                                                         | 62 |
| Şekil 92: Firma Başvuruları – Taslak Rapor Görüntüleme                                           | 62 |
| Şekil 93: İade Başvuruları                                                                       | 62 |
| Şekil 94: Heyet Atama –İade Başvuruları                                                          | 63 |
| Şekil 95: Güncel Rapor Durumları - Onaylanan Başvurular                                          | 64 |
| Şekil 96: Başvuru Sorgulama                                                                      | 65 |
| Şekil 97: Sanayi Sicil Belgesi Sorgulama (LONCA) Erişim                                          | 66 |
|                                                                                                  |    |

| Şekil 98: Sanayi Sicil Belgesi Sorgulama (LONCA) Sayfası                  | 66 |
|---------------------------------------------------------------------------|----|
| Şekil 99: YMB Sorgulama                                                   | 67 |
| Şekil 100: İptal Talebi Ekranı                                            | 67 |
| Şekil 101: Abone Kullanıcısı SVT Raporları Ekranı                         | 68 |
| Şekil 102: Abone Kullanıcısı Sanayi Veritabanı İstatistikleri Ekranı      | 69 |
| Şekil 103: Abone Kullanıcısı Ürün Sorgulama Ekranı                        | 69 |
| Şekil 104: (İllere Göre Sektörel Dağılım (PRODCOM))                       | 69 |
| Şekil 105: Sektör Sorgulama                                               | 70 |
| Şekil 106: NACE Kodu Sorgulama                                            | 70 |
| Şekil 107: CPA- Kodu Sorgulama                                            | 70 |
| Şekil 108: Prodcom Sorgulama                                              | 71 |
| Şekil 109: Listeleme Ekranı                                               | 71 |
| Şekil 110: Üretici Dağılımı (İllere Göre Sektörel Dağılım (NACE))         | 71 |
| Şekil 111: Sektör Sorgulama                                               | 72 |
| Şekil 112: Nace Kodu Sorgulama                                            | 72 |
| Şekil 113: Üretici Dağılımı (İllere Göre Sektörel Dağılım (NACE)) Listesi | 72 |
| Şekil 114: Üretici Dağılımı (Ana Faaliyete Firma Bilgileri)               | 73 |
| Şekil 115: Ana Faaliyet Bilgileri                                         | 73 |
| Şekil 116: Faaliyet Bilgileri                                             | 73 |
| Şekil 117: Listeleme Ekranı                                               | 74 |
| Şekil 118: Üretici Dağılımı (Ana Faaliyet Firma Sayıları Dağılımı)        | 74 |
| Şekil 119: Ana Faaliyet                                                   | 74 |
| Şekil 120: Listeleme                                                      | 75 |
| Şekil 121: Üretici Dağılımı (İllere Göre Personel Dağılımı)               | 75 |
| Şekil 122: Listeleme                                                      | 75 |
| Şekil 123: Detay                                                          | 75 |
| Şekil 124: Kapasite Dağılımı (İllere Göre Personel Dağılımı)              | 76 |
| Şekil 125: Yabancı Sermaye (Sektöre Göre Kayıtlı Firmalar)                | 76 |
| Şekil 126: Sektör                                                         | 76 |
|                                                                           |    |

| Şekil 127: Yıllık Üretim                         | 76 |
|--------------------------------------------------|----|
| Şekil 128: Yıllık Üretim                         | 77 |
| Şekil 129: Yabancı Sermaye (İllere Göre Dağılım) | 77 |
| Şekil 130: İllere Göre Dağılım                   | 77 |
| Şekil 131: Listelenme                            | 77 |
| Şekil 132: Ülkeler                               | 78 |
| Şekil 133: Üye Kayıt Formu                       | 78 |
| Şekil 134: Üye Kayıt Formu                       | 79 |
| Şekil 135: Öneri- İstek                          | 79 |
| Şekil 136: Öneri- İstek                          | 80 |

# TABLO LİSTESİ

| Tablo 1: Uygulamaya Erişim                                            |          |
|-----------------------------------------------------------------------|----------|
| Tablo 2: Uygulamaya Erişim                                            | 2        |
| Tablo 3: T.C. Kimlik No İleGiriş                                      |          |
| Tablo 4: Modüller                                                     | 5        |
| Tablo 5: SKR Ana Sayfa Simgeler                                       | 7        |
| Tablo 6: Oda Yönetici Ana Sayfa Firma Başvuruları İşlemler            |          |
| Tablo 7: Oda Yönetici Firma Başvuruları Ön İnceleme Simgeler          |          |
| Tablo 8: Oda Yönetici Firma Başvuruları Ön İnceleme Başvuru Kabul     |          |
| Tablo 9: Oda Yönetici Firma Başvuruları Ön İnceleme Başvuru İade Etme |          |
| Tablo 10: Heyet Atama İşlemleri                                       |          |
| Tablo 11: Ana Sayfa - Görevlerim - İşlemler                           |          |
| Tablo 12: Oda Yönetici - Belge İmzalama                               |          |
| Tablo 13: Ana Sayfa - İade Başvuruları                                |          |
| Tablo 14: Heyet Atama –İade Başvuruları                               | 22       |
| Tablo 15: Başvuru Sorgulama                                           | 23       |
| Tablo 16: Kapasite Raporu Sorgulama                                   |          |
| Tablo 17: Ana Sayfa - Menü İşlemleri                                  |          |
| IASNIF DIŞI SBS-00-YED-02 EK A                                        | заута іх |
| IASNIF DIŞI                                                           |          |

| Tablo 18: Ana Sayfa - Menü - İşlemler                                                             | 29 |
|---------------------------------------------------------------------------------------------------|----|
| Tablo 19: Ana Sayfa - Menü İşlemleri - Heyet Değerlendirme                                        | 30 |
| Tablo 20: Menü –İşlemler – Heyet Değerlendirme – Rapor Sayısına Göre                              | 31 |
| Tablo 21: Menü –İşlemler – Heyet Değerlendirme – Rapor Süresine Göre                              | 32 |
| Tablo 22: Ana Sayfa - Menü İşlemleri - Kapasite Raporları                                         | 33 |
| Tablo 23: Menü - Raporlar- Eksperdeki Raporlar                                                    | 34 |
| Tablo 24: Menü –İşlemler – Kapasite Raporları - İptal Edilecek Kapasite Raporları                 | 34 |
| Tablo 25: Menü –Raporlar – Kapasite Raporları                                                     | 36 |
| Tablo 26: Menü –Raporlar – Kapasite Raporları – Rapor Sorgulama İşlemleri                         | 36 |
| Tablo 27: Menü –Raporlar – Kapasite Raporları– Gene Amaçlı Sorgular                               | 38 |
| Tablo 28:Menü –Raporlar – Kapasite Raporları– İllere Göre Kapasite Dağılımı (PRODCOM)             | 38 |
| Tablo 29: Menü –Raporlar – Kapasite Raporları– İllere Göre Firma Personel Dağılımı                | 39 |
| Tablo 30: Menü –Raporlar– Kapasite Raporları– İllere Göre Üretici Firma Sayıları (NACE)           | 40 |
| Tablo 31: Menü –Raporlar – Kapasite Raporları– Sektöre Göre Yabancı Sermaye Bilgileri             | 40 |
| Tablo 32: Menü –Raporlar – Kapasite Raporları– Sektöre Göre Firma Sayıları Dağılımı               | 41 |
| Tablo 33: Menü –Raporlar– Kapasite Raporları– Üretim Konusuna Göre Kapasite Bilgileri             | 41 |
| Tablo 34: Menü –Raporlar – Kapasite Raporları– Aktif Kapasite Raporları Listesi                   | 42 |
| Tablo 35: Menü –Raporlar – Kapasite Raporları– Tüketim Konusuna Göre Kapaste Bilgileri            | 43 |
| Tablo 36: Menü –Raporlar – Kapasite Raporları– Faaliyete Göre Firma Sayıları (PRODCOM)            | 44 |
| Tablo 37:Menü –Raporlar– Kapasite Raporları - Makine ve Teçhizata Göre Kapasite Bilgileri         | 45 |
| Tablo 38:Menü –Raporlar – Kapasite Raporları - Faaliyete Göre Personel Bilgileri                  | 46 |
| Tablo 39: Menü –Raporlar– Kapasite Raporları - Ana Faaliyete Göre (NACE) Firma Bilgileri          | 47 |
| Tablo 40:Menü –Raporlar – Kapasite Raporları - Ana Faaliyete Göre (NACE ) Firma Sayıları Dağılımı | 48 |
| Tablo 41:Menü –Raporlar – Kapasite Raporları -Üretim Konusuna Göre Firma Bilgileri                | 49 |
| Tablo 42: Oda Yönetici/Ana Sayfa Ekranı                                                           | 51 |
| Tablo 43: Ön İnceleme - Simgeler                                                                  | 53 |
| Tablo 44: Ön İnceleme - Başvuru Kabulü                                                            | 53 |
| Tablo 45: Ön İnceleme - Başvuru İade Etme                                                         | 54 |
| Tablo 46: Heyet Atama İşlemleri                                                                   | 55 |

| Tablo 47: Ana Sayfa - Görevlerim - İşlemler                         | 58 |
|---------------------------------------------------------------------|----|
| Tablo 48: Ön İnceleme – Başvuru Kabul                               | 59 |
| Tablo 49: Oda Yönetici - Belge İmzalama                             | 61 |
| Tablo 50: Ana Sayfa - İade Başvuruları                              | 63 |
| Tablo 51: Heyet Atama –İade Başvuruları                             | 64 |
| Tablo 52: Başvuru Sorgulama                                         | 65 |
| Tablo 53: YMB Belgesini Sorgulama                                   | 67 |
| Tablo 54: Abone Kullanıcısı Sanayi Veritabanı İstatistikleri Ekranı | 69 |

# 1 ODA KULLANICI İŞLEMLERİ

# 1.1 ODA YÖNETİCİSİ İŞLEMLERİ1.1.1 UYGULAMAYA ERİŞİM

Sanayi Bilgi Sistemi (SBS) uygulaması, Sanayi Kapasite Raporu ve Yerli Malı Belgesi işlemlerini ve Sanayi Veri tabanı raporlarına erişim sağlayan uygulamadır.

Uygulamaya, Windows ve Macintosh istemci makinelerde kullanılabilen, Internet Explorer, Chrome, Firefox, Safari web tarayıcılarla https://sanayi.org.tr adresinden erişim sağlanır.

SBS, Türkiye Odalar ve Borsalar Birliği'nin resmi web sitesindeki (<u>https://tobb.org.tr/</u>) bağlantı metinlerinden ya da doğrudan girilen (<u>https://sanayi.org.tr/</u>) adresi ile ulaşılan web sayfasıdır.

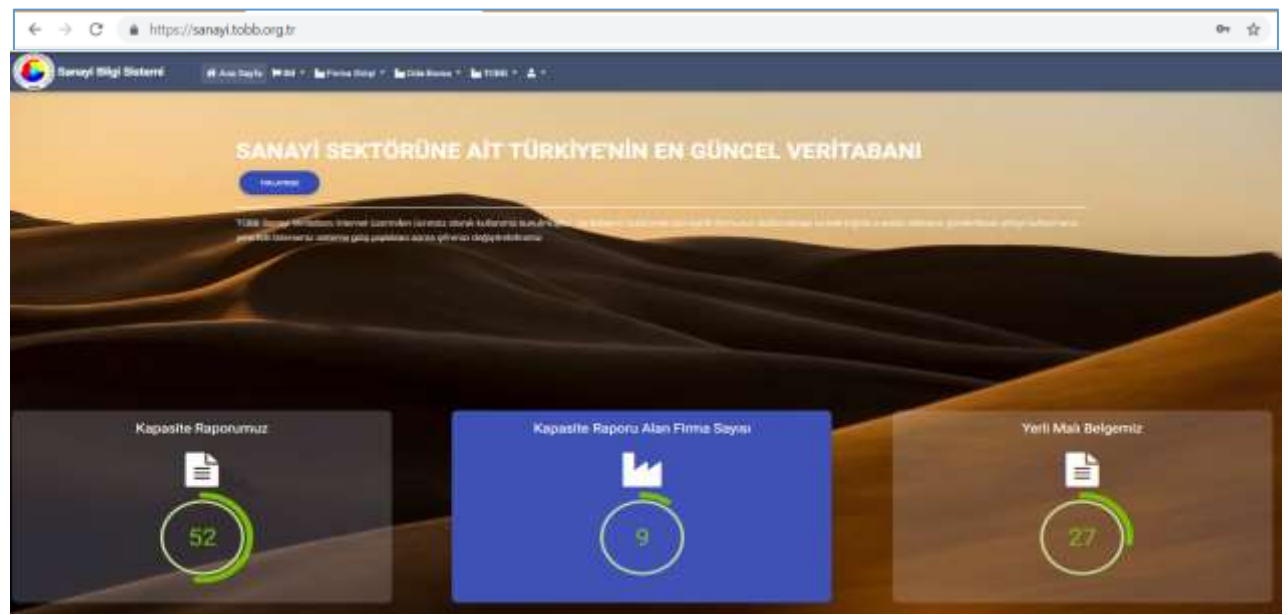

Şekil 1: Uygulamaya Erişim

| Alan Adı                          | Alan Açıklaması                                                                                                    |  |  |
|-----------------------------------|----------------------------------------------------------------------------------------------------|--|--|
| + + C & https://serve/tobb.org/tr | Uygulamaya giriş adresinin uazıldığı (https://sanayi.org.tr/) adres çubuğudur.                                                                                                    |  |  |
| Ana Sayfa                         | E-imza ile eşleşen T.C. Kimlik numarası kontrolü yaparak modüller sayfasını açan tuştur.                                                                                                    |  |  |
| 🖌 Firma Girişi 🔻                  | Firmanın, Kabasite Raporu ve Yerli Malı belgesi işlemleri yapmak üzere ugulamaya giriş yaptığı menüdür. Firma, TOBB Ortak Giriş Noktasına'na yönlendirilir.                                       |  |  |
| 🕍 Oda-Borsa 👻                     | Oda Borsa Kullanıcıları, Eksperler ve Raportörlerin ugulamaya giriş yaptığı<br>menüdür.<br>Giriş: T.C. Kimlik No ile girişi sağlar.<br>SSO İle Giriş : TOBB Ortak Giriş Noktasına'na yönlendirir. |  |  |
| и товв -                          | TOBB Kullanıcılarının ugulamaya giriş yaptığı menüdür.<br>Giriş: T.C. Kimlik No ile girişi sağlar.<br>SSO İle Giriş : TOBB Ortak Giriş Noktasına'na yönlendirir.                                  |  |  |
| TRLATER                           | Sadece Sanayi Veri istatistiklerine, sınırlı veri ile erişim sağlayan butondur.Uygulamaya giriş yapmayan ziyaretçi türündeki kullanıcılar içindir.                                                |  |  |

Tablo 1: Uygulamaya Erişim

# 1.1.2 UYGULAMAYA GİRİŞ

Oda ve Borsa kullanıcıları uygulamaya giriş için Oda-Borsa menüsünü kullanır. İki türlü giriş yapılabilir.

- 1. Giriş : T.C. Kimlik bilgisi ile giriş
- 2. SSO İle Ortak Giriş: TOBB Ortak Giriş Noktasına'na yönlendirir. E-İmza veya E-Deblet şifreleri ile girişi sağlanır.

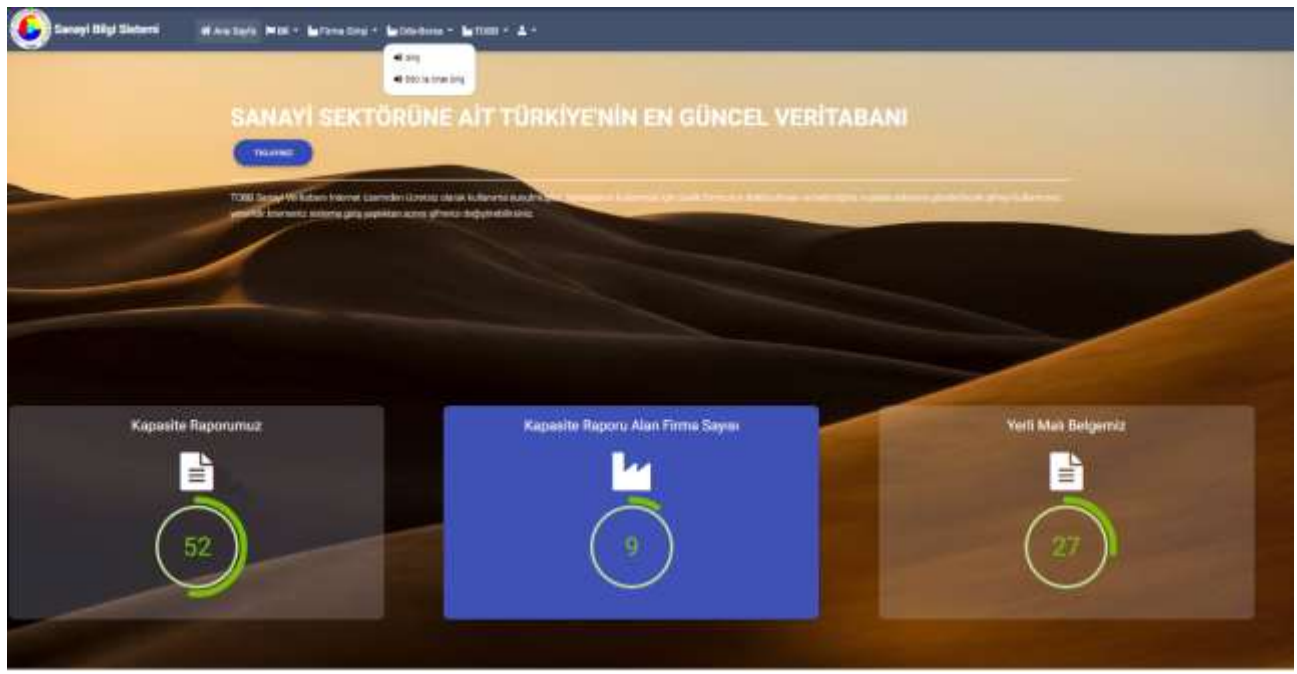

Şekil 2: Giriş Menüsü

| Alan Adı                           | Alan Açıklaması                                                                                                    |  |
|------------------------------------|----------------------------------------------------------------------------------------------------|--|
| ← → C ▲ https://servey/tobb.org/tr | Uygulamaya giriş adresinin uazıldığı (https://sanayi.org.tr/) adres çubuğudur.                                                                                                    |  |
| Ana Sayfa                          | E-imza ile eşleşen T.C. Kimlik numarası kontrolü yaparak modüller sayfasını açan tuştur.                                                                                                    |  |
| 🖌 Firma Girişi 🔻                   | Firmanın, Kabasite Raporu ve Yerli Malı belgesi işlemleri yapmak üzere ugulamaya giriş yaptığı menüdür. Firma, TOBB Ortak Giriş Noktasına'na yönlendirilir.                                             |  |
| 🕍 Oda-Borsa 🔻                      | Oda Borsa Kullanıcıları, Eksperler ve Raportörlerin ugulamaya giriş yaptığı<br>menüdür.<br>Giriş: T.C. Kimlik No ile girişi sağlar.<br>SSO İle Ortak Giriş : TOBB Ortak Giriş Noktasına'na yönlendirir. |  |
| и товв -                           | TOBB Kullanıcılarının ugulamaya giriş yaptığı menüdür.<br>Giriş: T.C. Kimlik No ile girişi sağlar.<br>SSO İle Ortak Giriş : TOBB Ortak Giriş Noktasına'na yönlendirir.                                  |  |
| TRLAYBE                            | Sadece Sanayi Veri istatistiklerine, sınırlı veri ile erişim sağlayan butondur.Uygulamaya giriş yapmayan ziyaretçi türündeki kullanıcılar içindir.                                                      |  |

Tablo 2: Uygulamaya Erişim

## 1.1.2.1 SSO İle Ortak Giriş

**TOBB Ortak Giriş Noktası Sayfası**'na yönlendirilir. Bu sayfada **E-İmza** veya **E-Devlet** seçeneklerinden biri ile giriş yapılır.

• E-Devlet Şifresi ile giriş yapmak için E-Devlet seçilir, E-Devlet İle Giriş Yap butonuna tıklanır.

| 6                                                                                                    |                                                                                                    | 🎯 + Gwelet Raass Khulk Dagasana Sinteen                                                                                                    |
|----------------------------------------------------------------------------------------------------|----------------------------------------------------------------------------------------------------|----------------------------------------------------------------------------------------------------|
| TOBS Ortok Giris Noktau                                                                                                    |                                                                                                    | Grup Supervised Alexes Frequencies of second and second second se |
| Normal Address of Concession of Concession o | AttSigner Class DypAtmon India<br>11. India for the physical parameter per to<br>the physical period of the physical period. | Contractions     Contraction     Contraction     Contract      |
|                                                                                                    | TODE Ortal Grip Holess familier<br>Netter man inner mennen sonner<br>Sonner annale familier Anner Manuel                     | = 10, section Aus                                                                                                    |
|                                                                                                    |                                                                                                    | *s Their Pres                                                                                                    |
|                                                                                                    |                                                                                                    | (Cavity) Chevre Seg No.                                                                                                    |

Şekil 3: TOBB Ortak Giriş Noktası – E-Devlet

• E-İmza ile giriş yapmak için "E-İmza" seçilir, e-imza bilgileri işlendikten sonra Giriş butonuna tıklanır.

E-İmza girişi için ArkSigner Client Uygulamasını indirmeniz gerekmektedir.

| 2       | TOBB Ortok Giriş Naktası                                                                                                    |                                                                                                    |
|---------|----------------------------------------------------------------------------------------------------|----------------------------------------------------------------------------------------------------|
|         | hights                                                                                                    | ANSpor Set Upplemin hill<br>17 meterson de planeter pres<br>uppleminent generation                                                                                                    |
| 2       | Philippe                                                                                                    | TORY Could Grip Televise Vertex<br>Viter instances and a second second seco |
| n.<br>F | Let us some belav transformer for $0$ or $\lambda$ and $\lambda$ is the set of the set of the set o |                                                                                                    |

Şekil 4: TOBB Ortak Giriş Noktası – E-İmza

E-Devlet veya E-İmza ile başarılı giriş yapan kullanıcı Oda seçimi sayfasına yönlendirilir.

## 1.1.2.2 T.C. Kimlik No ile Giriş

Kullanıcı, T.C. kimlik numarası, Oda-Borsa adı ve şifresini işleyerek "Giriş" butonuna basar. İşlem başarılı ise modüller sayfası açılır. İşlem başarısız ise kullanıcıya uyarı verilerek şifreyi tekrar girmesi sağlanır.

| visa peginiz    | ran lüther oda yır dır. | I PROTING |
|-----------------|-------------------------|-----------|
|                 |                         |           |
|                 | T.C. Kamlik No          | ۵         |
| 8 <b>.</b>      | 0au Bonania<br>Sepiniz  | ~         |
|                 | Şifre                   |           |
| Şiðremi unuttum |                         |           |

Şekil 5: T.C. Kimlik No İle Giriş

| bu sayıada aşağıdaki işietmer yapım. |                                                                                |  |  |
|--------------------------------------|--------------------------------------------------------------------------------|--|--|
| Alan Adı                             | Alan Açıklaması                                                                |  |  |
| T.C. Kimlik No                       | T.C. kimlik numarasının girildiği alandır.                                     |  |  |
| Oda-Borsa No                         | Kullanıcının İşlem yapmak istediği Oda-Borsa Adı seçilir.                      |  |  |
| Şifre                                | T.C. Kimlik numarası ve şifre kontrolü yaparak modüller sayfasını açan tuştur. |  |  |

#### Bu sayfada aşağıdaki işlemler yapılır.

Tablo 3: T.C. Kimlik No İleGiriş

#### 1.1.2.2.1 Şifremi Unuttum

Kullanıcının şifresini unutma durumunda, sistem yöneticisine yeni şifre başvurusunda bulunduğu ekrandır. Kullanıcı, sistemde kayıtlı e-posta adresini girip "Gönder" butonuna basarak yeni şifre talebinde bulunur.

| Consyl Bigi Sistemi | Annayi Bilgi Sistemi 🛛 🚸 Ana Sayis 🛏 Dil + 💵 Heese + 🖿 Coloriana - 🖿 Coloriana - 🖿 1088 + |  |  |  |
|---------------------|-------------------------------------------------------------------------------------------|--|--|--|
| 1                   | Şifremi Unuttum                                                                           |  |  |  |
|                     | Wayt shuther holdening our erral administration                                           |  |  |  |
|                     | Equata<br>E posta adresses                                                                |  |  |  |
|                     | (term)                                                                                    |  |  |  |
|                     |                                                                                           |  |  |  |

Şekil 8: Giriş - Şifremi Unuttum

#### 1.1.2.2.2 Şifre Değiştirme

Kullanıcının şifre değişikliği yaptığı ekrandır. Şifre değişikliği için kullanıcının mevcut şifresi ile uygulamaya giriş yapmış olması gerekmektedir. Kullanıcı etiketi menüsünden "Şifre" işlemini seçilerek açılan sayfada şifre değişikliği yapılır.

Kullancı, sistem parametrelerinde belirlenen süreler şifre değişikliğine yönlendirilir.

| 505 411 4 4414 | ula marte                                                                                                | ? 🗸 🖬 🧑 Trink Mare Chart |
|----------------|----------------------------------------------------------------------------------------------------|--------------------------|
|                | [oda_yonetici] Kullanicisi İçin Şifre<br>Musu Şire<br>Musu Şire<br>Virsi Şire<br>Virsi Şire<br>Musu Musu | in tag                   |
|                | The Disc Taken                                                                                           |                          |

Şekil 6: Giriş - Şifre Değiştirme

## 1.1.2.2.3 Modüller

Sisteme başarılı giriş yapan kullanıcılar Modüller sayfasına yönlendirilir. Kullanıcılar, yetkilileri dahilindeki modüllere buradan erişim sağlayabilirler. İşlem yapılmak istenen menü kartelası üzerine tıklanarak süreç başlatılır.

Kapasite Raporu işlemleri yapmak isteyen kullanıcı "Sanayi Kapasite Raporu" kartelasına tıklar.

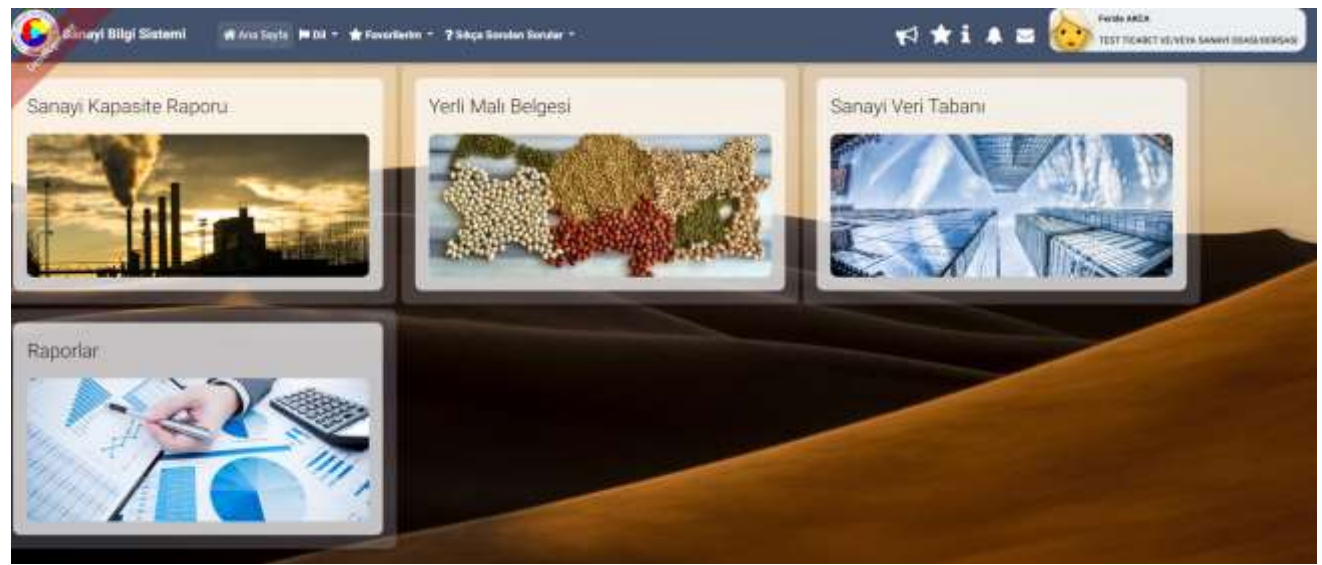

Şekil 7: Modüller

Bu sayfada aşağıdaki işlemler yapılır.

| Alan Adı           | Alan Açıklaması                                      |
|--------------------|------------------------------------------------------|
| Kapasite Raporu    | Sanayi Kapasite modülüne girişi sağlayan alandır.    |
| Yerli Malı Belgesi | Yerli Malı Belgesi modülüne girişi sağlayan alandır. |
| Sanayi Veri Tabanı | Sanayi Veri tabanı modülüne girişi sağlayan alandır. |
| Tanımlar           | Tanımlar bölümüne girişi sağlayan alandır.           |
| Raporlar           | Raporlar bölümüne girişi sağlayan alandır.           |

Tablo 4: Modüller

# 1.1.3 SANAYİ KAPASİTE RAPORU İŞLEMLERİ

Sanayi Kapasite Raporu bileşeni, üretim yapan kamu ve özel sektör kuruluşlarının online kapasite raporu başvurusunda bulunabilmesini, mevcut raporu üzerinde yenileme, değişiklik ve iptal işlemleri yapabilmesini, ödeme işlemlerini uygulama üzerinden online yapabilmesini, oda yetkili kullanıcısı ve eksperlerin kapasite raporu işlemlerini yürüttüğü, TOBB kullanıcılarının kapasite raporu hakkında kararlarını işleyebilmesini sağlayan süreçleri kapsar.

## 1.1.3.1 Ana Sayfa – Başvuru Takip

Uygulamaya başarılı bir şekilde giriş yapan yönetici tipindeki oda kullanıcının ana sayfa ekranıdır. Oda Yöneticisinin, Firma Başvuruları, Görevleri ve İade Başvurularına erişim sağladığı, başvuru durumlarını sorguladığı, kod sorguladığı ve kapasite raporlarını sorguladığı ekrandır.

| General B<br>MCMD -  | ligi Sistemi 🧳 Ana Sayta 🗯 Dé - 🚖 Panasiana - 🤋 Séça Sendan Bandar - | ra 🖈 i 🔺 🕿 🤯 Territader seine Same Carlonadar |
|----------------------|----------------------------------------------------------------------|-----------------------------------------------|
|                      | Ferrie Bagnunder (22)                                                |                                               |
| O<br>Seyren: Dongula | :Q0revlynim (5)                                                      |                                               |
| (E)<br>Krit Sagula   | lade Bageurulan (0)                                                  |                                               |
| Call Corgania        | -Barcat Rapor Dunaritan()                                            |                                               |

Şekil 8: SKR Ana Sayfa

| L | Firma Başvuruları (31)     | ¥ |
|---|----------------------------|---|
|   | Gözevlerim (3)             | ÷ |
|   | lade Başvuruları (1)       | - |
|   | Günçel Rapor Dutumları(22) | * |

Şekil 9: SKR Ana Sayfa – Listeleri – Oda Yöneticisi

Firma Başvuruları (), firmalardan gelen kapasite raporu başvuru taleplerini listeler.

Görevlerim (), heyet değerlendirmesinden dönen ve firma mutabakatından dönen başvuruları listeler.

İade Başvuruları (), TOBB'da değerlendirme sonucu iade olarak dönen başvuruları listeler.

Güncel Rapor Durumları (), TOBB tarafından onaylanan güncel kapasire raporlarını listeler.

Listeleri kapalı duruma getirmek için aşağı ok tuşuna, açık duruma getirmek için yukarı ok tuşuna basılır.

#### Ana sayfa simgeleri aşağıda verilmiştir.

| Simge                                 | Alan adı                   | Alan Açıklaması                                                                                                    |
|---------------------------------------|----------------------------|----------------------------------------------------------------------------------------------------|
|                                       | Başvuru Takip              | Kullanıcı Ana Sayfasını açan tuştur.                                                                                                    |
| dazera boya k                         | Başvuru Sorgula            | Başvuru Durumu Sorgulama ekranını açan tuştur.                                                                                                |
| Kine Bergine                          | Kod Sorgula                | Kod Sorgulama ekranını açan tuştur.                                                                                                    |
| SAR Storgs In                         | Kapasite Raporu<br>Sorgula | Kapasite Raporu Sorgulama ekranını açan tuştur.                                                                                               |
|                                       | TFS Mesajları              | TOBB yöneticisine mesaj göndermek için kullanılan tuştur.                                                                                     |
| <b>4</b> <sup>2</sup>                 | Bildirimler                | Oda'ya ait başvuruların ve TOBB'un yayınladığı bildirimlerine<br>erişmek için kullanılan tuştur. Okunmamış bildirim adedini de<br>görüntüler. |
| Sezin Baran<br>Istanbul, Sanayi Odasi | Kullanıcı                  | Uygulamaya giriş yapan kullanıcı bilgisini görüntüler.                                                                                        |
| i                                     | Yardım                     | Yardım dosyasını açan tuştur.                                                                                                    |
| *                                     | Favorilerim                | Mevcut sayfanın Favorilerim listesine eklenmesinin sağlayan<br>tuştur.                                                                        |
| <b>1</b>                              | Duyurular                  | Duyurular sayfasına yönlendiren tuştur.                                                                                                    |
| ★ Favorilerim ×                       | Favorilerim                | 📩 butonu ile eklenen favori sayfalarının listesini açan tuştur.                                                                               |
| ? Sıkça Sorulan Sorular ▼             | Sıkça Sorulan<br>Sorular   | Sanayi Kapasite Raporu ve Yerli Malı Belgesi ile ilgili Sıkça Sorulan<br>Sorular sayfasına yönlendiren tuştur.                                |
| MENÜ -                                | Menü                       | Kullanıcının yetkili olduğu menü işlemlerini gösterir.                                                                                        |

Tablo 5: SKR Ana Sayfa Simgeler

Kullanıcı, Başvuru Takip sayfasına ulaşmak için 🤗 butonuna tıklar.

| gi Sintemi 🛛 et Ana Ingla 🖮 Int + 🌸 Favoriania - 🍸 takan kendar handar - |                |                                 |                 |                         | 49 🖈 i 🛦 🖬 🎃                |                   |                     |
|--------------------------------------------------------------------------|----------------|---------------------------------|-----------------|-------------------------|-----------------------------|-------------------|---------------------|
|                                                                          |                |                                 |                 |                         | _                           |                   |                     |
| Firms Bagsvoulan                                                         | (23)           |                                 |                 |                         |                             |                   |                     |
|                                                                          |                |                                 |                 |                         |                             |                   |                     |
| < Tamàna Inde                                                            |                |                                 |                 |                         | : Avena                     |                   | Ekolon gösterimde 🥍 |
| Represe Tarm: 4                                                          | Report for the | Fina Imax #                     | Reports Tax - # | Report Dalama, @        | Sote Kesal 4                | Tioner Stat No. 8 | Vergi No: 18        |
| 04/12018                                                                 | 468031         | URLANSAMIN SPORTSP<br>DENTINE   | Spite#          | Payatta Macazaki        |                             | 40/1965           |                     |
| 0.112010                                                                 | ace you        | GRAFAGABAY SPORTIF<br>DONESIE   |                 | Physics Harvard         | 1000 Tel: 12 100            | 1000              | 190806088           |
| 2010/2019                                                                | 1000           | CHORING AND SPORTP<br>DISHUR    | Yes, Reports    | Di Conven               | 1010014                     | pr. 100           | VIOLONININI I       |
| 46.122919                                                                | 40017          | GRUTODHAY SIGNE<br>DINEHE       | Deputite        | Pagetta Alaccadati      | 20. or number of the second | 21/102            | 10000000            |
| 38.12.3116                                                               | 44775          | ickostaciály spoktu<br>División | Depyste         | wayshine All an and all |                             | 101 THE           | TRONOMISTIN         |
| 364400                                                                   | H010           | CHLARMANNY SPORTS-<br>DINEME    | Deppen          | North Protocols         | VERVICE AND A               | -pe/100           | 100000000           |
|                                                                          |                |                                 |                 |                         |                             |                   |                     |

Şekil 10: Oda Yönetici Ana Sayfa Başvuru Takip

#### 1.1.3.1.1 Firma Başvuruları ()

Oda yönetici kullanıcısının, firmalardan gelen kapasite raporu başvuru taleplerini görebildiği bölümdür. Bu listede, firma tarafından başvurusu yapılan ilk kapasite, değişiklik, iptal, yenileme, düzeltme (mutabakat sonucu) raporları listelenir.

Sayfa başlığında, başvuru sayısı görüntülenir.

Oda Yöneticisi, işlem yapmak istediği başvuru kaydını tablodan seçer. Seçili başvuru kaydı üzerinde aşağıdaki işlemleri gerçekleştirebilir.

- Seçili başvuruyu "Kabul" veya "Ret" için Ön İnceleme
- Başvuruların taslak raporlarını görüntüleme
- Başvuru detaylarının görüntüleme
- Başvurulara heyet atama

|   |               |              |                                            |                 |                      |                     |                                          |            | 0 0        |
|---|---------------|--------------|--------------------------------------------|-----------------|----------------------|---------------------|------------------------------------------|------------|------------|
|   | Tantana india |              |                                            |                 |                      |                     | Arina                                    | li kolon g | (stennde ~ |
|   | Departy Tarte | Increasing & | Roma Universi &                            | Bayren Tari - B | Bagrana Damatras - B | Gentre Kanasa - Ø   | Topert Skill No.                         | 2 Veptor 8 |            |
| = | 3008-04-11    | н.           | Live GEA Herveld Law<br>INS MAKING         | New Deputy      | On Hosterwelle       | Parts in Manufaci ( | ) an an an an an an an an an an an an an | 44022544   |            |
|   | 279-04-13     | u.           | michael latt konvelsatel- konvel.<br>gevin | ten Sepret      | North Paracel        | Part Deter.         | 300200                                   | 100000     |            |
| 2 |               |              | (Dr.W                                      |                 |                      |                     |                                          |            |            |

Şekil 11: Oda Yönetici Ana Sayfa Firma Başvuruları

| Firma Başvuruları bölümünde kullanabilecek simgeler aşağ | ğıda verilmiştir. |
|----------------------------------------------------------|-------------------|
|----------------------------------------------------------|-------------------|

| Simge       | Alan adı       | Alan Açıklaması                                                                          |
|-------------|----------------|------------------------------------------------------------------------------------------|
| ÖN İNCELEME | Ön İnceleme    | Firmaların kapasite raporu başvurusunun kabul veya<br>iade edildiği sayfayı açan tuştur. |
| HEYET ATA   | Heyet Ata      | Ön incelemesi yapılmış kapasite raporuna heyet atamak<br>için kullanılan tuştur.         |
|             | Başvuru Detayı | Başvuru detayına erişmek için kullanılan tuştur.                                         |

| Raporu Görüntüle | Taslak kapasite raporunu görüntülemek için kullanılan |
|------------------|-------------------------------------------------------|
|                  | tuştur.                                               |

Tablo 6: Oda Yönetici Ana Sayfa Firma Başvuruları İşlemler

## **1.1.3.1.1.1** Ön İnceleme

Firma başvuruları listesinden ön incelemesi yapılacak firma başvuru kaydı seçilir. Ön inceleme butonuna basılır.

Başvuru KABUL veya İADE işlemini yapabilmek için Başvuru Durumunun "Ön İncelemede" olması gerekmektedir.

|                                  |                                                                                                    |                 |                  |                           | - Tilleto        |                  |
|----------------------------------|----------------------------------------------------------------------------------------------------|-----------------|------------------|---------------------------|------------------|------------------|
| <ul> <li>Tueruesi hum</li> </ul> |                                                                                                    |                 |                  | Ava<br>Ava                | ine :            | 7 kolun gosterin |
| Bayranic Tartie 2                | Final University                                                                                                    | Heppine Titri 2 | Report Dataria D | Sepational 2              | Travel line to a | Weigi No. 2      |
| E 0019-04-01                     | UMA CIERA HARMANE DIN ING SAMUKIS                                                                                                    | Veri Repute     | On handwards     | Parts of Marcellet Delays | 2000             | O determine      |
| # 1019-60-13                     | NATIONAL CONTRACTORY AND ADDRESS OF ADDRESS OF ADDRESS ADDRESS | New Reports     | Parywar Manasak  | Paper Denirel             | ALCOND.          | THEFT            |
|                                  |                                                                                                    |                 |                  |                           |                  |                  |
| ideovlaries (C)                  |                                                                                                    |                 |                  |                           |                  |                  |
|                                  |                                                                                                    |                 |                  |                           |                  |                  |

Şekil 12: Oda Yönetici Firma Başvuruları Ön İnceleme

Firmaların kapasite raporu başvurusunun kabul veya iade edildiği ön inceleme sayfası açılır. Bu sayfada, firma başvuru bilgileri sunulur. Başvuru bilgileri incelendikten sonra başvuru KABUL edilebilir veya firmaya İADE edilebilir. Bu sayfada firmanın eski kapasite raporları da listelenmektedir.

| Torrared batte        |                                   |                                          |            | Nanta a          | kolon gestminder |
|-----------------------|-----------------------------------|------------------------------------------|------------|------------------|------------------|
| Bapters Tarte # 1     | Fernaldesen (2                    | Those States                             | AsporTes 1 | Rappen Damma (2) |                  |
| ROBATIV               | This case intervention poissons 2 | 200000                                   | 100 Baptio | A Figure ()      |                  |
|                       |                                   |                                          | 1 ·        |                  |                  |
|                       |                                   | 14 · · · · · · · · · · · · · · · · · · · |            |                  |                  |
| analoson.             |                                   |                                          |            |                  |                  |
| 1                     |                                   |                                          |            |                  |                  |
|                       |                                   |                                          |            |                  |                  |
| Bagviani Ektyleri     |                                   |                                          |            |                  |                  |
| _                     |                                   |                                          |            |                  | -                |
| and the second second |                                   |                                          |            |                  |                  |
| Synth Brighter        |                                   |                                          |            |                  |                  |
| berge Organs          |                                   |                                          |            |                  |                  |
| Uniters Ver Dütpliet  |                                   |                                          |            |                  |                  |
| Makine Bilgtim        |                                   |                                          |            |                  |                  |
| Unitern Eligion       |                                   |                                          |            |                  |                  |
| Tuketen Bitaket       |                                   |                                          |            |                  |                  |
|                       |                                   |                                          |            |                  |                  |

Şekil 13: Oda Yönetici Firma Başvuruları Ön İnceleme

|                 | on incelente saylasinda kullahabilecek singelet aşagıda verinniştir. |                                                                                                    |  |  |  |  |
|-----------------|----------------------------------------------------------------------|----------------------------------------------------------------------------------------------------|--|--|--|--|
| Simge           | Alan adı                                                             | Alan Açıklaması                                                                                                  |  |  |  |  |
| BAŞMURUKABULET  | Başvuru Kabul Et                                                     | Firmaların kapasite raporu başvurusunu kabul<br>edilip oda hizmet bedelinin belirlendiği sayfayı<br>açan tuştur. |  |  |  |  |
| BAŞVURU İADE ET | Başvuru İade Et                                                      | Önincelemesi yapılmış kapasite raporunun kabul<br>edilmeyip firmaya iade etmek için kullanılan tuştur.           |  |  |  |  |

Ön inceleme savfasında kullanahilecek simgeler asağıda verilmiştir.

| DÜZELTME TALEP ET | Düzeltme Talep Et | Öninceleme sonucu Firmaya düzeltme talep etmek<br>için kullanılan tuştur.                           |
|-------------------|-------------------|----------------------------------------------------------------------------------------------------|
| DEKONT KONTROL    | Dekont Kontrol    | Oda ücretini Dekont ile ödeyen Firmanın dekont<br>bilgilerini kontrol etmek için kullanılan tuştur. |

Tablo 7: Oda Yönetici Firma Başvuruları Ön İnceleme Simgeler

Oda Yöneticisinin, seçili raporun özet bilgilerini görüntülediği sayfadır. Sayfada, seçili başvuru kaydının aşağıdaki bilgi grupları yer alır.

- Açıklama
- Başvuru Bilgileri
- Genel Bilgiler
- Belge bilgileri
- Üretim Yeri ve Personel Bilgileri
- Makine Bilgileri
- Üretim Bilgileri
- Tüketim Bilgileri
- Ödeme Bilgileri

Bilgi gruplarını açık duruma getirmek için yukarı ok butonuna, kapatmak için de aşağı ok butonuna basılır.

#### 1.1.3.1.1.1.1 Başvuru Kabulü

Firmaların kapasite raporu başvurusunun ön inceleme sonucunda başvurunun KABUL edilip, Oda Hizmet Bedelinin belirlendiği sayfaya yönlendirilir.

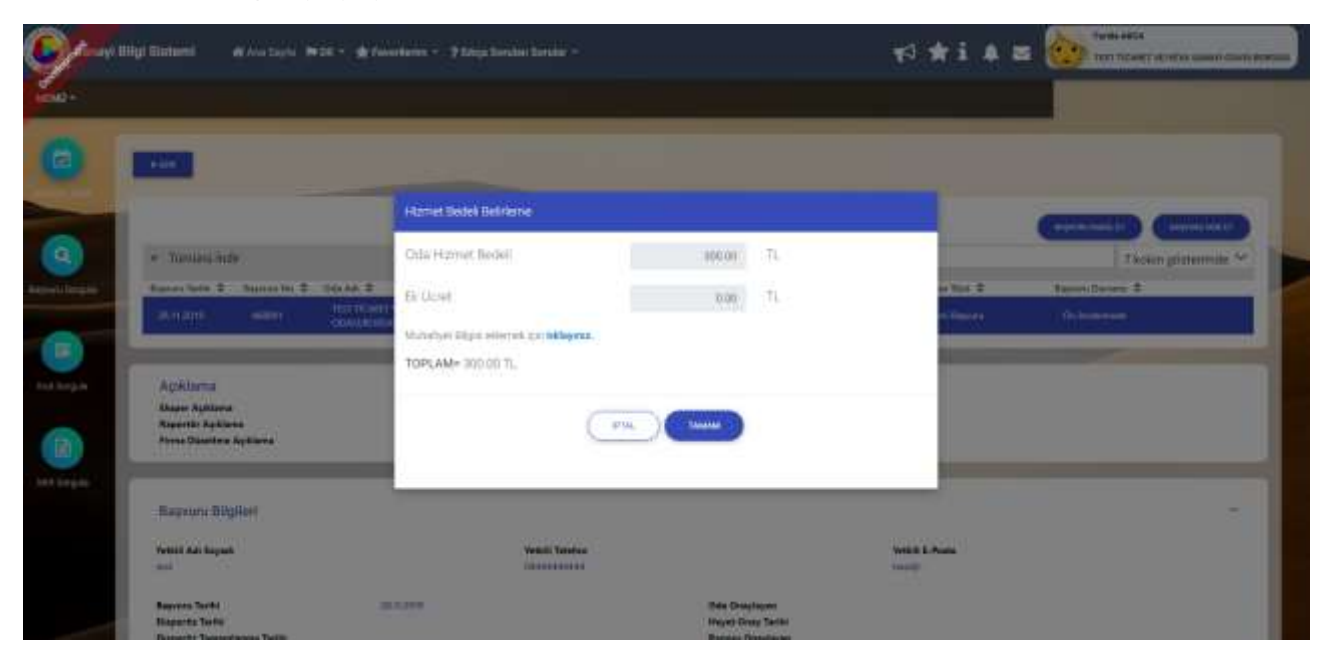

Şekil 14 : Oda Yönetici Firma Başvuruları Ön İnceleme Başvuru Kabulü

## 1.1.3.1.1.1.1 Hizmet Bedeli Belirleme

Oda Yöneticisinin, firmaların kapasite raporu başvurusunu kabul edilip oda hizmet bedelinin belirlendiği sayfadır. Oda tarafından belirlenmiş o dönemde geçerli olan oda hizmet bedeli kullanıcının sayfasına otomatik gelir, değiştirilemez.

Bu işlem sonucunda sistem tarafından firmaya bilgilendirme mesajı gönderilir.

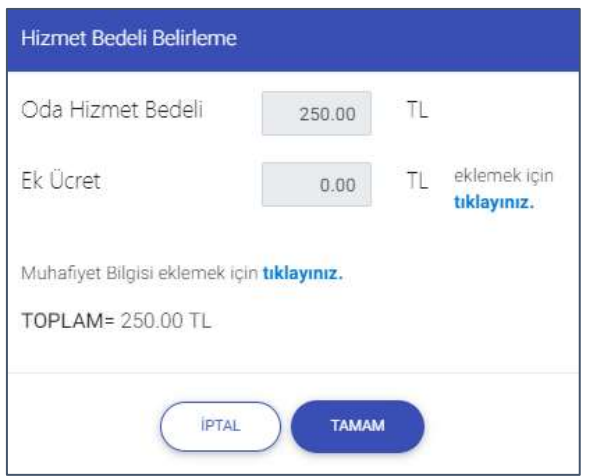

Şekil 15 Oda Yönetici Firma Başvuruları Ön İnceleme Başvuru Kabul - Hizmet Bedeli Belirleme

| Alan adı                                 | Alan Açıklaması                                                              |
|------------------------------------------|------------------------------------------------------------------------------|
| Oda Hizmet Bedeli                        | Oda tarafından belirlenip, sisteme kaydedilmiş, o dönemde geçerli olan       |
|                                          | oda hizmet bedeli kullanıcının sayfasına otomatik gelir, değiştirilemez.     |
| Ek Ücret                                 | Oda tarafından belirlenip, sisteme kaydedilmiş ek hizmet bedelleri           |
|                                          | listesinden seçilerek belirlenir.                                            |
| Ek Ücret eklemek için tıklayınız         | Oda tarafından belirlenip, sisteme kaydedilmiş, ek hizmet bedelleri          |
|                                          | sayfasını açan bağlantı metnidir.                                            |
| Muafiyet Bilgisi eklemek için tıklayınız | Oda tarafından belirlenip, sisteme kaydedilmiş, muafiyet oranlarının         |
|                                          | seçildiği sayfayı açan bağlantı metnidir.                                    |
| TOPLAM                                   | Oda hizmet bedeli, ek ücret ve muafiyetle ilgili hesaplamalar yapıldıktan    |
|                                          | sonra firmaya tahakkuk ettirilecek toplam Oda Hizmet Bedelini                |
|                                          | gösteren alandır.                                                            |
| Тамам                                    | Ödeme bilgilerinin kaydedilip, kullanıcı onayı aldıktan sonra firmaya ilgili |
|                                          | bildirimleri gönderen tuştur.                                                |
| ( IPTAL )                                | Hizmet bedeli belirleme işlemini iptal ederek, başvuru takip sayfasına       |
|                                          | dönen tuştur.                                                                |

Ön inceleme sayfasında kullanabilecek simgeler aşağıda verilmiştir.

Tablo 8: Oda Yönetici Firma Başvuruları Ön İnceleme Başvuru Kabul

#### 1.1.3.1.1.1.1.2 Ek Ücret Belirleme

Kullanıcı, Ek Ücret bedeli eklemek için "Ek Ücret eklemek için tıklayınız" bağlantısına tıklayarak, ek ücret listesinden eklenecek ek ücretleri belirler.

Listede yeralan ek ücret kalemlerinin geçerlilik süreleri ve tutarları, her yıl yönetici tarafından sisteme tanımlanır.

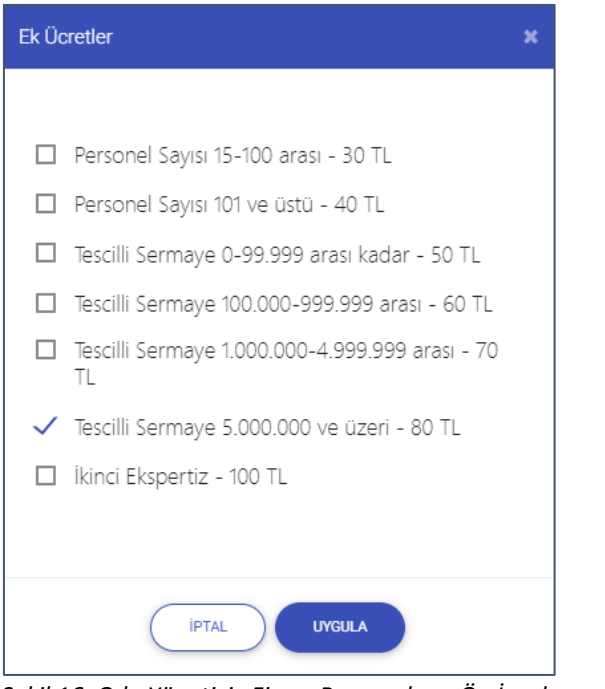

Şekil 16: Oda Yönetici Firma Başvuruları Ön İnceleme Başvuru Kabul Ek Ücretler

#### 1.1.3.1.1.1.1.3 Muafiyet Belirleme

Kapasite raporu hizmet bedeline veya ek ücrete muafiyet uygulanacaksa, "Muafiyet Bilgisi eklemek için tıklayınız"

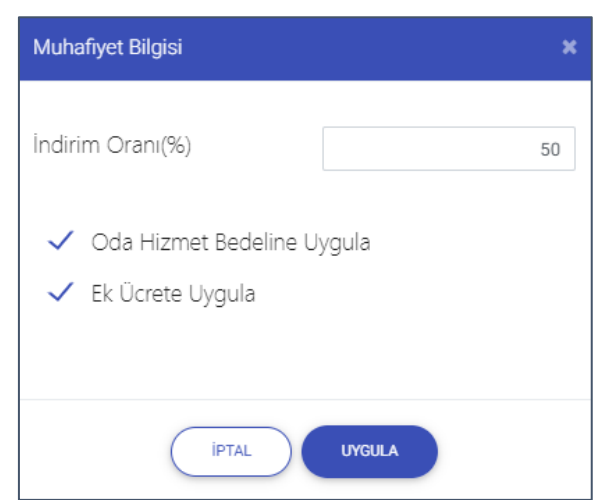

Şekil 17: Oda Yönetici Firma Başvuruları Ön İnceleme Başvuru Kabul Muafiyet Belirleme

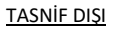

| Oda Hizmet Bedeli                                       | 125.00                | TL |                             |
|---------------------------------------------------------|-----------------------|----|-----------------------------|
| Ek Ücret                                                | 40.00                 | TL | eklemek için<br>tıklayınız. |
|                                                         |                       |    |                             |
| Muhafiyet Bilgisi eklemek iç<br>%50 Muhafiyet Uygulandı | in <b>tıklayınız.</b> |    |                             |

Şekil 18 Oda Yönetici Firma Başvuruları Ön İnceleme Başvuru Kabul Muafiyet Belirleme

## 1.1.3.1.1.1.2 Başvuruyu İade Etme

Firmaların kapasite raporu başvurusunun ön inceleme sonucunda uygun bulunmayıp başvurunun Firmaya İADE edildiği sayfadır.

Bu işlem sonucunda sistem tarafından firmaya bilgilendirme mesajı gönderilir.

| * Timuri inde<br>Aspeni Jakk B. Isone<br>Banktown Cong            | No. 2 - Markan 2<br>1 - 121 Martin Santa (Markan<br>Santan Karala) | Bageineys lade stress tatelsginest eminimising? | Anna<br>Na Barrista B<br>An David | Tanks gatemak ~ |
|-------------------------------------------------------------------|--------------------------------------------------------------------|-------------------------------------------------|-----------------------------------|-----------------|
| Agailana<br>Duar Ajdune<br>Tarrit Ajdune<br>Tine Diather Spitters |                                                                    | Lave Lave                                       |                                   |                 |
| Bapvara Bigfiers<br>Seekil die Soperi<br>See                      |                                                                    | feldet fender<br>Sedenstaten                    | Notes & Annia<br>Install          |                 |
| Begeurss Teritor<br>Disports Toritor                              | Canada                                                             | Gete Deepleper                                  |                                   |                 |

Şekil 19: Ön İnceleme - Başvuru İade Etme

Başvuru Kabul sayfasında kullanabilecek simgeler aşağıda verilmiştir.

| Alan adı | Alan Açıklaması                                                                   |
|----------|-----------------------------------------------------------------------------------|
| EVET     | Firmaların kapasite raporu başvurusunun uygun bulunmayıp İADE edildiği<br>tuştur. |
| HAYIR    | Başvuru İADE işleminden vazgeçilir.                                               |

Tablo 9: Oda Yönetici Firma Başvuruları Ön İnceleme Başvuru İade Etme

#### 1.1.3.1.1.2 Heyet Atama

Oda Yöneticisinin seçtiği başvuruya heyet atamak için kullandığı ekrandır. Firma başvuruları listesinden heyet ataması yapılacak firma başvuru kaydı seçilir. Heyet Ata butonuna basılır.

Heyet Atama işlemini yapabilmek için **Başvuru Durumunun "Heyete Atanacak"** olması gerekmektedir.

| TASNIF | DIŞI |
|--------|------|

| dinas pod-o mani m |              |                               |                  |                   |                         | The Constantion    |                     |
|--------------------|--------------|-------------------------------|------------------|-------------------|-------------------------|--------------------|---------------------|
|                    |              |                               |                  |                   |                         | Canton             |                     |
| * Tarrarei Inde    |              |                               |                  |                   | Aueta                   |                    | Il koloń gódławysta |
| Augurani Tanta 😫   | Anyona No. 2 | Frank Warman #                | Regimen Takin 12 | Baycard Damaria 2 | Looks Assess 2          | Trained land the R | implie 2            |
| a 30440            | 0            | UKA JIDA HAWANDUK<br>INGSAVAS | Yest Experies    | On hostenade      | Raza va Manufazi Danten | 100000             | 44(22)(4)           |
| a amind            | Ú.           | NUCHA COT MANOLINO LONG.      | (Inclusion)      | -                 | Anges (Series           | 30000              |                     |

Şekil 20: Oda Yöneticisi Firma Başvuruları Heyet Atama

Oda yöneticisi, Heyet atama sayfasında aşağıdaki işlemleri gerekleştirir.

|         | et Listesi             |               |                             |            | - |
|---------|------------------------|---------------|-----------------------------|------------|---|
|         | Ad Sovad 🗢             | islem Savan 🗢 | Arama<br>Boor #             | Raportór © |   |
| z.      | Arman Helvacioğlu      | 0             |                             | 10000000   |   |
|         | Özge Aydın             | 1             |                             | i.         |   |
| =       | Sezin Kaya             | 2             | *                           | i i        |   |
| =       | Filz Kaye              | 0             |                             |            |   |
| =       | Feride Akca            | 0             | *                           |            |   |
| =       | Filz Baran             | 0             | *                           | ¥.         |   |
| =       | Gökhan Gökhan          | 0             | *                           | *          |   |
| =       | Eda Sedan              | 0             |                             |            |   |
|         | one kinuet Lietee      | Const         | In Diff.                    |            |   |
| ***     |                        | 4.1           |                             |            |   |
| ta      | nan neyet Listes       |               |                             |            |   |
| ta      | Ad Sound @             |               | Arama                       |            |   |
| ta      | Ad Soyad &             |               | Görevt ©<br>Bisper          |            |   |
| ta<br>= | Ad Soyad ©<br>Nath Kuy | н 4           | Görevi ©<br>Bosper<br>1 # H |            |   |
| ∎.      | Ad Soyad ©<br>Nath Kug | н 4           | Gönevi ©<br>Bisper<br>1 8 H |            |   |

Şekil 21: Heyet Atama

Heyet Atama sayfasında yapılabilecek işlemler aşağıda verilmiştir.

| Simge   | Alan Adı             | Alan Açıklaması                                                                      |
|---------|----------------------|--------------------------------------------------------------------------------------|
| 0       | Önceki<br>Heyete Ata | Başvuruyu otomatik önceki heyete atayan tuştur.                                      |
|         | İş Takvimi           | Seçilen personelin iş takvimini görüntülemek için kullanılan tuştur.                 |
| EKLE ¥  | EKLE                 | Seçilen personele heyet atama işlemini gerçekleştiren tuştur. Görevi sayfasını açar. |
| ÇIKAR 🔊 | ÇIKAR                | Seçilen personeli atandığı heyet listesinden çıkartan tuştur.                        |

| Simge  | Alan Adı             | Alan Açıklaması                                                        |
|--------|----------------------|------------------------------------------------------------------------|
| 0      | Önceki<br>Heyete Ata | Başvuruyu otomatik önceki heyete atayan tuştur.                        |
| GÖNDER | GÖNDER               | Heyete eklenen kişilere atanan başvuruyu gönderir.                     |
| KAPAT  | КАРАТ                | Heyet Atam ekranını, o ana kadar girilen verilerle saklayarak kapatır. |

Tablo 10: Heyet Atama İşlemleri

Heyet atama sayfasında, seçilen kişinin iş takvimini görüntüleme, heteye kişi ekleme ve çıkarma işlemleri

yapılır. Başvuruya heyet eklemek için, Heyet Atama Listesinden görevlendirilecek kişi seçilir, butonuna basılır.

|                             |                                                                                                    |                  |            | 0 |
|-----------------------------|----------------------------------------------------------------------------------------------------|------------------|------------|---|
| leyet Listesi               |                                                                                                    | 1000000          |            |   |
| Ad Severt @                 | lutern Saven                                                                                                    | Arama<br>Ekune 🌣 | Reporter © |   |
| E Arman Hatracogiu          | 0                                                                                                    |                  |            |   |
| E Coge Ayola                | 10 and 10 and 10 and 10 and 10 and 10 and 10 and 10 and 10 and 10 and 10 and 10 and 10 and 10 and 10 and 10 and | 1                | 1          |   |
| E Sacie Kaya                | 10                                                                                                    | 40 M             | +C         |   |
| #: Eliz 54(A                |                                                                                                    | (1)              | (k);       |   |
| E Fande Akra                | 0                                                                                                    | *                | × .        |   |
| e Historet                  |                                                                                                    | 2                |            |   |
| Cottae Gittae               | Görevi                                                                                                    |                  | 1 H        |   |
| 🗉 tida Sedari               | Segritz                                                                                                    |                  |            |   |
|                             | Seçiniz.                                                                                                    |                  |            |   |
|                             | Reportor                                                                                                    |                  |            |   |
|                             | ( pasi                                                                                                    | · ) ( little )   |            |   |
|                             |                                                                                                    |                  |            |   |
| tanan Heyet Listes          | 1                                                                                                    |                  |            |   |
|                             |                                                                                                    | - Arama          |            |   |
| Ad Soyall @                 |                                                                                                    | Gitevi 🗣         |            |   |
| <ul> <li>HDH Nya</li> </ul> |                                                                                                    | Extper           |            |   |
|                             | OH 104                                                                                                    | 1 1 1 1 1 H      |            |   |
|                             |                                                                                                    |                  |            |   |
|                             |                                                                                                    |                  |            |   |

Şekil 22: Heyet Atama –Ekleme Çıkartma İşlemleri

Açılan sayfada atanacak kişinin bu başvuru için Görevi, eksper veya raportör olarak belirlenir. TAMAM butonuna basılır. Eklenen kişi ATANAN HEYET LİSTESİ tablosunda listelenir.

Heyetten kişiyi çıkarmak istediğimizde, ATANAN HAYET LİSTESİ tablosundan çıkarılacak kişi seçilir, butonuna basılır. Çıkarılan kişi ATANAN HEYET LİSTESİ tablosundan silinir. ÇIKAR =

EKLE ¥

#### 1.1.3.1.1.3 Başvuru Detayı

Oda Yöneticisinin, seçili raporun özet bilgilerini görüntülediği sayfadır. Sayfada, seçili başvuru kaydının aşağıdaki bilgi grupları yer alır. Bu grupların üzerindeki açıklama alanında ödeme bilgisi verilir. Bu sayfada aşağıdaki bilgi grupları görüntülenir.

- Açıklama
- Başvuru Bilgileri
- Genel Bilgiler
- Belge bilgileri
- Üretim Yeri ve Personel Bilgileri
- Makine Bilgileri
- Üretim Bilgileri
- Tüketim Bilgileri

Bilgi gruplarını açık duruma getirmek için yukarı ok butonuna, kapatmak için de aşağı ok butonuna basılır.

| * Security                                                                                                    |                                        |                |                                           |                       |                                                                                                    |                                             | (tern                   | the provide the |
|----------------------------------------------------------------------------------------------------|----------------------------------------|----------------|-------------------------------------------|-----------------------|----------------------------------------------------------------------------------------------------|---------------------------------------------|-------------------------|-----------------|
| <ul> <li>Bit A 174 Bit August Aug</li> </ul>                                                                                                    | have to 1                              |                | de 101 - 10 - 10 - 10 - 10 - 10 - 10 - 10 | -                     | Contraction of Contraction of Contra | And Annual                                  | Allowed Street          |                 |
|                                                                                                    |                                        |                |                                           |                       |                                                                                                    |                                             |                         |                 |
| 401010                                                                                                    |                                        |                |                                           |                       |                                                                                                    |                                             |                         |                 |
| Resolution Statistics                                                                                                    |                                        |                |                                           |                       |                                                                                                    |                                             |                         |                 |
| whit ad brand                                                                                                    |                                        |                | 1011 (toda)                               |                       |                                                                                                    | 10115-5100                                  |                         |                 |
| Separate 1                                                                                                    |                                        |                |                                           |                       | DAID N/N/P                                                                                                    |                                             |                         |                 |
| Appent Sprint<br>Appent for                                                                                                    |                                        |                |                                           |                       | Expension Report Drives Family<br>Respersion Report Drives Family                                                                                                    |                                             |                         |                 |
| Biggerig Yann.<br>Biggerig Yangerigerig Yann.                                                                                                    |                                        |                |                                           |                       | Hayat Shay Tartel<br>Adams Dravlayan                                                                                                    |                                             |                         |                 |
| Heraya Gardania Saliti .<br>Kung Diay Saliti                                                                                                    |                                        |                |                                           |                       | TOBE SAIN SHITE                                                                                                    |                                             |                         |                 |
| Prix that Selfe                                                                                                    |                                        |                |                                           |                       | Report Intelligen                                                                                                    |                                             |                         | _               |
|                                                                                                    |                                        |                |                                           |                       |                                                                                                    |                                             |                         |                 |
| Reng Zurum                                                                                                    |                                        |                | Town Doctor                               | 1000                  |                                                                                                    | Den spaar                                   | Party of Descent Linese |                 |
| Testili Admin                                                                                                    | A 110 F SHOT ARCHITE AND AND AND AND A |                | ing dans:<br>ing tumani                   | And the second second |                                                                                                    | Natival Aprilant<br>Unativa na Nepton Deber | 0100.00-02.02.02        |                 |
| Revailable                                                                                                    | Cristical Science (Salar               |                | Copyright from                            |                       |                                                                                                    | Section 1                                   |                         |                 |
| 1000                                                                                                    |                                        |                | St-Japa                                   | 101                   |                                                                                                    | as-la bree                                  | l se                    |                 |
| stard ferma                                                                                                    |                                        |                |                                           |                       |                                                                                                    |                                             |                         |                 |
| tion B                                                                                                    |                                        |                | the B                                     |                       |                                                                                                    | parts 8                                     |                         |                 |
| 110                                                                                                    |                                        |                | Terrare .                                 |                       | 14                                                                                                    |                                             |                         |                 |
|                                                                                                    |                                        |                |                                           | 2.5                   | 1 (S. S. )                                                                                                    |                                             |                         |                 |
| tage there.                                                                                                    |                                        |                |                                           |                       |                                                                                                    |                                             |                         | 1               |
|                                                                                                    |                                        |                |                                           |                       |                                                                                                    |                                             |                         | 0               |
| Angenta B                                                                                                    |                                        |                |                                           |                       | implementation #                                                                                                    |                                             |                         |                 |
| a la branchertage en                                                                                                    | or its itigene                         |                |                                           |                       | Sector bet by a sector began                                                                                                    |                                             |                         |                 |
| A martine                                                                                                    |                                        |                |                                           |                       | ing lange                                                                                                    |                                             |                         |                 |
|                                                                                                    |                                        |                |                                           | 1.1                   | 1.1                                                                                                    |                                             |                         |                 |
| - Desire (see Spighter                                                                                                    |                                        |                |                                           |                       |                                                                                                    |                                             |                         |                 |
|                                                                                                    |                                        |                | 100-10 B                                  |                       | 1000                                                                                                    | 100 M 100 M                                 | No. 1011                |                 |
|                                                                                                    |                                        |                |                                           |                       |                                                                                                    |                                             |                         |                 |
| Second Second                                                                                                    |                                        |                |                                           |                       |                                                                                                    |                                             |                         |                 |
| N2wrdy                                                                                                    | 3                                      |                | the bears                                 | - 3                   |                                                                                                    |                                             |                         |                 |
| Long Long                                                                                                    |                                        |                | 2011-2012                                 | - G                   |                                                                                                    |                                             |                         |                 |
|                                                                                                    | 2 C                                    |                |                                           |                       |                                                                                                    |                                             |                         | 2.4             |
| -                                                                                                    |                                        |                |                                           |                       |                                                                                                    |                                             |                         | 0               |
| temper family here \$                                                                                                    |                                        |                | Server Mr. Serv. B                        | 1.1                   | 1.1                                                                                                    | antipes faste force 1                       |                         |                 |
| 194                                                                                                    |                                        |                |                                           |                       |                                                                                                    |                                             |                         | 245             |
| Gretime Registria Tarthi<br>Inscritt Registria                                                                                                    |                                        |                |                                           |                       |                                                                                                    |                                             |                         |                 |
| Ex. Reports<br>SCC (pering                                                                                                    |                                        |                |                                           |                       |                                                                                                    |                                             |                         |                 |
| Subscience Stagners                                                                                                    |                                        |                |                                           |                       |                                                                                                    |                                             |                         |                 |
| 2010.17 Harry Assers                                                                                                    | Anterna Station Palment                |                |                                           |                       | - Nor                                                                                                    | ALC: NO                                     | -                       |                 |
| 20.20 (1. Spine office Agency                                                                                                    | State of the Second                    | 19             |                                           |                       |                                                                                                    |                                             | 244                     |                 |
| 10.00 (* Dame of the lock                                                                                                    | (honoreas)                             |                |                                           |                       | ~                                                                                                    |                                             | ~                       |                 |
|                                                                                                    |                                        |                |                                           | 1.1                   |                                                                                                    |                                             |                         |                 |
| Control Statement                                                                                                    |                                        | -              |                                           |                       | and a second second sec |                                             |                         |                 |
| CHARTER BARRIER                                                                                                    | and a second barget                    | Robert Party   |                                           |                       | -                                                                                                    |                                             |                         | 1               |
| UNITED Desires                                                                                                    | period of reading a                    | Annual Parts   |                                           |                       | -                                                                                                    |                                             |                         |                 |
| OR OTHER DESIGNATION.                                                                                                    | and in the second second               | (rest-faces    |                                           |                       | -                                                                                                    |                                             |                         |                 |
| UNITED Dates of                                                                                                    |                                        | formed from    |                                           |                       | -                                                                                                    |                                             |                         |                 |
| and the second second s |                                        |                |                                           |                       | A second                                                                                                    |                                             |                         |                 |
| Aug. 444-14                                                                                                    |                                        | -              |                                           |                       |                                                                                                    |                                             |                         |                 |
| in the locate                                                                                                    |                                        | Toronto .      |                                           |                       | -                                                                                                    |                                             |                         | _               |
| minite Change dooren p                                                                                                    |                                        | -              |                                           |                       | -                                                                                                    | a.in                                        |                         |                 |
| WHERE A PROPERTY AND                                                                                                    |                                        | Annaly picture |                                           |                       |                                                                                                    |                                             |                         |                 |
| WITTE THE DOLLARS                                                                                                    |                                        | -              |                                           |                       | 2. 1. 1                                                                                                    |                                             |                         |                 |
| Danie Barry                                                                                                    |                                        |                |                                           |                       |                                                                                                    |                                             |                         |                 |
| Cranta TpG                                                                                                    |                                        |                |                                           |                       | Oterer Turr                                                                                                    |                                             |                         |                 |
| Dave with                                                                                                    |                                        |                |                                           |                       | 1000                                                                                                    |                                             |                         |                 |
|                                                                                                    |                                        |                |                                           |                       |                                                                                                    |                                             |                         |                 |

Şekil 23: Başvuru Detayı

## 1.1.3.1.1.4 Rapor Görüntüleme

Taslak kapasite raporunu görüntüler. Firma başvuruları listesinden kayıt seçilir, PDF görüntüle butonuna basılır.

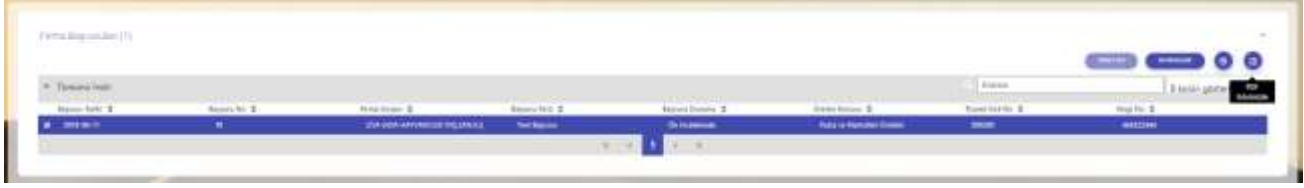

Şekil 24: Firma Başvuruları – Taslak Rapor Görüntüleme

| TOBB                                                                                                    | KAPASİTE RAPOF                                                                                          | RU TOB                                                                                                    |
|----------------------------------------------------------------------------------------------------|----------------------------------------------------------------------------------------------------|----------------------------------------------------------------------------------------------------|
| TEST TICARET VE/VEYA<br>SANAYÎ ODASL/BORSASI                                                                                              | Geçerlilik Süresi Son                                                                                   | 10                                                                                                    |
| Firma Unvani GALATAS<br>Vergi Dairesi / No / 19050000<br>MERSIS No 190500000<br>Tescilli Sermaye (TL) 20000000<br>Tescilli Markalari 1234 | ARAY SPORTIF DENEME<br>00<br>0000000<br>0                                                               | Sanayi Sicil No<br>Oda Sicil No 00507<br>Ticaret Sicil No gs/1905<br>Faaliyet Kodları (NACE)                        |
| Tescilli Adresi<br>Adres-GALATAS<br>Telefon<br>Faks 031222233                                                                             | ARAY MAHALLESI 1905 CADDESI 17                                                                          | 105 SOKAK 19 / 05 PK :: 01985 ATAŞEHİR İS                                                                           |
| Oretimin Yapıldığı Yer<br>Adres MUSTAFA<br>Telefon<br>Faks 031222233<br>SGK No<br>Oretime Başlama Tarihi 12:09:2019                       | KEMAL MAHALLESI DUMLUPINAR E<br>E-posta <u>onur itisken@;</u><br>14 Web                                 | BULVARI NO: 252<br>es.com.tr                                                                                        |
| Oretim Konulari deneme 11                                                                                                    | 35                                                                                                    |                                                                                                    |
| Personel Durumu Toplam                                                                                                    | Mühendis Usta Teknisyen İşçi                                                                            | Idari Personel                                                                                                    |
| Arazi(m2) 0<br>Toplam Kapali Saha(m2) 0<br>Bina Inşaat Tipi                                                                               | 0<br>0                                                                                                  |                                                                                                    |
| Makine ve Techizat Degeri 54000000                                                                                                    |                                                                                                    |                                                                                                    |
| (IL)                                                                                                    | likesi                                                                                                  |                                                                                                    |
| Sertifikalar                                                                                                    |                                                                                                    | 11-1                                                                                                    |
| Yakarıda ünvanı yazılı işletmenin, işye<br>nesaplanan azami üretim kapasitesi ile<br>RAPORTÖR                                             | rinde mevcut makine ve teçhizutunın yürürli<br>tüketim kapasıtesini kapsayan bu kapasite n<br>1. EKSPER | ukteki yöntem ve kriterlere göre teorik olarak<br>aporu «null» turihinde yerinde ekspertiz yupilmıştır.<br>2 EKSPER |

#### **1.1.3.1.2** Görevlerim ()

Oda kullanıcısının, heyet değerlendirmesinden dönen ve firma mutabakatından dönen başvuruları görebildiği bölümdür.

Oda Yöneticisi bu bölümde aşağıdaki işlemleri gerçekleştirebilmektedir.

- Heyet değerlendirmesi onay olan başvuruları firmaya mutabakata gönderme
- Firma mutabakatı onay olan başvuruları TOBB'a gönderme
- Başvuruların taslak raporlarını görüntüleme
- Başvuru detaylarının görüntüleme

| Ricles gament | Anara .   |                     |                                                |             |                                                                                                    |                  | Terrarulines                |
|---------------|-----------|---------------------|------------------------------------------------|-------------|----------------------------------------------------------------------------------------------------|------------------|-----------------------------|
| April 2       | inut 10 2 | And American Street | Rozale Rozale 2<br>Traja fuzzaranja Storalanja | Annes for a | instant #                                                                                                    | Annes, Ar. 2<br> | Report (1010) 2             |
|               | 18198-910 | Aprilant.           | THICKNE                                        | 101100-000  | our of the design of the second second secon |                  | <ul> <li>3164711</li> </ul> |
|               |           |                     | 1.4 (4) (4)                                    |             |                                                                                                    |                  |                             |

Şekil 26: Ana Sayfa - Görevlerim

Oda Yöneticisi, işlem yapmak istediği başvuru kaydını tablodan seçer. Seçili başvuru kaydı üzerinde aşağıdaki işlemleri gerçekleştirebilir.

Firmaya Gönder; Firmaya Mutabakata Gönderilecek ise seçili kayıt, kullanıcı onayı alınarak Firmaya Mutabakata gönderilir.

TOBB'a Gönder; TOBB Onayına Gönderilecek ise seçili kayıt, kullanıcı onayı alınarak TOBB'a onaya gönderilir.

Oda yöneticisinin, Görevlerim bölümünde kullanabileceği simgeler aşağıda verilmiştir.

| Simge          | Alan Adı         | Alan Açıklaması                                                                |
|----------------|------------------|--------------------------------------------------------------------------------|
| FIRMAYA GÖNDER | FİRMAYA GÖNDER   | Seçili başvuruyu kullanıcı onayı alarak Firmaya mutabakata<br>gönderen tuştur. |
| TOBB'A GÖNDER  | TOBB'A GÖNDER    | Seçili başvuruyu kullanıcı onayı alarak TOBB'a onayına<br>gönderen tuştur.     |
| •              | Başvuru Detayı   | Başvuru detayına erişmek için kullanılan tuştur.                               |
|                | Raporu Görüntüle | Raporu görüntülemek için kullanılan tuştur.                                    |

Tablo 11: Ana Sayfa - Görevlerim - İşlemler

## 1.1.3.1.2.1 Belge İmzalama

Kullanıcı, Görevlerin listesinden TOBB'a onaya gönderilecek başvuru seçip

butonuna bastıktan

TOBB'A GÖNDER

sonra "Belge İmzala" ekranı açılır. E-imza ile imza atabilmek için öncelikle arksigner programının kurulması gerekmektedir (<u>https://www.arksigner.com/indir</u>). Sonrasında e-imza usb'si bilgisayara takılır. Arksigner programı cihaz ve sertifikaları okuyarak seçim alanlarına getirir. E-imza şifresi Pin kodu alanına girilerek

butonuna basılır.

| Cihaz Seçiniz     | ¥ |  |
|-------------------|---|--|
| Sertifika Seçiniz | ~ |  |
| Pin Kodu          |   |  |
|                   |   |  |

Şekil 27: Oda Yönetici - Belge İmzalama

| Simge             | Alan adı | Alan Açıklaması                                                          |
|-------------------|----------|--------------------------------------------------------------------------|
| Cihaz Seçiniz     |          | Belge imzalamak için cihazların listelendiği seçim<br>kutusudur.         |
| Sertifika Seçiniz |          | Belge imzalamak için sertifikaların listelendiği seçim<br>kutusudur.     |
| Pin Kodu          |          | E-imza şifresinin girildiği alandır.                                     |
| IMZALA            |          | Raporda yapılan değişikleri onaylamak için e-imzanın<br>atıldığı tuştur. |

Tablo 12: Oda Yönetici - Belge İmzalama

## 1.1.3.1.3 İade Başvuruları ()

TOBB'da değerlendirme sonucu iade olarak dönen başvuruların görüntülendiği bölümdür.

Oda Yöneticisi bu bölümde aşağıdaki işlemleri gerçekleştirebilmektedir.

- lade başvurusuna heyet atama
- Başvuruyu firmaya iade etme
- Başvuruların taslak raporlarını görüntüleme
- Başvuru detaylarının görüntüleme

| <ul> <li>favoralistic</li> </ul> |            |                                                                                          |              |                  |                 | inene .       | B server gostanners |
|----------------------------------|------------|------------------------------------------------------------------------------------------|--------------|------------------|-----------------|---------------|---------------------|
| Baseria Tanto E                  | 10000 ht 2 | And then B                                                                               | transform \$ | Repair Tomory, 2 | Antonio ta .    | reprint the R | and an and a second |
| £1                               |            | and means all Ann mainter terrorses<br>apprending server via terrane charter<br>printing | Twindomity   | MOTOR CONTRACTOR | control systems |               |                     |
|                                  |            |                                                                                          |              | 1 A 4 1 A 4      |                 |               |                     |

Şekil 28: İade Başvuruları TASNİF DIŞI

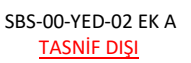

Ana sayfa simgeleri aşağıda verilmiştir.

| Simge     | Alan Adı         | Alan Açıklaması                                                                                       |
|-----------|------------------|----------------------------------------------------------------------------------------------------|
| HEYET ATA | HEYET ATA        | Heyet atamak için kullanılan tuştur.                                                                  |
| IADE ET   | ÍADE ET          | TOBB onayından düzeltme veya iade olarak dönen başvuruyu firmaya<br>göndermek için kullanılan tuştur. |
|           | Başvuru Detayı   | Başvuru detayına erişmek için kullanılan tuştur.<br>Bkz. O<br>Başvuru Detayı                          |
| B         | Raporu Görüntüle | Raporu görüntülemek için kullanılan tuştur.<br>Bkz. 1.1.3.1.1.4 Rapor Görüntüle                       |

Tablo 13: Ana Sayfa - İade Başvuruları

#### 1.1.3.1.3.1 İade Başvurularına Heyet Atama

Oda Yöneticisi'nin İade başvuruları bölümünde butonuna basılarak açılan ekrandır. Bu ekranda Yönetici TOBB'dan iade edilen başvuruları seçerek, başvuruyu ilk inceleyen heyete veya farklı bir heyete atama işlemini gerçekleştirir.

butonu seçilir, açılan sayfada heyet atama işlemleri

HEVET ATA

Ana Sayfa, İade Başvuruları Bölümünden yapılır.

|          |                                             |                  |                               | -          | 0     |
|----------|---------------------------------------------|------------------|-------------------------------|------------|-------|
| Hey      | vet Listesi                                 |                  |                               | 0          | 9     |
|          |                                             |                  | Acama                         | lý.        |       |
| 1        | Ad Sayel @                                  | tylerin Sayria 🗢 | Doper ©                       | Raportór @ |       |
| -        | Amar Henabogru                              | 0                | 5                             |            |       |
| =        | Catge Aydin                                 | 2                | 8                             | 8          |       |
| =        | Sezin Keye                                  | 2                | *                             |            | -     |
| ۳.       | Filit Kaya                                  | - ( <b>d</b> )   | 10 A                          | A          | - A . |
| =        | Faride Akza                                 | 9                |                               |            |       |
| =        | File Bear                                   | 0                | 5                             |            |       |
| ≡        | Gólihan Golihan                             | (Paula)          |                               |            |       |
| =        | Etia Setter                                 | Gorevi           |                               | 1 4        |       |
|          |                                             | Secret           |                               |            |       |
|          |                                             | Second           |                               |            |       |
|          |                                             | Eksper           |                               |            |       |
|          |                                             | Reporto          |                               |            |       |
|          |                                             | Raporto          |                               |            |       |
| Ata      | nan Heyet Listes                            | Reporto          |                               |            |       |
| Ata      | nan Heyet Listes                            | Raporto          | Atama                         |            |       |
| Ata      | nan Heyet Listes<br>ArSoyat ©               | Raporto          | Atama<br>Géres \$             |            |       |
| Ata      | nan Heyet Listes<br>ArtStyat ©<br>Section   | Raporto          | Arama<br>Gören ‡<br>Boper     |            |       |
| Ata<br>= | nan Heyet Listes<br>AdSiyat ©<br>SemKeye    | Raporto          | Gorevi @<br>Baper<br>4 1 1 14 |            |       |
| Ata<br>= | nan Heyet Listes<br>Ad Siyat ©<br>Sem Keye  | Raporto          | Geren @<br>Baper<br>4 1 + H   |            |       |
| Ata      | nan Heyet Listes<br>Ad Siyat ©<br>Sem Keye  | Raporto          | Geren @<br>Baper<br>4 1 1 H   |            |       |
| Ata      | nan Heyet Listes<br>Ad Siyat ©<br>Seen Keye | Raporto          | Geren +<br>Baper<br>+ + H     |            |       |
| Ata<br>= | nan Heyet Listes<br>Ad Siyat ©<br>Seen Keye | Raporto          | Gerevi 🗣<br>Baper<br>4 🚺 F H  |            |       |

Şekil 29: Heyet Atama –İade Başvuruları

| Simge | Alan Adı | Alan Açıklaması |
|-------|----------|-----------------|
|-------|----------|-----------------|

| 0       | Farklı Heyete Ata | İade başvurusu yapılan rapora farklı heyete atamak için kullanılan<br>tuştur.           |
|---------|-------------------|-----------------------------------------------------------------------------------------|
|         | İş Takvimi        | Seçilen personelin iş takvimini görüntülemek için kullanılan<br>tuştur.                 |
| EKLE V  | EKLE              | Seçilen personele heyet atama işlemini gerçekleştiren tuştur.<br>Görevi sayfasını açar. |
| ÇIKAR * | ÇIKAR             | Seçilen personeli atandığı heyet listesinden çıkartan tuştur.                           |
| GÖNDER  | GÖNDER            | Heyete eklenen kişilere atanan başvuruyu gönderir.                                      |
| КАРАТ   | КАРАТ             | Heyet Atama ekranını, o ana kadar girilen verilerle saklayarak<br>kapatır.              |

Tablo 14: Heyet Atama –İade Başvuruları

#### 1.1.3.1.3.2 İade Başvurularını İade Etme

TOBB onayından düzeltme veya iade olarak dönen başvuruyu firmaya göndermek için kullanılan tuştur.

Ana Sayfa, İade Başvuruları Bölümünden butonuna tıklanır, kullanıcı onayı alındıktan sonra başvuru firmaya iade edilir.

Bu işlem sonucunda sistem tarafından firmaya bilgilendirme mesajı gönderilir.

## 1.1.3.1.4 Güncel Rapor Durumları ()

TOBB tarafından onaylanan başvuruların listelendiği bölümdür.

|                                                                                                    |                 |                     |                    |                 | 0 0 |
|----------------------------------------------------------------------------------------------------|-----------------|---------------------|--------------------|-----------------|-----|
| nalime #                                                                                                    | TORE Owny Mr. 4 | TOBE Crocy Tartin # | Gegettilk Tariki 🗢 | Report Tana 🖉   |     |
| LALLEP SALARDY (INCIRTIN DENAINAL)                                                                                                    | adations.       | 10104-0030          |                    | Seri-Baguarw    |     |
| INTERVISION CACILLA CONSERV                                                                                                    | 100047          | 1626.000            | 1600.3033          | Yers Begrant    |     |
| ALATABANA DONTROBANE                                                                                                    | 100042          | Inequal address     | 14.000 DIST        | Trevi Bapyana   |     |
| SALATASAGINI TRORTIK DENEMI                                                                                                    | 100044          | 2004,000            | 3508.3002          | Yest Reports    |     |
| ALAYASANAN SPORT KOLNENE.                                                                                                    | 1000-0          | 2021.00.0           |                    | Next Reports    |     |
| SALANASÁRAK GROKTIK OLINIOMI.                                                                                                    | 100034          | teletasta           | 18/00.2023         | later           |     |
| SALATASÁRAF SPORTIP OSMENE.                                                                                                    | 100001          | 10.01.0305          | Hangair            | free Begrone    |     |
| HURING WITH DRIVE OF HERE                                                                                                    | 10034           | 1101.2525           | 100.000            | Yer: Tapore     |     |
| ATTACHTAL TACKLA CONTROL OF A CONTROL OF A | 1000011         | Nex08.2828          | 18/28-2022         | Anni Bergerat B |     |
| IALATADANAP SPORTY ONLEHE                                                                                                    | 100348          | 18/06/2010          | 16/01/2022         | Veni Begown     |     |

Şekil 30: Güncel Rapor Durumları - Onaylanan Başvurular

## 1.1.3.2 Başvuru Sorgulama

Oda Yöneticisi'nin odaya ait kapasite raporu başvuruların durumlarını sorguladığı sayfadır.

Başvuru sorgulamak için butonuna basılır, kapasite rapor başvuruları sorgulama sayfası açılır. Sayfadaki YMB başvuruları listesi, filtre kriterleri girilip butonuna basılarak kısıtlanabilir. Sorgu kriterlerini temizlemek için butonuna basılır.

| Sinayi B            | B <b>igi Slaterni  et Ana Ja</b>     | nyfis 🍽 Gil - 🌟 Flavarlarist - 7 Sakş | a Sondan Sondar +     |   |                            |         | ti <b>t</b> i <b>t</b> ≣ | Tana MER<br>Tana Merina di Karana Saman Sana K |
|---------------------|--------------------------------------|---------------------------------------|-----------------------|---|----------------------------|---------|--------------------------|------------------------------------------------|
|                     | Firma Linicarti                      | Firma Tocarist Sail No.               | Rapor Tara<br>Segiste |   | Bapsona Danyima<br>Seçiniz |         | Seyuru Taris Bagange     | Bayayes Tarin Biog                             |
| 2)<br>#2 (5)((2)(1) |                                      |                                       | (                     |   |                            |         |                          | -                                              |
| 1 Sorgain           | v Täminä inde<br>Report leitt \$ 5-0 | ntes Re S Trees Unum S                |                       | h | nami Sciller \$            | Naper 1 | Vatha<br>as \$ Nyver()   | 6 kalon gösterinde 🗸                           |
|                     |                                      |                                       | 50                    |   | 3 A ¥                      |         |                          |                                                |

Şekil 31: Başvuru Sorgulama

| Simge              | Alan Adı               | Alan Açıklaması                                                      |  |  |  |  |
|--------------------|------------------------|----------------------------------------------------------------------|--|--|--|--|
|                    | Firma Ünvanı           | Firma adının girmek için kullanılan alandır.                         |  |  |  |  |
|                    | Firma Ticaret Sicil No | Firma ticaret sicil numarasının girmek için kullanılan alandır.      |  |  |  |  |
|                    | Rapor Türü             | Rapor türünü seçmek için kullanılan alandır.                         |  |  |  |  |
|                    | Başvuru Durumu         | Başvuru durumunu seçmek için kullanılan alandır.                     |  |  |  |  |
|                    | Başvuru Tarihi         | Başvuru tarihini girmek için kullanılan alandır.                     |  |  |  |  |
| SORGULA            | SORGULA                | Seçilen kriterlere göre filtreleme işlemini gerçekleştirilen tuştur. |  |  |  |  |
| TEMIZLE            | TEMİZLE                | Oluşturulan filtre işlemini temizleme için kullanılan tuştur.        |  |  |  |  |
| BAŞVURUYU GERİ ÇEK | BAŞVURUYU GERİ ÇEK     | TOBB'a gönderilen başvuruyu geri çekmek için kullanılan tuştur.      |  |  |  |  |
|                    |                        | (TOBB'da başvuruya heyet atama işlemi gerçekleştirildiğinde          |  |  |  |  |
|                    |                        | başvuru geri çekilemez.                                              |  |  |  |  |

Bu sayfada aşağıdaki işlemler yapılır.

Tablo 15: Başvuru Sorgulama

#### 1.1.3.2.1 Başvuruyu Geri Çekme

TOBB'a gönderilmiş ama henüz uzman ataması yapılmamış başvuruyu TOBB'dan geriçekebilmek için Başvuru

BAŞVURUYU GERİ ÇEK

Sorgulama sayfasında listeden kayıt seçilir,

butonuna basılır.

**EAŞYURUYU GERI ÇEX** butonu ile TOBB'a gönderilen başvurular, TOBB tarafından herhangi bir uzmana atanmadığı sürece geri çekilebilir. Bu işlem **Başvuru Durumunun "TOBB İncelemede"** olması gerekmektedir. TOBB'da uzmana atanmış başvurular, Oda'ya geri çekilemez.

## 1.1.3.3 Kod Sorgulama

Kullanıcı, sanayi kapasite rapor üretim bilgileri ekranında ÜRÜN KODUNU ARAMA 🧐 butonuna tıklayarak ürün bilgilerini sorgulayabilir.

| Ürün Kodu |  |  |   |
|-----------|--|--|---|
|           |  |  | Q |
|           |  |  |   |

Şekil 32:Ürün Kodu Arama Butonu

Kullanıcı, sanayi kapasite rapor üretim bilgilerinde yer alan ürün kodu sorgusulamasını içinde geçenlerden arama ve estiler estilere estilere estil

yapılmak istendiğinde ürüne ait bilgileri sisteme işleyerek sorgulama yapabilir ve arama ile ilgili bilgileri görüntüleyebilir.

|                   | S Met Barren a serie                                                                                                    | R failur fairt Argene                                |
|-------------------|----------------------------------------------------------------------------------------------------|------------------------------------------------------|
|                   | And Tara                                                                                                    | Sargu todayi                                         |
|                   | Detr. +                                                                                                    | hanan.                                               |
|                   |                                                                                                    |                                                      |
| 100(21)           | Rollness B                                                                                                    |                                                      |
| 13.75,14,30.00    | Toris yiel book blocks (bits by stars broken a segre by star ddd fels), whe by star beight beight beight a becaut who beam a pair                                                                                                    | annas settine nega dige ad metalimites               |
| 3175.00.000       | Torte plat have been been been and a beauty or more based on the base of a based or beauty or beauty and a beauty or beauty and a beauty or beauty and a beauty or beauty and a beauty or beauty and a beauty or beauty or beauty and a based on a grant | right, where page plating high energy of weightering |
| 10-41.1030-0141   | Ratural Ada provipe in Spatel                                                                                                    |                                                      |
| 10.77.11.20.00.01 | Thematic full-self-link private                                                                                                    |                                                      |
| 22.28.21.00.00.10 | Participation and                                                                                                    |                                                      |
|                   |                                                                                                    |                                                      |

Şekil 33:Ürün Kod Türü (İçinde Geçenlerde Arama)

Kullanıcı, sektör bazlı arama butonunu seçerek ürün hakkında sorgulama yapabilir. **E Bakın asıl Annu** butonu ile işlem yapılmak istendiğinde ürüne ait kod türü, sektör, nace, cpa ve prodcom bilgilerini tanımladıktan sonra sorgulama işlemini gerçekleştirebilir. KOD TÜRÜ ekranında, ürüne ait bilgiyi sisteme işledikten sonra listele butonuna basarak alanına yönlendirilir.

| O Head York       | 0 | 0 | 0 | 0 | 0 |
|-------------------|---|---|---|---|---|
| Not Sea<br>United |   |   |   |   |   |
|                   |   |   |   |   |   |
|                   |   |   |   |   |   |
|                   |   |   |   |   |   |
|                   |   |   |   |   |   |
|                   |   |   |   |   |   |
|                   |   |   |   |   |   |
|                   |   |   |   |   |   |
|                   |   |   |   |   |   |

Şekil 34:Ürün Kod Türü (Sektör Bazlı Arama)

Kullanıcı, sektör bölümünde listelenen bilgilerden ürüne ait sektör bilgisini seçtiğinde NACE sekmesine yönlendirilir.

| the same   |        |                                       |                      |         |                  |   |
|------------|--------|---------------------------------------|----------------------|---------|------------------|---|
|            |        | (3) Spheric Desperimentari Fernana    |                      | 6       | Schere Bell Aven |   |
| O 100 Text |        | O teitte                              | 0                    | 0 :     | 0                | 0 |
|            | 1000 B | And Same #<br>Rents or legit photomer |                      |         |                  |   |
|            | **     | Motal surface for insubstanting       |                      |         |                  |   |
|            |        | Table constantions traphals           |                      |         |                  |   |
|            |        | farmen in second                      | in the second second |         |                  |   |
|            |        |                                       | X X 1 1              | 145 * * |                  |   |
|            |        |                                       |                      |         |                  |   |
|            |        |                                       |                      |         |                  |   |
|            |        |                                       |                      |         |                  |   |
|            |        |                                       |                      |         |                  |   |
|            |        |                                       |                      |         |                  |   |
|            |        |                                       |                      |         |                  |   |

Şekil 35:Ürün Sektör Bilgisi

Kullanıcı, ürüne ait listelenen NACE bilgisini seçtiğinde CPA sekmesine yönlendirilir.

|   |          | (1) Iplania Departmentes de arte |             |                                                                                                    | A Specie Specification |   |
|---|----------|----------------------------------|-------------|----------------------------------------------------------------------------------------------------|------------------------|---|
| O |          | 0                                | 0           | 0                                                                                                    | 0                      | 0 |
|   |          |                                  | 10.10 - 144 | Investmentig                                                                                                    |                        |   |
| 6 | 1. mil # | And Second -B                    |             |                                                                                                    |                        |   |
|   | 11.11    | Treat material and               |             |                                                                                                    |                        |   |
|   |          |                                  | 8 4         | and the second second s |                        |   |
|   |          |                                  |             |                                                                                                    |                        |   |
|   |          |                                  |             |                                                                                                    |                        |   |
|   |          |                                  |             |                                                                                                    |                        |   |
|   |          |                                  |             |                                                                                                    |                        |   |
|   |          |                                  |             |                                                                                                    |                        |   |
|   |          |                                  |             |                                                                                                    |                        |   |
|   |          |                                  |             |                                                                                                    |                        |   |

Şekil 36:Ürün Nace Bilgisi

Kullanıcı, ürüne ait listelenen CPA bilgisini seçtiğinde Prodcom sekmesine yönlendirilir.

| -bush    |         |                                                          |              |                          |                 |   |
|----------|---------|----------------------------------------------------------|--------------|--------------------------|-----------------|---|
|          |         | 2), lyb <del>olis</del> Keyjes <del>in ins</del> is en e |              | ĺ.                       | A Sum fail time |   |
| O ****** |         | 0                                                        | 0            | <b>O</b> to:             | o               | 0 |
|          |         |                                                          | .86.18 - Tay | 10x231 2x20000000        |                 |   |
|          | 10.00 P | Harless #                                                |              |                          |                 |   |
|          |         |                                                          | + 4          | <ul> <li>File</li> </ul> |                 |   |
|          |         |                                                          |              |                          |                 |   |
|          |         |                                                          |              |                          |                 |   |
|          |         |                                                          |              |                          |                 |   |
|          |         |                                                          |              |                          |                 |   |
|          |         |                                                          |              |                          |                 |   |
|          |         |                                                          |              |                          |                 |   |
|          |         |                                                          |              |                          |                 |   |
|          |         |                                                          |              |                          |                 |   |

Şekil 37:Ürün Prodcom Bilgisi

Kullanıcı, ürüne ait listelenen Prodcom bilgisini seçtiğinde sorgulama sekmesine yönlendirilir.
| Line Arrive |                                                                                                    |                                                                                                    |                                                                                                    |                        |   |
|-------------|----------------------------------------------------------------------------------------------------|----------------------------------------------------------------------------------------------------|----------------------------------------------------------------------------------------------------|------------------------|---|
|             | 13. Epiteite Supportingities desette                                                                                                    |                                                                                                    | 1                                                                                                    | Of Female State Assess |   |
| ©           | 0                                                                                                    | 0                                                                                                    | 0                                                                                                    | O Frankson             | 0 |
|             |                                                                                                    | - 46.10.1                                                                                                    | 17 - Tay Noming                                                                                                    |                        |   |
|             | Bill         Description         Description           PLIN         Flag         Statemark         Statemark           PLIN         Flag         Statemark         Statemark           PLIN         Flag         Statemark         Statemark           PLIN         Statemark         Statemark         Statemark           PLIN         Statemark         Statemark         Statemark           PLIN         Statemark         Statemark         Statemark           PLIN         Statemark         Statemark         Statemark           PLIN         Statemark         Statemark         Statemark | $\begin{split} & \log(\alpha+1) \sin(3+q) \log_2 (\alpha + 1 \log 1 \log 1 \log 1 \log 1 \log 1 \log 1 \log 1 \log 1 \log 1$ | ni mustan kanasat<br>da safasar nantan kanasat<br>nafipuna mustan kanasat<br>nafipuna mustan kanasat<br>nata kanasat<br>T |                        |   |
|             |                                                                                                    |                                                                                                    |                                                                                                    |                        |   |

Şekil 38:Ürün Prodcom Bilgisi

Kullanıcı, ürüne ait tüm bilgileri doğruladıktan sonra sorgulama işlemini butonuna tıklayarak sonlandırır ve Üretim Bilgileri ekranına yönlendirilir.

| 200      |                                                                                                    |                                                     |                                                            |                |            |
|----------|----------------------------------------------------------------------------------------------------|-----------------------------------------------------|------------------------------------------------------------|----------------|------------|
|          | S. Spent Dependence Arguet                                                                                                    |                                                     | 1                                                          | Class Sections |            |
| O ++++++ | 0 0                                                                                                    | 0 ~                                                 | 0                                                          | 0              | O Impierre |
|          | ministration of the second second sec | 0.35.37 - Tayleineini - Tanman ( Britt Kalari Deger | - 33,000 kg/kg, wiler leik institution eilenek seglispen v | and a standard |            |
|          | PLAILING Subinant Lannas (Bol Salar)                                                                                                    | Depart 1 2000 byby oler had owners a book callour   |                                                            |                |            |
|          |                                                                                                    |                                                     |                                                            |                |            |
|          |                                                                                                    |                                                     |                                                            |                |            |
|          |                                                                                                    |                                                     |                                                            |                |            |
|          |                                                                                                    |                                                     |                                                            |                |            |
|          |                                                                                                    |                                                     |                                                            |                |            |
|          |                                                                                                    |                                                     |                                                            |                |            |

Şekil 39:Ürün Sorgulama Bilgisi

# 1.1.3.4 SKR Sorgulama

Oda Yöneticisi'nin odaya ait aktif/pasif raporları sorgulamak için kullandığı ekrandır. Bu ekranda Yönetici kapasite raporlarını görüntüleme ve aktif kapasite raporları iptal etmek için iptal talebi olşturma işlemlerini gerçekleştirebilecektir.

Kapasite raporu sorgulamak için, Ana sayfada butonuna basılır, Kapasite Raporu Sorgulama sayfası açılır. Sayfadaki kapasite raporları listesi, filtre kriterleri girilip butonuna basılarak kısıtlanabilir. Sorgu kriterlerini temizlemek için butonuna basılır.

#### <u>TASNİF DIŞI</u> Sanayi Bilgi Sistemi (SBS) Yazılım Eğitim Dokümanı

| ima dinian                                                                                                    |                                                              | Rapor Du                                                                     | 954                        |                                                         |                                                      | Rappy Circley Tanhs Ba                                         | 19/91                                                  |                                                                                                    |
|----------------------------------------------------------------------------------------------------|--------------------------------------------------------------|------------------------------------------------------------------------------|----------------------------|---------------------------------------------------------|------------------------------------------------------|----------------------------------------------------------------|--------------------------------------------------------|----------------------------------------------------------------------------------------------------|
|                                                                                                    |                                                              | 4415                                                                         |                            |                                                         |                                                      |                                                                |                                                        |                                                                                                    |
| appi Onay Tarihi Bitij                                                                                                    |                                                              | Firma Tica                                                                   | arer Sidi No               |                                                         |                                                      | Great Roman                                                    |                                                        |                                                                                                    |
| OBB Chay Ne                                                                                                    |                                                              | Gretim Ta                                                                    | ietr/Wakes                 |                                                         |                                                      | (nin Delay                                                     |                                                        |                                                                                                    |
|                                                                                                    |                                                              |                                                                              |                            |                                                         |                                                      |                                                                |                                                        |                                                                                                    |
|                                                                                                    |                                                              |                                                                              | (EINEN                     |                                                         |                                                      |                                                                |                                                        | 0000                                                                                                    |
| <ul> <li>Turners Inde</li> </ul>                                                                                                    |                                                              |                                                                              |                            |                                                         |                                                      | Arms                                                           |                                                        |                                                                                                    |
| * Turnani Inde<br>Ina Ilaus &<br>Ilau Kalar Ilgali Dobali                                                                                                    | Found field file (1)<br>p(1905                               | (min tour 2<br>110,014                                                       | been 3<br>MD               | The later                                               | hee Oxy to @<br>12173                                | Anma<br>Sepan late #<br>203201                                 | Casy Same #                                            | OOO OO                                                                                                    |
| * Turnansi Inde<br>Ina Massi ®<br>Jacobadari Upitik Dolaki<br>Jacobadari Upitik Dolaki                                                                                                    | Found field fee @<br>pt/1005<br>pt/1005                      | Under Konse 单<br>20 06 Strit<br>Verspei 13 aut                               | lane 3<br>Auto<br>Auto     | Benera Tors 2<br>Fair Report                            | hati Ovy to @<br>122131<br>122162                    | Anna<br>Anna<br>2020<br>21 (201                                | Cony taon 4<br>valoritati<br>20122116                  | OOOO OO                                                                                                    |
| <ul> <li>Turnansi Inde</li> <li>Turnansi Inde</li> <li>Sechastan (2017) 20184</li> <li>Sechastan (2017) 20184</li> <li>Sechastan (2017) 20184</li> </ul>                                                                                                    | Parent field fees 10<br>με 1905<br>με 1905<br>με 1905        | (min tung 1<br>10004<br>Verys 12 m<br>27 setjat m                            | ben 3<br>kai<br>kai<br>kai | Beers Yor, 2<br>Fee Rapon<br>gal<br>gal                 | haii Osoy ku 2<br>taarii<br>taarii<br>taana<br>taana | Anna<br>Apos bas f<br>202201<br>21 (225)<br>21 (225)           | Cony Same 2<br>United<br>2012218<br>2012218<br>2012219 | OOOOOOOOOOOOOOOOOOOOOOOOOOOOOOOOOOOOOO                                                                                                    |
| <ul> <li>Turmensi India</li> <li>Turmensi India</li> <li>Turmensi India<td>Found foot Ho. Φ<br/>μ(*1005<br/>μ(*1005<br/>μ(*1005<br/>μ(*1005</td><td>(mpin tunur 2<br/>10 0000<br/>Vergen 12 mm<br/>17 octoper 12 mm<br/>vergen 12 mm</td><td>here 3<br/>W<br/>W<br/>W</td><td>Report Tot. 2<br/>Test Tot. 2<br/>Test Test<br/>Upu<br/>Upu</td><td>hai Day Isi Q<br/>Gura<br/>Gura<br/>Gura<br/>Gura</td><td>Aurai<br/>Sasa Iata 2<br/>20220<br/>21/1203<br/>21/1203<br/>21/1203</td><td>Ong tens 2<br/>Withing<br/>Bolizes<br/>Bolizes<br/>Bolizes</td><td>O     O     O</td></li></ul> | Found foot Ho. Φ<br>μ(*1005<br>μ(*1005<br>μ(*1005<br>μ(*1005 | (mpin tunur 2<br>10 0000<br>Vergen 12 mm<br>17 octoper 12 mm<br>vergen 12 mm | here 3<br>W<br>W<br>W      | Report Tot. 2<br>Test Tot. 2<br>Test Test<br>Upu<br>Upu | hai Day Isi Q<br>Gura<br>Gura<br>Gura<br>Gura        | Aurai<br>Sasa Iata 2<br>20220<br>21/1203<br>21/1203<br>21/1203 | Ong tens 2<br>Withing<br>Bolizes<br>Bolizes<br>Bolizes | O     O     O |

Şekil 40: Kapasite Raporu Sorgulama

| Du saylada aşağıdaki işici iler yapılı | Bu | sayfada | aşağıdaki | işleml | er yapılır | ſ. |
|----------------------------------------|----|---------|-----------|--------|------------|----|
|----------------------------------------|----|---------|-----------|--------|------------|----|

| Simge   | Alan Adı               | Alan Açıklaması                                                      |
|---------|------------------------|----------------------------------------------------------------------|
|         | Firma Ünvanı           | Firma adının girmek için kullanılan alandır.                         |
|         | Rapor Durumu           | Rapor durumunu seçmek için kullanılan alandır.                       |
|         | Rapor Onay Tarihi      | Rapor onay tarihini girmek için kullanılan alandır.                  |
|         | Firma Ticaret Sicil No | Firma ticaret sicil numarasını girmek için kullanılan alandır.       |
|         | Kapasite Rapor No      | Kapasite rapor numarasını girmek için kullanılan alandır.            |
|         | Üretim/Tüketim/Makine  | Ürün tipini seçerek, seçilen ürün tipine ait kod seçmek için         |
|         |                        | kullanılan alandır.                                                  |
|         | Ürün Detay             | Raporlardaki üretim konusu içinde geçen kelimeyi girmek için         |
|         |                        | kullanılan alandır.                                                  |
| SORGULA | SORGULA                | Seçilen kriterlere göre filtreleme işlemini gerçekleştirilen tuştur. |
| TEMIZLE | TEMIZLE                | Oluşturulan filtre işlemini temizleme için kullanılan tuştur.        |
|         | İPTAL ET               | Aktif kapasite raporunu iptal etmek için kullanılan tuştur.          |
|         | RAPORU GÖRÜNTÜLE       | Aktif kapasite raporunun görüntülemek için kullanılan tuştur.        |
| 0       | BLOKAJ                 | Aktif kapasite raporunu bloklamak için kullanılan tuştur.            |

Tablo 16: Kapasite Raporu Sorgulama

Aktif kapasite raporuna blokaj ekleme ya da kaldırmak için 🙂 butonuna basılır. Blokaj İşlemleri paneli açıldığı

görülür, Blokaj Açıklama alanına blokaj sebebi yazılır eklemek için

KAYDET

Ekle , kaldırmak için

🗌 Kaldır

alanları işaretlenir. Seçim

butonuna basılarak kaydedilir.

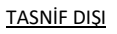

TASNİF DIŞI Sanayi Bilgi Sistemi (SBS) Yazılım Eğitim Dokümanı

| Blokaj İşlen       | nleri |        | × |
|--------------------|-------|--------|---|
| Blokaj<br>Açıklama | Ekle  | Kaldır | 1 |
|                    |       | AVDET  |   |

Şekil 41:Kapasite Raporu Sorgulama – Blokaj İşlemleri

# 1.1.3.5 Menü İşlemleri

Oda yöneticisinin, yetkilendirildiği menü listesini sunar.

| ua: |                                   | RAPORIAR                                                    | HEVET DEGERLEHDIRME                                     |                |                                        |                |                |           |
|-----|-----------------------------------|-------------------------------------------------------------|---------------------------------------------------------|----------------|----------------------------------------|----------------|----------------|-----------|
| H.  | i conserver a                     | + Chaperchell Fagorian<br>+ Ignal F(Humit Kagnada Sagnathan | + Report Seymone Gibin<br>+ Değirrinmetterne Gamania Ga |                | And the second                         |                |                |           |
|     | Same Charles and Sale             | • Factorie Holdsteil                                        | Person Territor Socialities                             |                | alater for law                         |                |                |           |
|     | Tablo Dray Na                     |                                                             | Detiry/Tautin/Atalias                                   |                | Unuri Datay                            |                |                |           |
|     |                                   |                                                             | Canadia                                                 |                |                                        |                |                |           |
|     |                                   |                                                             |                                                         |                |                                        | 0              | 0              | 0 1       |
|     | <ul> <li>Türnünü İndir</li> </ul> |                                                             |                                                         |                | Anoma                                  |                | 9 kolon git    | atorimate |
|     | Free Steam                        | Ficanal Saul Roy 🕀 De                                       | ter famani B Deseri B                                   | Express Tark B | Table Drug files & Rospitales Tables & | Dava Tarific 🕈 | George Bills 3 | arter 🕸 🗌 |

Şekil 42: Oda Yöneticisi - Menü İşlemleri

| Menü                              | Alan Açıklaması                                                                    |
|-----------------------------------|------------------------------------------------------------------------------------|
| İŞLEMLER                          |                                                                                    |
| İş Takvimi                        | İş Takvimi ekranını açan tuştur.                                                   |
| Makine Şablonları                 | Makine Şablonları ekranını açan tuştur.                                            |
| Firma Yetkilendirme               | Firma veya Oda yetkilisinin, firma adına işlem yapmaya yetkili firma kullanıcısını |
|                                   | tanımladığı ekranı açan tuştur.                                                    |
| RAPORLAR                          |                                                                                    |
| Eksperlerdeki Raporlar            | Eksperlerdeki Raporlar ekranını açan tuştur.                                       |
| İptal Edilecek Kapasite Raporları | İptal Edilecek Kapasite Raporları ekranını açan tuştur.                            |
| Kapasite Raporları                | Kapasite raporları ekranını açan tuştur.                                           |
| HEYET DEĞERLENDİRME               |                                                                                    |
| Rapor Sayısına Göre               | Rapor sayısına göre heyet değerlendirme ekranını açan tuştur.                      |
| Değerlendirme Süresine Göre       | Değerlendirme süresine göre heyet değerlendirme ekranını açan tuştur.              |

Oda yöneticisinin kullanabileceği menü işlemleri aşağıda verilmiştir.

Tablo 17: Ana Sayfa - Menü İşlemleri

| 1.1.3.5.1 İşlemler                                        | •                                                                                                    |                                                            |                  |
|-----------------------------------------------------------|----------------------------------------------------------------------------------------------------|------------------------------------------------------------|------------------|
| MENÜ - den işlen                                          | alt mesünü seçimi y                                                                                      | apılarak erişim sağlanır.                                  |                  |
|                                                           |                                                                                                    |                                                            | MEND-            |
| <b>6</b>                                                  | KAPASITE RAPOR AN                                                                                        | HEYET SEGURLENDOWE                                         |                  |
| e la Tanuna<br>la Malana Tablorian<br>la Sista Veder dega | Eingenchkil Flagacher     Hat Zollson Kapacher     Mol Zollson Kapacher     Mittel Statementer Flagacher | Hapter Sarymann Uiten     Hingerbruchtene Schwartine Echna | <b>CD CD 0 0</b> |

Şekil 43: Ana Sayfa - Menü - İşlemler

Bu sayfada erişilebilecek menü işlemleri aşağıda verilmiştir.

| Menü                | Alan Açıklaması                                                                                                    |
|---------------------|----------------------------------------------------------------------------------------------------|
| ▶ İş Takvimi        | İş Takvimi ekranını açan tuştur.                                                                                      |
| Makine Şablonları   | Makine Şablonları ekranını açan tuştur.                                                                               |
| Firma Yetkilendirme | Firma veya Oda yetkilisinin, firma adına işlem yapmaya yetkili firma kullanıcısını<br>tanımladığı ekranı açan tuştur. |

Tablo 18: Ana Sayfa - Menü - İşlemler

# 1.1.3.5.1.1 İş Takvimi

Oda Yöneticisi'nin oda eksperinin iş takvimini görüntülediği ekrandır.

Menüden

seçilerek sayfada, odadaki tüm eksperlerinhaftalık ve aylık iş takvimi listelenir.

| Contravi Bilgi Sistemi | #Analayla ₩Di • ★Foresheim • 75                                                                 | tça Bondan Bondat +                            | r4 🖈 i 🔺 🖻 🤯 Maria Maria                                                                                                    | T VE VE'RE SMERTICCASE BURGED |
|------------------------|-------------------------------------------------------------------------------------------------|------------------------------------------------|----------------------------------------------------------------------------------------------------|-------------------------------|
|                        | RAPORLAR                                                                                        | нелет ребенционые                              |                                                                                                    |                               |
| Als Texand             | Flagenslek Toparlar     Hydr Oldoraf Hyganlar     Hydr Oldoraf Hyganlar     Flagenslei Hyganlar | Koppe Soyvers Date     Koppensite Konstee Date | e - Energie - Energie - En |                               |
| Migian Griphs          |                                                                                                 |                                                |                                                                                                    |                               |

Şekil 44: Menü –İşlemler – İş Takvimi

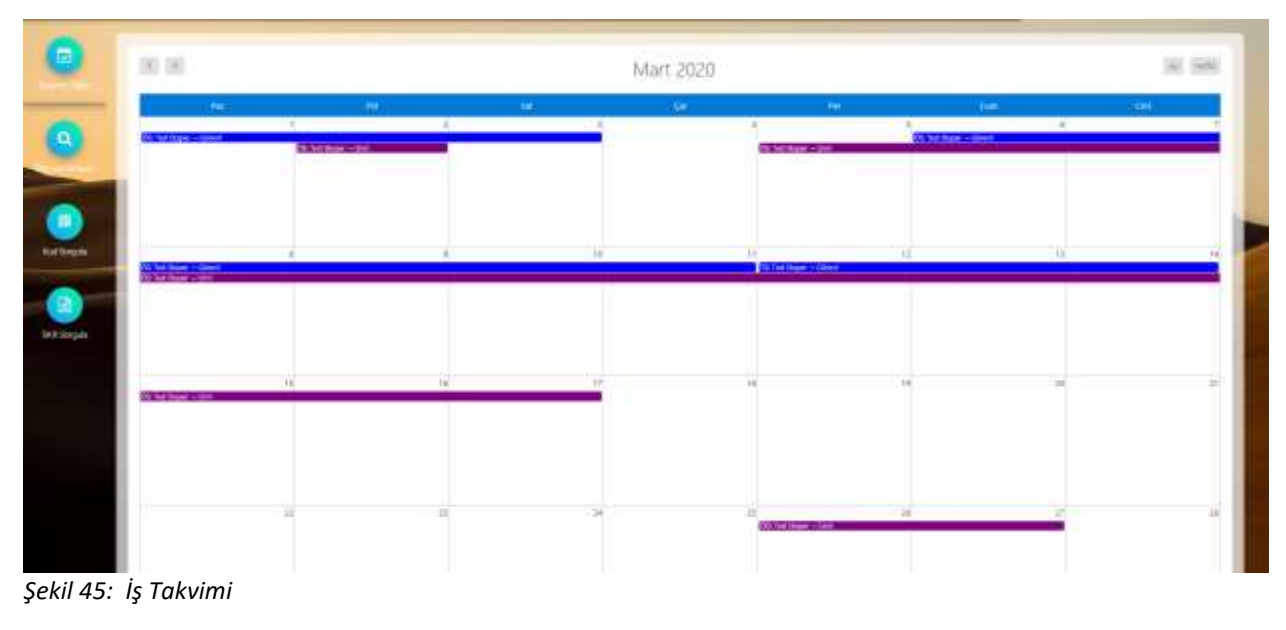

Bu sayfada odadaki eksperlerin görev ve izin durumları görüntülenir.

Oda Yöneticisi takvimdeki kayıtlara tıklayarak kayıt detayını görüntüler.

| İş Planı                       | × |
|--------------------------------|---|
| Baper Adv                      |   |
| Test Eksper                    |   |
| Siglarge; Tarihi<br>01.03.2020 |   |
| Billing Turith<br>03/05/2020   |   |
| ly Zamain                      |   |
| Öğleden sonra                  |   |
| is Tipi                        |   |
| Görevli                        |   |
| Filma                          |   |
| GALATASARAY SPORTIF DENEME     |   |

Şekil 46: İş Takvimi Detay Bilgisi

## 1.1.3.5.1.2 Makine Şablonları

Eksper ve Raportörlerin kullanabileceği makine şablonlarının oluşturulduğu ekrandır. Yönetici bu ekranda mevcut makine şablonları görüntüleme, şablonları güncelleme, şablonları silme ve yeni şablon ekleme işlemlerinin gerçekleştirebilecektir.

| Makine Şab                           | lonları sayfas                                                                                                    | ını açmak için                                                             | -> IŞLEMLER _> Makine Şablonları a               | ılt menüsü seçilir. |
|--------------------------------------|----------------------------------------------------------------------------------------------------|----------------------------------------------------------------------------|--------------------------------------------------|---------------------|
|                                      | _                                                                                                    |                                                                            |                                                  | мено -              |
| (pow.o                               |                                                                                                    | RAPORLAS                                                                   | HEVET DEGETILEHEDINNE                            |                     |
| + in Travers<br>+ Makine Satisfactor | (Charles of the second second | Dogersteld Hapofer     Igdal Editorski Kapenia: Hapoferi     Edit Hapoferi | Flagse Sayana Gire     Degelendere Stinsme Stins | 00                  |
| (8)                                  | (martin &                                                                                                    |                                                                            |                                                  |                     |

Şekil 47: Menü –İşlemler – Makine Şablonları

## 1.1.3.5.2 Heyet Değerlendirme

MENÜ - 'den 'den alt mesünü seçimi yapılarak Heyet Değerlendirme işlemlerine erişim sağlanır.

| the second second second second second second second second second second second second second second second se | KAPASITE RAPORLAN                          | HETET DE BRILENDINNE                                |  |
|----------------------------------------------------------------------------------------------------|--------------------------------------------|-----------------------------------------------------|--|
| + lg Talavers<br>+ Wanne Schoolan                                                                               | Grauenhält Reporter     Autor Departmenten | + Hopor Saynum Wire<br>+ Hoporbrettree Sciences Com |  |
| Contract of the second second                                                                                   | <ul> <li>Bern Helderstein</li> </ul>       |                                                     |  |

Şekil 48:Menü –İşlemler – Heyet Değerlendirme

Bu sayfada erişilebilecek menü işlemleri aşağıda verilmiştir.

| Menü                        | Alan Açıklaması                                                       |
|-----------------------------|-----------------------------------------------------------------------|
| ▶ Rapor Sayısına Göre       | Rapor sayısına göre heyet değerlendirme ekranını açan tuştur.         |
| Değerlendirme Süresine Göre | Değerlendirme süresine göre heyet değerlendirme ekranını açan tuştur. |

Tablo 19: Ana Sayfa - Menü İşlemleri - Heyet Değerlendirme

# 1.1.3.5.2.1 Rapor Sayısına Göre

Oda personelinin rapor sayısınına göre performans değerlendirmelerini gösteren ekrandır.

SORGULA

Sorgulama kriterleri girilerek butonuna basılır, tüm personel veya seçili personelin rapor sayılarına göre işlem durumları listelenir.

| Sezin Kaya | lör |            | agangig Tarini |          | 3      | at pou          |       |             |
|------------|-----|------------|----------------|----------|--------|-----------------|-------|-------------|
|            |     | (          | Incz C         | SCHOLD A |        |                 |       |             |
| 3 toma     |     |            |                |          |        | 5. <del>2</del> |       | 🔓 Seçilenle |
|            |     | Oraylanser | 100000000      | 100      | 0.0002 | Tata Estina.    | 0.000 |             |

Şekil 49:Menü –İşlemler – Heyet Değerlendirme – Rapor Sayısına Göre

| HAZ<br>21<br>2019 |                |     |               |        |        |     |  |
|-------------------|----------------|-----|---------------|--------|--------|-----|--|
| 4                 | 2019           | . , | R             | szírér | •      | ۲   |  |
| Þ.                | 54             | 0w  | in.           | Gutt   | Ciril. | Par |  |
|                   |                |     |               |        | 11     | 2   |  |
| 2                 | $(\mathbf{f})$ | \$  | $\mathcal{F}$ | 27     |        | . 9 |  |
| 10                | 15             | 52  | 33            | 34     | 11     | 18  |  |
| 17.               | 38             | 28  | 32            | .21    | #      | 11  |  |
| 34                | 8              | 28  | 37            | :29    | 25     | 10  |  |
|                   | 2.00N          |     | 1989          | 15     | 1.800  | ÷.  |  |

Şekil 50:Menü –İşlemler – Heyet Değerlendirme – Rapor Sayısına Göre - Tarih Seçimi

Rapor sorgulama sayfalarında aşağıdaki işlemler yapılır.

| Simge      | Alan Adı         | Alan Açıklaması                                                                             |
|------------|------------------|---------------------------------------------------------------------------------------------|
|            | Eksper/Raportör  | Personel adı/soyadının listelendiği seçimlik alandır.                                       |
|            | Başlangıç Tarihi | Başlangıç tarihinin seçildiği alandır.                                                      |
|            | Bitiş Tarihi     | Bitiş tarihinin seçildiği alandır.                                                          |
| SORGULA    | SORGULA          | Girilen filtre kriterlerine göre sorgulama yapan tuştur.                                    |
| I TEMIZLE  | TEMİZLE          | Sorgulama kriterlerini temizleyen tuştur.                                                   |
| 🗋 Tümü     | LİSTEYİ İNDİR    | Tabloyu aranan metne göre filtreler.                                                        |
| Seçilenler | SEÇİLENLER       | Tabloda listelenen kayıtlardan sadece seçilenleri csv formatında dosya olarak dışa aktarır. |

Tablo 20: Menü –İşlemler – Heyet Değerlendirme – Rapor Sayısına Göre

# 1.1.3.5.2.2 Değerlendirme Süresine Göre

Oda personelinin rapor hazırlama süresine göre performans değerlendirmelerini gösteren ekrandır.

Sorgulama kriterleri girilerek butonuna basılır, tüm perseonel veya seçili personelin rapor hazırlama süresine göre işlem durumları listelenir.

| Eksper/Rap<br>Örde Avde             | ortör                    | Bapangi; Serin<br>02.01.2019 | 844 Televi<br>21.06.2019 |           |                    |
|-------------------------------------|--------------------------|------------------------------|--------------------------|-----------|--------------------|
| Lochistii                           |                          |                              |                          |           |                    |
| /                                   |                          | ( title )                    | NIKA                     |           |                    |
| Tumunu bušr — Septi                 | mlen balt                |                              | o Arama                  |           | 5 kolon gösterimde |
| Tamana İndir 🔶 Seçili<br>Ad Soyat B | enten ladar<br>8.1 Gan 8 | 13 On 1                      | Q Arama<br>4-10 dar 8    | 10+ 0an © | 5 kolon gösterimde |

Şekil 51:Menü –İşlemler – Heyet Değerlendirme – Rapor Süresine Göre

| Simge                                 | Alan Adı                                                                                                    | Alan Açıklaması                                   |  |  |  |
|---------------------------------------|----------------------------------------------------------------------------------------------------|---------------------------------------------------|--|--|--|
|                                       | Eksper/Raportör                                                                                                    | Personel adı/soyadının listelendiği seçimlik      |  |  |  |
|                                       |                                                                                                    | alandır.                                          |  |  |  |
|                                       | Başlangıç Tarihi                                                                                                    | Başlangıç tarihinin seçildiği alandır.            |  |  |  |
|                                       | Bitiş Tarihi         Bitiş tarihinin seçildiği alandır.           SORGULA         Girilen filtre kriterlerine göre sorgulama yapı |                                                   |  |  |  |
| SORGULA                               |                                                                                                    |                                                   |  |  |  |
|                                       |                                                                                                    | tuştur.                                           |  |  |  |
| TEMIZLE                               | TEMİZLE                                                                                                    | Sorgulama kriterlerini temizleyen tuştur.         |  |  |  |
| Q Arama                               | ARAMA                                                                                                    | Tabloda listelenen tüm kayıtları csv formatında   |  |  |  |
|                                       |                                                                                                    | dosya olarak dışa aktarır.                        |  |  |  |
| 10 halan ažatainda 🗙                  | LİSTELEME                                                                                                    | Tabloda gösterilmek istenen kolonların seçildiği  |  |  |  |
| 10 kolon gosterimae                   | KRİTERLERİ                                                                                                    | seçimlik listedir.                                |  |  |  |
| ✓ Tümünü İndir                        | LİSTEYİ İNDİR                                                                                                    | Tabloyu aranan metne göre filtreler.              |  |  |  |
|                                       |                                                                                                    |                                                   |  |  |  |
| <ul> <li>Seçilenleri İndir</li> </ul> | SEÇİLİ OLANLARI                                                                                                    | Tabloda listelenen kayıtlardan sadece seçilenleri |  |  |  |
|                                       | İNDİR                                                                                                    | csv formatında dosya olarak dışa aktarır.         |  |  |  |

Rapor sorgulama sayfalarında aşağıdaki işlemler yapılır.

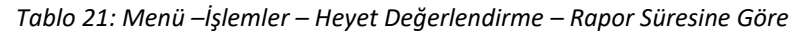

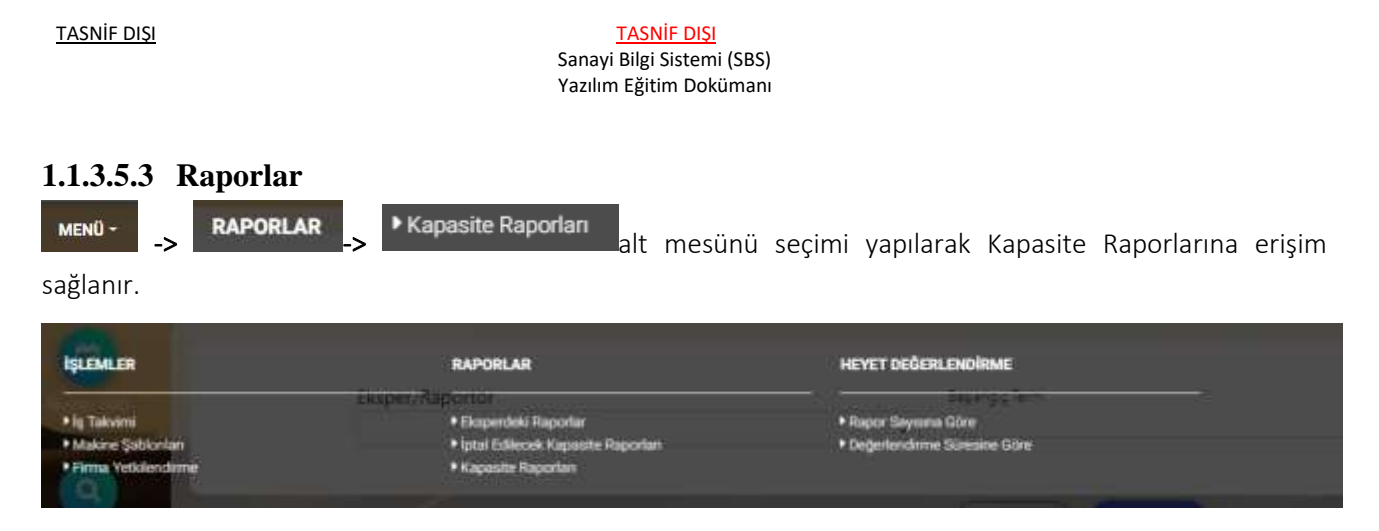

Şekil 52:Menü –İşlemler – Kapasite Raporları

| -     | <i>.</i> . |               |          |           |           |         |         |              |
|-------|------------|---------------|----------|-----------|-----------|---------|---------|--------------|
| Rusa  | utada e    | risilehilecek | Kanasite | Ranorlari | meniiis   | lemleri | acaðida | verilmistir  |
| Du Su | yiaua c    |               | Rapasite | παροπαπ   | IIICHU IŞ |         | aşagiua | verminiştir. |

| Menü                              | Alan Açıklaması                                         |
|-----------------------------------|---------------------------------------------------------|
| Eksperlerdeki Raporlar            | Eksperlerdeki Raporlar ekranını açan tuştur.            |
| İptal Edilecek Kapasite Raporları | İptal Edilecek Kapasite Raporları ekranını açan tuştur. |
| Kapasite Raporları                | Kapasite raporları ekranını açan tuştur.                |

Tablo 22: Ana Sayfa - Menü İşlemleri - Kapasite Raporları

## 1.1.3.5.3.1 Eksperlerdeki Raporlar

Oda Yöneticisi'nin eksperlere atanan başvuruları ve başvuru sayılarını görüntülendiği ekrandır.

|                     | IENÜ> RAPORLAR _> ► Eksperdeki Raporlar alt mesünü seçimi yapılarak erişim sağlanır. |                             |  |  |  |  |
|---------------------|--------------------------------------------------------------------------------------|-----------------------------|--|--|--|--|
| İşlemler            | RAPORLAR                                                                             | HEYET DEĞERLENDİRME         |  |  |  |  |
| Employed Dollar     | Eksper/Raportor                                                                      | Başlangıç Tarih             |  |  |  |  |
| Iş Takvimi          | Eksperdeki Raporlar                                                                  | Rapor Sayisina Göre         |  |  |  |  |
| Makine Şablonları   | İptal Edilecek Kapasite Raporları                                                    | Değerlendirme Süresine Göre |  |  |  |  |
| Firma Yetkilendirme | Kapasite Raporlari                                                                   |                             |  |  |  |  |

Şekil 53:Menü –İşlemler – Kapasite Raporları - Eksperdeki Raporlar

Odadaki tüm Ekpsper/raportörlerin üzerindeki işleri sorgulamak için listeden seçim yapılmadan butonuna basılır. Tüm personel üzerindeki toplam rapor sayısı ile listelenir. Belirli bir kişiyi sorgulamak için

listeden kişi seçimi yapılır butonuna basılır. Seçili kişi üzerindeki raporu görüntülemek için kişi ismi üzerine tıklanır, kişi üzerindeki raporlar listelenir. Tablodan rapor seçerek başvuru detayı görüntülenebilir.

|                              |                  |         | . •           |                                           |
|------------------------------|------------------|---------|---------------|-------------------------------------------|
|                              | Crowne           |         |               |                                           |
| Atilia Vandunici (1)         |                  |         |               |                                           |
| Carge Aydet (1)              |                  |         |               |                                           |
|                              |                  |         |               | (0)                                       |
| = Tiamünii İndir             |                  | · Arama |               | 🗍 Atanma Tarihi, Fema Ünvan, Rapor Turu 🛩 |
| Jaanne Tarte #<br>= 11062018 | Ferris Grovery & |         | Report Nata & |                                           |
|                              |                  |         |               |                                           |

Şekil 54:Menü – Raporlar - Eksperdeki Raporlar

Bu sayfada aşağıdaki işlemler yapılır.

| Simge   | Alan Adı            | Alan Açıklaması                                                            |
|---------|---------------------|----------------------------------------------------------------------------|
|         | Eksper/Raportör     | Eksper/Raportör adının listedendiği seçimlik listedir.                     |
| SORGULA | SORGULA             | Girilen filtre kriterlerine göre sorgulama yapan tuştur.                   |
| TEMIZLE | TEMİZLE             | Sorgulama kriterlerini temizleyen tuştur.                                  |
|         | BAŞVURUYU GÖRÜNTÜLE | Personele atanan başvurunun detayının görüntülemek için kullanılan tuştur. |

Tablo 23: Menü - Raporlar- Eksperdeki Raporlar

## 1.1.3.5.3.2 İptal Edilecek Kapasite Raporları

Oda Yöneticisi'nin odaya ait kapasite raporu bulunan firmaların, üye sicilde kapanması olduğu durumda iptal edilmesi gereken kapasite raporlarını görüntülediği ekrandır. Bu ekranda Yönetici, kapasite raporlarını görüntüleme ve aktif kapasite raporları iptal etmek için iptal talebi oluşturma işlemlerini gerçekleştirir.

Raporu iptal etmek için, listeden kayıt seçilir,

butonuna basılır. Açılan İPTAL TALEBİ ekranında, iptal

gerekçesi seçilir

Тамам

butonuna basılır. İptal talebi TOBB yöneticisine gönderilir.

|   | Tamana Indir - 1                             | Seçilenleri İndir  |         |                |         | Arama            |                 | 8 kolon gösterimde 🗸 |
|---|----------------------------------------------|--------------------|---------|----------------|---------|------------------|-----------------|----------------------|
|   | Firma Urwam                                  | Ticaret Sick No. # | Durum @ | Baproro Türü 🗢 | SULNO Ø | Bapeuro Tarihi 单 | Only Tarthill @ | Geçarkilê Tarihi 单   |
| Ξ | Korkmaller A.S.                              | 54221              | 4411    | iptal.         | 2       | 09.02.2018       | 08.02.2019      | 03.03.2021           |
| = | Dğuz Burak Gida<br>Hayvancılık Litz Şri ZİLB | 12348              | Alcof   | (and           | Ť.      | 01.02.2014       | 08.02.5018      | 20.06.0021           |

Şekil 55:Menü –İşlemler – İptal Edilecek Kapasite Raporları

| Simge | Alan Adı      | Alan Açıklaması                                               |
|-------|---------------|---------------------------------------------------------------|
| ×     | İPTAL ET      | Aktif kapasite raporunun görüntülemek için kullanılan tuştur. |
| B     | SKR GÖRÜNTÜLE | Aktif kapasite raporunu iptal etmek için kullanılan tuştur.   |

Tablo 24: Menü –İşlemler – Kapasite Raporları - İptal Edilecek Kapasite Raporları

| lotal Sebebi | Coriniz  |    |
|--------------|----------|----|
| 10.000       | Sections |    |
| Açıklama     |          |    |
|              |          | li |

Şekil 56:Menü –İşlemler – Kapasite Raporları - İptal Edilecek Kapasite Raporları – İptal Talebi

# 1.1.3.5.3.3 Kapasite Raporları

Oda kullanıcılarının sanayi kapasite belgelerine ait raporlama listesine eriştiği ekranıdır. Oda kullanıcısı kendi çalışma alanına ait kapasite raporlarındaki verilere erişebilecektir.

MENÜ – RAPORLAR -KAPASİTE RAPORLARI alt mesünü seçimi yapılarak erişim sağlanır.

| MENÜ-         |                                             |              |
|---------------|---------------------------------------------|--------------|
| RUMAN         | RAPORLAR                                    | Desitivector |
| + la Taisseni | + Eksperdeki Raporlar<br>+ Kapaste Raporlar |              |
|               |                                             |              |

Şekil 57:Menü

|                                             | OINAMIK RAPORLAMA                                    |                                                      |
|---------------------------------------------|------------------------------------------------------|------------------------------------------------------|
|                                             | GENEL AMAÇLI KAPASÎTE RAPORU SORGULAMA               |                                                      |
|                                             | AKTIF KAPASITE RAPORLARI LISTESI                     |                                                      |
| llere Göre Sanayı Kapasıte Raporları        |                                                      |                                                      |
| CILLERE GÖRE KAPASITE DAĞILIMI<br>(PRODOM)  | RILLERE GÖRE FIRMA PERSONEL DAĞILIMI                 | LLERE GÖRE ÜRETICI FİRMA SAYILARI<br>DAĞILIMI (NACE) |
| Sektore Göre Sanayi Kapasite Raporlari      |                                                      |                                                      |
| SEKTÖRE GÖRE VABANCI SERMAVE<br>BILGILERI   | SEKTÖRE GÖRE FIRMA SAVILARI DAĞILIMI                 |                                                      |
| Diğer Sanayi Kapasite Raporları             |                                                      |                                                      |
| ORETIM KONUSUMA GÖRE KAPASITE<br>BILGILERI  | FAALIYETE OÖRE FIRMA SAVILARI DAĞILIMI<br>(PRODCOM)  | URETIM KONUSUNA GÖRE FİRMA BİLGILERI<br>(PRODCOM)    |
| TÜKETIM KONUSUNA GÖRE KAPASİTE<br>BİLGİLERİ | ANA FAALIYETE GÖRE FIRMA SAYILARI<br>DAĞILIMI (NACE) | ANA FAALIYETE GÖRE FIRMA BILGILERI<br>(NACE)         |
| MAKINE VE TECHIZATA GÖRE KAPASITE           | FAALIYETE GÖRE PERSONEL BILGILERI                    |                                                      |

Şekil 58:Menü – Raporlar – Kapasite Raporları

Bu sayfadan sorgulanabilecek raporlar aşağıda verilmiştir.

| Alan Adı                                           | Alan Açıklaması                                                             |
|----------------------------------------------------|-----------------------------------------------------------------------------|
| Genel Amaçlı Kapasite Rapru Sorgulama              | Genel Amaçlı Kapasite Rapru Sorgulama ekranını açan tuştur.                 |
| Aktif Kapasite Raporları Listesi                   | Aktif Kapasite Raporları ekranını açan tuştur.                              |
| İllere Göre Kapasite Dağılımı (PRODCOM)            | İllere Göre Kapasite Dağılımı (PRODCOM) ekranını açan tuştur.               |
| İllere Göre Firma Personel Dağılımı                | İllere Göre Firma Personel Dağılımı ekranını açan tuştur.                   |
| İllere Göre Üretici Firma Sayıları Dağılımı (NACE) | İllere Göre Üretici Firma Sayıları Dağılımı (NACE) ekranını açan<br>tuştur. |
| Sektöre Göre Firma Sayıları Dağılımı               | Sektöre Göre Sektöre Göre Firma Sayıları Dağılımı ekranını açan tuştur.     |

#### <u>TASNİF DIŞI</u> Sanayi Bilgi Sistemi (SBS) Yazılım Eğitim Dokümanı

| Alan Adı                                          | Alan Açıklaması                                                 |
|---------------------------------------------------|-----------------------------------------------------------------|
| Sektöre Göre Yabancı Sermaye Bilgileri            | Sektöre Göre Sermaye Kıymetler Bilgileri ekranını açan tuştur.  |
| Üretim Konusuna Göre Kapasite Bilgileri           | Üretim konusuna Göre Kapasite Bilgileri ekranını açan tuştur.   |
| Faaliyete Göre Firma Sayıları Dağılımı (PRODCOM)  | Faaliyete Göre Firma Sayıları Dağılımı (PRODCOM) ekranını açan  |
|                                                   | tuştur.                                                         |
| Ana Faaliyete Göre Firma Bilgileri (NACE)         | Ana Faaliyete (NACE) Göre Firma Bilgileri ekranını açan tuştur. |
| Ana Faaliyete Göre Firma Sayıları Dağılımı (NACE) | Ana Faaliyete Göre Firma Sayıları Dağılımı (NACE) ekranını açan |
|                                                   | tuştur.                                                         |
| Tüketim Konusuna Göre Kapasite Bilgileri (CPA)    | Tüketim Konusuna Göre Kapasite Bilgileri ekranını açan tuştur.  |
| Üretim Konusuna Göre Firma Bilgileri (PRODCOM)    | Üretim Konusuna Göre firma Bilgileri (PRODCOM) ekranını açan    |
|                                                   | tuştur.                                                         |
| Makine ve Teçhizat Koduna Göre Kapasite Bilgileri | Makine ve Teçhizat Koduna Göre Kapasite Bilgileri ekranını açan |
|                                                   | tuştur.                                                         |
| Faaliyete Göre Personel Bilgileri                 | Faaliyete Göre Personel Bilgileri ekranını açan tuştur.         |

Tablo 25: Menü – Raporlar – Kapasite Raporları

Rapor sorgulama sayfalarında ortak olarak a aşağıdaki işlemler yapılır.

| Simge                                   | Alan Adı        | Alan Açıklaması                                                               |
|-----------------------------------------|-----------------|-------------------------------------------------------------------------------|
| TEMIZLE                                 | TEMİZLE         | Sorgulama kriterlerini temizleyen tuştur.                                     |
| Q Arama                                 | ARAMA           | Tabloda listelenen tüm kayıtları csv formatında<br>dosya olarak dışa aktarır. |
| Sektör Kodu, Sektör Adı, Firma Sayısı 😪 | LİSTELEME       | Tabloda gösterilmek istenen kolonların seçildiği                              |
|                                         | KRİTERLERİ      | seçimlik listedir.                                                            |
| <ul> <li>Tümünü İndir</li> </ul>        | LİSTEYİ İNDİR   | Tabloyu aranan metne göre filtreler.                                          |
| <ul> <li>Seçilenleri İndir</li> </ul>   | SEÇİLİ OLANLARI | Tabloda listelenen kayıtlardan sadece seçilenleri                             |
|                                         | İNDİR           | csv formatında dosya olarak dışa aktarır.                                     |
|                                         | GERİ DÖN        | Raporlar ekranına dönmek için kullanılan tuştur.                              |
|                                         | YAZDIR          | Oluşturulan kriterlere göre filtrelenen sonuçları                             |
|                                         |                 | yazdırmak için kullanılan tuştur.                                             |
| 0                                       | GÖRÜNTÜLE       | Oluşturulan kriterlere göre filtrelenen sonuçları                             |
|                                         |                 | pdf olarak görüntülemek için kullanılan tuştur.                               |

Tablo 26: Menü –Raporlar – Kapasite Raporları – Rapor Sorgulama İşlemleri

# 1.1.3.5.3.3.1 Genel Amaçlı Kapasite Raporu Sorgulama

Oda kullanıcılarının filtre seçimlerine ve listelenecek alan seçimlerine göre aktif kapasite raporlarının sorgulandığı ekrandır.

| 2                                 |         |               |                                                                                                    |                | 00   |
|-----------------------------------|---------|---------------|----------------------------------------------------------------------------------------------------|----------------|------|
|                                   |         |               |                                                                                                    |                | _    |
| Prima Diniamha Golai              | P 256-1 | 1000 a 120a   |                                                                                                    |                | C    |
| And Report                        |         |               |                                                                                                    |                |      |
| Daniel species                    |         |               |                                                                                                    |                |      |
|                                   |         |               |                                                                                                    | X              |      |
| Testi Serreye ("U"                |         |               |                                                                                                    |                |      |
| Marina in September               |         |               |                                                                                                    |                |      |
| Section House                     |         |               |                                                                                                    |                |      |
| ter D and a second second         | 11.14   |               | 10.00                                                                                                    | D VP D 98      |      |
| with the second                   | CT tox. |               |                                                                                                    | CT YM CT YM    |      |
| 10 mm                             | C3 100  |               | Local and                                                                                                    | EI ver EI vok  |      |
| areau I we                        |         |               | Contraction of the local division of the local division of the loc |                |      |
|                                   | 0.1 100 |               |                                                                                                    | PT ANG. PT AND |      |
| Parasinel Hidgels                 |         |               |                                                                                                    |                |      |
| Nakes Sign                        |         |               |                                                                                                    |                |      |
| Mailte Ad-                        |         |               |                                                                                                    |                |      |
| tuan                              |         |               |                                                                                                    |                |      |
| 200                               |         |               |                                                                                                    |                |      |
|                                   |         |               |                                                                                                    |                |      |
| Contrast ( 200 per                |         |               |                                                                                                    |                |      |
| Detri Aplanas                     |         |               |                                                                                                    |                |      |
| Deather Littleter                 |         |               |                                                                                                    |                |      |
| Protection Provident              |         |               |                                                                                                    |                |      |
| WY THAT                           |         | 11 mm         |                                                                                                    | 77. 19w        |      |
| LAW Sectors and                   |         | Cl. Mai Gengi |                                                                                                    | D 088          |      |
| (LArmin Bilgor)                   |         |               |                                                                                                    |                | 1    |
| Whater And Incident               |         |               |                                                                                                    |                |      |
|                                   |         |               |                                                                                                    |                |      |
| Tubacim United                    |         |               |                                                                                                    |                |      |
|                                   |         |               |                                                                                                    |                |      |
| Contrast rest series              |         |               |                                                                                                    |                | 1    |
| +141                              |         |               |                                                                                                    |                |      |
|                                   |         |               |                                                                                                    |                |      |
| Techni                            |         |               |                                                                                                    |                |      |
| 104                               |         |               |                                                                                                    |                |      |
| Sephiz                            |         |               |                                                                                                    |                |      |
|                                   |         |               |                                                                                                    |                |      |
| HOP SATISFIANSD (M +)             |         |               |                                                                                                    |                |      |
| NOR SERVICE KEEPS AND DO * 3      |         | 1000          |                                                                                                    |                |      |
| war Santo Ingutt Tipr             |         | Secre         |                                                                                                    |                |      |
| tract Areas (m.2)                 |         |               |                                                                                                    |                |      |
| Intell Alexan Marcon 2 1          |         |               |                                                                                                    |                |      |
| Emoto Impané Tipi                 |         | 1minut        |                                                                                                    |                |      |
| Series March                      |         |               |                                                                                                    |                |      |
|                                   |         |               |                                                                                                    |                |      |
| Control Statistics which Bridgets |         |               |                                                                                                    |                | (* ) |
| Law .                             |         |               |                                                                                                    |                | 721  |
| Elite HOs                         |         | CT VAL        |                                                                                                    | 11 rth         | (*   |
| Altert                            |         | LTI Van       |                                                                                                    | 12 100         |      |
| 125949                            |         | III. Var      |                                                                                                    | 10 H           |      |
| Radam Salara Aliandi              |         |               |                                                                                                    |                |      |
| Obe                               |         |               |                                                                                                    |                |      |
| Secure                            |         |               |                                                                                                    |                | 32   |
| Online                            |         |               |                                                                                                    |                |      |
|                                   |         |               |                                                                                                    |                |      |
| Star Ne.                          |         |               |                                                                                                    |                |      |
|                                   |         |               |                                                                                                    |                |      |
|                                   |         |               |                                                                                                    |                |      |

Şekil 59: Menü – Raporlar – Kapasite Raporları – Genel Amaçlı Sorgulama

#### Bu sayfada aşağıdaki işlemler yapılır.

| Simge                     | Alan Adı     | Alan Açıklaması                                                    |
|---------------------------|--------------|--------------------------------------------------------------------|
| LİSTELENECEK ALANLARI SEÇ | LİSTELENECEK | Raporda listelenebilecek alanların seçimini yapmak için kullanılan |
|                           | ALANLARI SEÇ | tuştur.                                                            |
| SORGULA                   | SORGULA      | Girilen filtre kriterlerine göre sorgulama yapan tuştur.           |

| TEMIZLE | TEMİZLE   | Sorgulama kriterlerini temizleyen tuştur.                                                         |
|---------|-----------|---------------------------------------------------------------------------------------------------|
| •       | GERİ DÖN  | Raporlar ekranına dönmek için kullanılan tuştur.                                                  |
| •       | YAZDIR    | Oluşturulan kriterlere göre filtrelenen sonuçları yazdırmak için kullanılan tuştur.               |
| 0       | GÖRÜNTÜLE | Oluşturulan kriterlere göre filtrelenen sonuçları pdf olarak görüntülemek için kullanılan tuştur. |

Tablo 27: Menü –Raporlar – Kapasite Raporları– Gene Amaçlı Sorgular

## 1.1.3.5.3.3.2 İllere Göre Sanayi Kapasite Raporları

## 1.1.3.5.3.3.2.1 İllere Göre Kapasite Dağılımı (PRODCOM)

Oda kullanıcılarının ürün kodu seçimine göre, illere göre kapasite dağılımını listeleyen ekrandır.

| MM Seçiniz                            |
|---------------------------------------|
|                                       |
|                                       |
|                                       |
| Arame 10 kolon gösterimde 🗡           |
| Topiam 🗢 Kapak Alan 🗢 Aram 🗢 Miktur 🗢 |
| •                                     |

Şekil 60: Menü –Raporlar – Kapasite Raporları– İllere Göre Kapasite Dağılımı (PRODCOM)

| Alan Adı     | Alan Açıklaması                                                                 |
|--------------|---------------------------------------------------------------------------------|
| Sektör       | Sektör kodlarından seçim yapılan alandır.                                       |
| Ana Faaliyet | Seçilen sektör koduna ait ana faaliyet kodlarından seçim yapılan alandır.       |
| Alt Faaliyet | Seçilen ana faaliyet koduna ait alt faaliyet kodlarından seçim yapılan alandır. |
| PRODCOM      | Seçilen alt faaliyet koduna ait ürün kodlarından seçim yapılan alandır.         |
| SORGULA      | Girilen filtre kriterlerine göre sorgulama yapan tuştur.                        |
| TEMIZLE      | Sorgulama kriterlerini temizleyen tuştur.                                       |

Bu sayfada aşağıdaki işlemler yapılır.

Tablo 28:Menü – Raporlar – Kapasite Raporları – İllere Göre Kapasite Dağılımı (PRODCOM)

# 1.1.3.5.3.3.2.2 İllere Göre Firma Personel Dağılımı

Oda kullanıcılarının filtre seçimlerine göre, illere göre firmaların personel dağılımını listeleyen ekrandır.

| appendie talles                         |                                     |        | Bitts Tanhi |       |                                                                                                    |                      |
|-----------------------------------------|-------------------------------------|--------|-------------|-------|----------------------------------------------------------------------------------------------------|----------------------|
| Adı<br>Adı Seçiniz                      |                                     |        |             |       |                                                                                                    |                      |
|                                         |                                     | (umut) | -           |       |                                                                                                    |                      |
|                                         |                                     |        |             |       | the second second second second second second second second second second second second second second second s |                      |
| lere Göre Firma Pe                      | sonel Dağılımı                      |        |             |       |                                                                                                    |                      |
| ere Göre Firma Pe<br>1 Tamūna İndir - V | sonel Dağılımı<br>Seçilenleri İndir |        |             | Arama |                                                                                                    | 8 kolon gösterimde N |

Şekil 61: Menü – Raporlar – Kapasite Raporları – İllere Göre Firma Personel Dağılımı

| Bu sayfada aşağıdaki işlemler yapılı | r.                                                       |
|--------------------------------------|----------------------------------------------------------|
| Alan Adı                             | Alan Açıklaması                                          |
| Başlangıç Tarihi                     | Başlangıç tarihinin girildiği alandır.                   |
| Bitiş Tarihi                         | Bitiş tarihinin girildiği alandır.                       |
| İl Adı                               | İl adının seçildiği alandır.                             |
| SORGULA                              | Girilen filtre kriterlerine göre sorgulama yapan tuştur. |
| TEMIZLE                              | Sorgulama kriterlerini temizleyen tuştur.                |

Tablo 29: Menü –Raporlar – Kapasite Raporları– İllere Göre Firma Personel Dağılımı

## 1.1.3.5.3.3.2.3 İllere Göre Üretici Firma Sayıları (NACE)

Oda kullanıcılarının ana faaliyet seçimine göre, illere göre üretici firma sayı dağılımını listeleyen ekrandır.

| 5600<br>92 - Ormancilik ile endürtriyel ve yakacak odun bretimi                              |                  | Ana Faaltyet<br>02.20 - İşlerimomiş odun |                                      |
|----------------------------------------------------------------------------------------------|------------------|------------------------------------------|--------------------------------------|
|                                                                                              | (BMRE)           | NORMALA                                  |                                      |
|                                                                                              |                  |                                          |                                      |
| İllere Göre Üretici Firma Sayıları Dağılımı                                                  |                  |                                          |                                      |
| İllere Göre Üretici Firma Sayıları Dağılımı<br>V Tümünü İndir - Seçilevleri İndir            |                  | Arama                                    | li Adı, Kayıtlı Üretici, Nace Kodu 🤊 |
| illere Göre Üretici Firma Sayıları Dağılımı<br>V Tümünü İndir – Seçilevleri İndir<br>II od O | Kigeth Dierici 🕏 | - Arama<br>Naca K                        | li Adı, Kayıtlı Üretici, Nace Kodu N |

Şekil 62: Menü – Raporlar – Kapasite Raporları– İllere Göre Üretici Firma Sayıları (NACE)

Bu sayfada aşağıdaki işlemler yapılır.

| Alan Adı     | Alan Açıklaması                                                           |
|--------------|---------------------------------------------------------------------------|
| Sektör       | Sektör kodlarından seçim yapılan alandır.                                 |
| Ana Faaliyet | Seçilen sektör koduna ait ana faaliyet kodlarından seçim yapılan alandır. |
| SORGULA      | Girilen filtre kriterlerine göre sorgulama yapan tuştur.                  |

| Alan Adı | Alan Açıklaması                           |
|----------|-------------------------------------------|
| TEMIZLE  | Sorgulama kriterlerini temizleyen tuştur. |

Tablo 30: Menü –Raporlar– Kapasite Raporları– İllere Göre Üretici Firma Sayıları (NACE)

## 1.1.3.5.3.3.3 Sektöre Göre Sanayi Kapasite Raporları

## 1.1.3.5.3.3.3.1 Sektöre Göre Yabancı Sermaye Bilgileri

Oda kullanıcılarının filtre seçimlerine göre, firmaların yabancı sermaye bilgilerini listeleyen ekrandır.

| Saslangic, Tarihi                                     |                              | Bitis Tar | 21    |                     |
|-------------------------------------------------------|------------------------------|-----------|-------|---------------------|
| ektör<br>Sektör Seçiniz                               |                              | •         |       |                     |
|                                                       |                              |           |       |                     |
|                                                       |                              |           |       |                     |
| Sektöre Göre Sermaye Kıym                             | etler Bilgileri              |           |       |                     |
| iektöre Göre Sermaye Krym<br>* Turnünü İndir Şeçileni | etler Bilgileri<br>eri İndir |           | Arama | Skolon gösterimde N |

Şekil 63: Menü – Raporlar – Kapasite Raporları – Sektöre Göre Yabancı Sermaye Bilgileri

| Alan Adı         | Alan Açıklaması                                          |
|------------------|----------------------------------------------------------|
| Başlangıç Tarihi | Başlangıç tarihinin girildiği alandır.                   |
| Bitiş Tarihi     | Bitiş tarihinin girildiği alandır.                       |
| Sektör           | Sektör kodlarında seçim yapılan alandır.                 |
| Ülke             | Ülkenin seçildiği alandır.                               |
| SORGULA          | Girilen filtre kriterlerine göre sorgulama yapan tuştur. |
| тыла             | Sorgulama kriterlerini temizleyen tuştur.                |

Bu sayfada aşağıdaki işlemler yapılır.

Tablo 31: Menü –Raporlar – Kapasite Raporları– Sektöre Göre Yabancı Sermaye Bilgileri

## 1.1.3.5.3.3.3.2 Sektöre Göre Firma Sayıları Dağılımı

Oda kullanıcılarının sektör seçimine göre firma sayı dağılımını listeleyen ekrandır.

| Seloir<br>02 - Ormanolik ile endüstriyel ve yakacak odun Gretimi                            |              |       |                                         |
|---------------------------------------------------------------------------------------------|--------------|-------|-----------------------------------------|
|                                                                                             | TIMAL        | -     |                                         |
|                                                                                             |              |       |                                         |
| Sektöre Göre Firma Sayıları Dağılımı                                                        |              |       |                                         |
| Sektöre Göre Firma Sayıları Dağılımı<br>* Tümünü İndir - Seçilenleri İndir                  |              | Arama | Sektor Kodu, Sektor Adı, Firma Sayısı 🗸 |
| Sektöre Göre Firma Sayıları Dağılımı<br>* Tümünü İndir - Seçilenleri İndir<br>Settir Kola Φ | Sentie Ad. 🔹 | Arama | Sektör Kodu, Sektör Adı, Firma Sayısı   |

Şekil 64: Menü – Raporlar – Kapasite Raporları – Sektöre Göre Firma Sayıları Dağılımı

| Alan Adı | Alan Açıklaması                                          |
|----------|----------------------------------------------------------|
| Sektör   | Sektör kodlarında seçim yapılan alandır.                 |
| SORGULA  | Girilen filtre kriterlerine göre sorgulama yapan tuştur. |
| темал    | Sorgulama kriterlerini temizleyen tuştur.                |

Tablo 32: Menü –Raporlar – Kapasite Raporları– Sektöre Göre Firma Sayıları Dağılımı

## 1.1.3.5.3.3.4 Diğer Sanayi Kapasite Raporları

## 1.1.3.5.3.3.4.1 Üretim Konusuna Göre Kapasite Bilgileri

Oda kullanıcılarının üretim kodlarına ait ürün kodu (PRODCOM) seçimine göre, firmaların personel bilgilerini listeleyen ekrandır.

| Selectr<br>12 - Ormanicilië ile endüktrig  | nî ve yakacak odun üretimi                |                                   | <ul> <li>Ana<br/>02.3</li> </ul> | <b>ruliyet</b><br>0 - Yabarê yatişen odun dişi ürûnle | 0 |                      |
|--------------------------------------------|-------------------------------------------|-----------------------------------|----------------------------------|-------------------------------------------------------|---|----------------------|
| Nt Faaliyet<br>02.30.20 - Doğal mantar (hp | sa, yer karosu viti, yapımında kı         | uRanılan), ham veya basihçe işlen | nių v PRD                        | XOM<br>DCOM Seciniz                                   |   |                      |
|                                            |                                           |                                   |                                  |                                                       |   |                      |
|                                            |                                           | (                                 | mana )                           | CROLA                                                 |   |                      |
|                                            |                                           | (                                 |                                  |                                                       |   |                      |
| Üretim Konusuna Gö                         | re Kapasite Bilgileri                     | (                                 | BHALE C                          | 09311                                                 |   |                      |
| Öretim Konusuna Gö<br>* Tamana İndir       | re Kapasite Bilgileri<br>Seçilenlen İndir | (                                 | BHATE C                          | CROLA                                                 |   | 7 kolon gösterimde ~ |

Şekil 65:Menü – Raporlar – Kapasite Raporları– Üretim Konusuna Göre Kapasite Bilgileri

Bu sayfada aşağıdaki işlemler yapılır.

| Alan Adı     | Alan Açıklaması                                                                 |
|--------------|---------------------------------------------------------------------------------|
| Sektör       | Sektör kodlarından seçim yapılan alandır.                                       |
| Ana Faaliyet | Seçilen sektör koduna ait ana faaliyet kodlarından seçim yapılan alandır.       |
| Alt Faaliyet | Seçilen ana faaliyet koduna ait alt faaliyet kodlarından seçim yapılan alandır. |
| PRODCOM      | Seçilen alt faaliyet koduna ait ürün kodlarından seçim yapılan alandır.         |
| SORGULA      | Girilen filtre kriterlerine göre sorgulama yapan tuştur.                        |
| тыл          | Sorgulama kriterlerini temizleyen tuştur.                                       |

. Tablo 33: Menü –Raporlar– Kapasite Raporları– Üretim Konusuna Göre Kapasite Bilgileri

# 1.1.3.5.3.3.4.2 Aktif Kapasite Raporları Listesi

Oda kullanıcılarının filtre seçimlerine göre, aktif kapasite raporlarının sorgulandığı ve listelendiği ekrandır.

| H9910           | ngiç Tarihi                                                                                                    |                                                                                                    |                                                       | Biths Tarihi                                                                                                    | Bittis Tarihi                                                         |                                          |                                                                                                    |  |  |
|-----------------|----------------------------------------------------------------------------------------------------|----------------------------------------------------------------------------------------------------|-------------------------------------------------------|----------------------------------------------------------------------------------------------------|-----------------------------------------------------------------------|------------------------------------------|----------------------------------------------------------------------------------------------------|--|--|
| Sektór<br>Sektó | laktör<br>Sektör Seçiniz 🗸 🗸                                                                                                    |                                                                                                    |                                                       |                                                                                                    | Ana Faaliyet<br>Ana Faaliyet Seçiniz                                  |                                          |                                                                                                    |  |  |
|                 |                                                                                                    |                                                                                                    |                                                       | TEALLE STREAM                                                                                                    |                                                                       |                                          |                                                                                                    |  |  |
| Aktif           | <b>l Kapasite Raporları Li</b><br>Tomunu İndir 💎 Seçile                                                                                                    | istesi<br>Indir                                                                                                    |                                                       |                                                                                                    | - Arama                                                               |                                          | 7 kolon gösterimde 🗡                                                                                                |  |  |
|                 |                                                                                                    |                                                                                                    |                                                       |                                                                                                    |                                                                       |                                          |                                                                                                    |  |  |
| 1               | inta Unvalu 🗢                                                                                                    | Verg: Dairesi / No. 🌣                                                                                                    | Ody Sick No 单                                         | Overtein Komuna 🗢                                                                                                    | Faalyet Kodu 🔍                                                        | SKR No: Ø                                | 5KR Onay TariNi Ø                                                                                                   |  |  |
|                 | inna Unvalu 🗢<br>Altay Yazilari                                                                                                    | Vergi Dairesi / No. Ф<br>Çarkaya Yergi Dairesi / 1                                                                                                    | 0da Sick No. ⊄<br>1                                   | Overteen Koniussa 🗢                                                                                                    | Faaliyet Kodu 🌣<br>10,61                                              | BKR No. Ø<br>9                           | 5KR Onlay Tarihi. Ф<br>06-02-2219                                                                                   |  |  |
|                 | Rima Unvari, ©<br>Altay Yazikin<br>HAZAL Balton ve Oda Sanayi<br>A.S                                                                                                    | Vergi Dairesi / No. Ф<br>Gerkaya Vergi Dairesi / 1<br>Breek V.D / 222222                                                                                                    | Oda Sici No 单<br>1<br>10507                           | Overtien Konnanz 🕈<br>Bislikjer na Krakae Gradieni                                                                                             | Faalyet Kodu @<br>10.61<br>10.72                                      | 548 No 0<br>9<br>5                       | 5KR Only Tarity ©<br>06-02-3219<br>06-21-3219                                                                       |  |  |
|                 | Ima Unvalu ©<br>Altay Yazilan<br>HAZAL Balabar ve Dide Sanayi<br>A.S.<br>LIVA GIDA HAYVANCIUS<br>HISSANAS                                                                                                    | Vergi Daimsi / No. Ф<br>Çarkaça Vergi Dakedi / 1<br>Ernek V.D / 222222<br>Koshy V.D / 444313444                                                                                                    | 0da Skr No Ø<br>1<br>80507<br>4444                    | Oveton Konusa 🗢<br>Bisköll na Kiskör Övetoni<br>Flanta ve Mamiliten Övetoni                                                                    | Faaliyet Kodu Ф<br>10.61<br>10.72<br>10.31                            | 5KR No. ©<br>9<br>5<br>71                | 585 Onay Taniel ©<br>06-82-2219<br>06-81-2319<br>06-81-2318                                                         |  |  |
|                 | Inna Univer ©<br>Artaj Yazikin<br>Hažal Slubilir ve Ude Sanayi<br>A.S.<br>Liva GDa HAYVANCIJK<br>NISSANAS<br>Liva GDa HAYVANCIJK<br>NISSANAS                                                                                      | Vergi Darest / No. Ф<br>Garkaya Vergi Darest / 1<br>Emek V.D / 222222<br>Koney V.D / Add222444<br>Koney V.D / Add222444                                                                                | Oda Ska No Ф<br>1<br>80507<br>4444<br>4444            | Oreton Konuss . ©<br>Biskör ne Kisker Greten<br>Farte ve Mendillen Öreten<br>Flatte ve Mendillen Öreten                                        | Faalyet Kodu ©<br>10,61<br>10.72<br>10.31<br>10.39                    | 340 No 0<br>9<br>5<br>11<br>11           | 5KR Chay Taniel @<br>09-92-2019<br>09-01-2019<br>09-01-2019<br>09-62-2018<br>06-62-2019                             |  |  |
|                 | Inna Univani ©<br>Altay Yatikin<br>Hažal, Bubbir ve Bide Sanayi<br>A.S.<br>Liva GIDA HAYVANCUK<br>NISSAIKA.S<br>Liva GIDA HAYVANCUK<br>NISSAIKA.S<br>NISSAIKA.S<br>NISSAIKA.S<br>NISSAIKA.S                                       | Vergi Danisti / No. Ф<br>Garkaya Vergi Dareol / 1<br>Emek V.D / 20002<br>Konky V.D / 44400344<br>Konky V.D / 44400344<br>Konky V.D / 30000                                                             | 0ds Skil No 0<br>1<br>00507<br>4444<br>4444<br>5666   | Orethin Konuss . ©<br>Biologie na Klakar Gretiek<br>Parta ve Manutlek Gretiek<br>Ratta ve Manutlek Gretiek<br>Ratta ve Manutlek Gretiek        | Faalyet Kodu ©<br>10,61<br>10,72<br>10.51<br>10.89<br>10.51           | 5 11<br>11<br>11<br>1                    | 5KT Oney Taniel ©<br>06-02-2019<br>06-02-2019<br>06-02-3016<br>06-02-2019<br>06-02-3016                             |  |  |
|                 | ника Univaria Ф<br>Алау Yazilian<br>H42AL Busiciar va Dola Sanayi<br>A.5<br>LIVA GIDA HAVVANCLUK<br>INSSANASS<br>UVA GIDA HAVVANCLUK<br>INSSANAS<br>NAZAR SOT MANDULERI<br>KAMU CEVIC<br>Oğuz Burak Sida Hajvanciki<br>Lesgiv ZUS | Vergi: Dannis / No. Ф<br>Cankaya Vergi: Dannel / 1<br>Ernek: V.D. / 222222<br>Kostey: V.D. / 444222444<br>Kostey: V.D. / 444222444<br>Kostey: V.D. / 222223<br>1 sajaettey: Vergi: Dannel /<br>alastar | 0ds Skill No 0<br>1<br>00507<br>4444<br>5868<br>11111 | Oreton Konuce C<br>BiskQet na Nakar Gratiesi<br>Parta ve Manuliter Oretoni<br>Ratta ve Manuliter Oretoni<br>Reyter Oretoni<br>Oretoni KonucuAR | Faalyet Kodu \$<br>10,61<br>10,72<br>10,31<br>10,39<br>10,31<br>21,01 | 340 No 0<br>9<br>5<br>11<br>11<br>7<br>1 | 5KR Okay Tariki @<br>06-02-2019<br>06-01-2019<br>06-05-2016<br>06-02-2018<br>06-02-2018<br>09-01-2018<br>09-01-2018 |  |  |

Şekil 66:Menü – Raporlar – Kapasite Raporları – Aktif Kapasite Raporları Listesi

Bu sayfada aşağıdaki işlemler yapılır.

| Alan Adı         | Alan Açıklaması                                                           |
|------------------|---------------------------------------------------------------------------|
| Başlangıç Tarihi | Başlangıç tarihinin girildiği alandır.                                    |
| Bitiş Tarihi     | Bitiş tarihinin girildiği alandır.                                        |
| Sektör           | Sektör kodlarında seçim yapılan alandır.                                  |
| Ana Faaliyet     | Seçilen sektör koduna ait ana faaliyet kodlarından seçim yapılan alandır. |
| SORGILLA         | Girilen filtre kriterlerine göre sorgulama yapan tuştur.                  |
| TEMILE           | Sorgulama kriterlerini temizleyen tuştur.                                 |

Tablo 34: Menü – Raporlar – Kapasite Raporları – Aktif Kapasite Raporları Listesi

## 1.1.3.5.3.3.4.3 Tüketim Konusuna Göre Kapaste Bilgileri

Oda kullanıcılarının tüketim kodlarına ait alt faaliyet (CPA) seçimine göre, firmaların kapasite bilgilerini listeleyen ekrandır.

#### <u>TASNİF DIŞI</u> Sanayi Bilgi Sistemi (SBS) Yazılım Eğitim Dokümanı

| ektör<br>lektör Seçiniz                                                                                                    |                                                                            |                                                                  | <ul> <li>Ana Fadiyet</li> <li>Ana Fadiyet</li> </ul>                                                                                                    | Soçiniz                                                                           |                                     |                                                                                                    |
|----------------------------------------------------------------------------------------------------|----------------------------------------------------------------------------|------------------------------------------------------------------|----------------------------------------------------------------------------------------------------|-----------------------------------------------------------------------------------|-------------------------------------|----------------------------------------------------------------------------------------------------|
| at Haaliyet<br>Ut Faaliyet Soçiniz                                                                                                    |                                                                            |                                                                  | 14.63                                                                                                    |                                                                                   |                                     |                                                                                                    |
|                                                                                                    |                                                                            |                                                                  | TEMELE COMMAN                                                                                                    |                                                                                   |                                     |                                                                                                    |
| Nikatin Kanusura Gi                                                                                                    | in Vanalta Bilaliad                                                        |                                                                  |                                                                                                    |                                                                                   |                                     |                                                                                                    |
| <ul> <li>Tomunü İndir</li> </ul>                                                                                                    | Secilenleri İndir                                                          |                                                                  |                                                                                                    | - Arama                                                                           |                                     | 7 kolon gösterimde >                                                                                                    |
| and the second second second second second second second second second second second second second second second                                                                                                    | SKE Orlay have B                                                           | Color Kardan 🖨                                                   | Úrde Adr 🛱                                                                                                    | Ühün Acklaması 🗢                                                                  | Million D                           | Airin B                                                                                                    |
| Filling Tuwell 🖷                                                                                                    | state straight term at                                                     | and and the second second                                        |                                                                                                    |                                                                                   |                                     | and the second second s |
| <ul> <li>UVA GIDA HAVVANCIUS<br/>INSSANAS</li> </ul>                                                                                                    | 11                                                                         | 10.39.23                                                         | Gages Herdali, Patos,<br>Decisionada et el decisione                                                                                                    | Badam                                                                             | 75                                  | kiogram                                                                                                    |
| LIVA GIDA HAIVANCUS     LIVA GIDA HAIVANCUS     LIVA GIDA HAIVANCUS     LIVA GIDA HAIVANCUS     NISSAN AS                                                                                                    | n<br>11                                                                    | 10.39.23<br>10.38.03                                             | Çaşın Hindalı Rutalı<br>sanıtusuları vitu)<br>Çaşın Hindalı Rutalı<br>sanıtususarı vitu)                                                                 | Badem<br>Antes Fizząk                                                             | 75<br>125                           | kiopan<br>Kiopan                                                                                                    |
| LIVA GIDA HAVVANCID     LIVA GIDA HAVVANCID     HISSAN AS     UVA GIDA HAVVANCID     HISSAN AS                                                                                                    | n<br>u<br>n                                                                | 10.3825<br>10.3825<br>29.5310                                    | Gagni Bridai, Rutas,<br>sanistaupan visi:<br>Gagni (Bridai, Rutas,<br>sanistaupan visi)<br>Nieyve exerci                                                 | Badam<br>Antes Fiziĝi<br>Çilek Esans                                              | 75<br>125<br>10                     | kispun<br>Kispun<br>Kispun                                                                                                    |
|                                                                                                    | 11<br>11<br>11                                                             | 10.3925<br>10.3925<br>29.5310<br>10.3925                         | Capri (Frida), Futan,<br>sanitatujaan viis )<br>Capri (Finda), futan,<br>davitatusen viis )<br>Mayva asansi<br>Mayva puresi                              | Sudam<br>Antao Futida<br>Qilek Stante<br>Qilek Püreti                             | 75<br>125<br>10                     | kitagram<br>kitagram<br>kitagram                                                                                                    |
| HIVA GIDA HAYVANCUS     HIYSANLAS     UVA GIDA HAYVANCUS     UVA GIDA HAYVANCUS     UVA GIDA HAYVANCUS     UVA GIDA HAYVANCUS     UVA GIDA HAYVANCUS     UVA GIDA HAYVANCUS     UVA GIDA HAYVANCUS     UVA GIDA HAYVANCUS                                                                   | 11<br>11<br>11<br>11<br>11                                                 | 10.3925<br>10.3925<br>29.5310<br>10.3925<br>99.99398             | Capit (Frida), Futan,<br>sanitatojaan vito)<br>Cepit (Frida), futan,<br>sanitatojaan vito)<br>Meyve manto<br>Meyve manto<br>Meyve manto<br>Too pelver    | Bacam<br>Antap Futige<br>Qiek Esatu<br>Qiek Patret<br>Tat pelar                   | 75<br>125<br>10<br>10<br>210        | kitopun<br>kitopun<br>kitopun<br>kitopun                                                                                                    |
| HIMA DIVANITUM     HIMA DIVA HAYVANCUS     HIM SAN AS     UVA GIDA HAYVANCUS     UVA GIDA HAYVANCUS     UVA GIDA HAYVANCUS     UVA GIDA HAYVANCUS     UVA GIDA HAYVANCUS     UVA GIDA HAYVANCUS     UVA GIDA HAYVANCUS     UVA GIDA HAYVANCUS     UVA GIDA HAYVANCUS     UVA GIDA HAYVANCUS | 11<br>11<br>11<br>11<br>11<br>11<br>11<br>11<br>11<br>11<br>11<br>11<br>11 | 10.3925<br>10.3925<br>20.53.10<br>10.3925<br>99.99260<br>10.8225 | Capit (Andel: Futur:<br>centralizer viti)<br>Capit (Endel: Futur:<br>centralizer viti)<br>Meyve exerci<br>Meyve pareol<br>Too perce<br>Covertor picolane | Sadam<br>Annay Rindy,<br>Qies Rome<br>Otec Rüner<br>Too pelan<br>Kuventir giodana | 75<br>129<br>10<br>10<br>200<br>190 | kitogram<br>kitogram<br>kitogram<br>kitogram<br>kitogram<br>kitogram                                                                                                    |

Şekil 67:Menü –Raporlar – Kapasite Raporları– Tüketim Konusuna Göre Kapaste Bilgileri

Bu sayfada aşağıdaki işlemler yapılır.

| Alan Adı     | Alan Açıklaması                                                                 |
|--------------|---------------------------------------------------------------------------------|
| Sektör       | Sektör kodlarından seçim yapılan alandır.                                       |
| Ana Faaliyet | Seçilen sektör koduna ait ana faaliyet kodlarından seçim yapılan alandır.       |
| Alt Faaliyet | Seçilen ana faaliyet koduna ait alt faaliyet kodlarından seçim yapılan alandır. |
| SORGULA      | Girilen filtre kriterlerine göre sorgulama yapan tuştur.                        |
| TIMAL        | Sorgulama kriterlerini temizleyen tuştur.                                       |

Tablo 35: Menü – Raporlar – Kapasite Raporları – Tüketim Konusuna Göre Kapaste Bilgileri

## 1.1.3.5.3.3.4.4 Faaliyete Göre Firma Sayıları (PRODCOM)

| aktör<br>Jektör Seçiniz                                                           | Ana Faaliyet<br>Ana Faaliyet Seçiniz                                                                                                    | Ana Faaliyet<br>Ana Faaliyet Seçiniz |                                           |  |  |
|-----------------------------------------------------------------------------------|----------------------------------------------------------------------------------------------------|--------------------------------------|-------------------------------------------|--|--|
| <b>H Faaliyet</b><br>M Faaliyet Soçiniz                                           | Protein<br>Prodeom Socializ                                                                                                    |                                      |                                           |  |  |
|                                                                                   |                                                                                                    |                                      |                                           |  |  |
| aaliyete Göre Firma Sayıları Dağılımı (PROD<br>* Tümürü İndir - Seçilenleri İndir | COM)                                                                                                    |                                      | Prodicom Kodu, Prodicom Adi, Firma Saysia |  |  |
| Prodeom Kodu 🜩                                                                    | Producem Ads 🔹                                                                                                    | Firma Sayon 👳                        |                                           |  |  |
| ₩ 15.28.19.3£.49                                                                  | Egita yelde umfandickimanış postain konsantselel ve aromalı veya<br>rendendicilmiş şeker şuruştan Yozgilkoz, baktoz, ve gilkoz şuruştan ile<br>matto dekstrar şuruşte viz dahlij                                                                                                    | 3                                    |                                           |  |  |
|                                                                                   |                                                                                                    |                                      |                                           |  |  |
| ₩ 10.72.12.39.00                                                                  | Gohetler ve hağıt helvalar (tutklar dahiti çikotetayla veye çikolata içeren<br>diğer müstəhzərlərlə isomen veye təməmən kəşis göhet ve kağıt helvalar).                                                                                                    | 1                                    |                                           |  |  |
| ■ 10.72.1239.00 ■ 01.01.01.0001                                                   | Gohester ve hağıt hekvalar toshvar stahlı şikoratayla neya şikolata işaren<br>diğer müstahtzarlarla sumen veya tamamen kaştı göhest ve kağıt helvalarlı<br>Tus tebli devliklerinden usakraştınılmış tustler devli. Yakar inşan tükerme<br>işin uşgun dan susta harişi ve sar sodyum kitorür sını şibseli işinde veya<br>topatarımış orlaşın örleşin seya akıştanlığı tağlaşını maddalar kave estimiş<br>silkun simatır.                                                                                                    | a<br>1                               |                                           |  |  |
| <ul> <li>10.72.1239.00</li> <li>81.01.01.0001</li> <li>10.01.24.0000</li> </ul>   | Gehester ve hağıt hekvalar toshvar stahlı şövoratşıla veya şikolata işaren<br>diğer müstahtarlarla isismek veya tamamek kaşlı göhet ve hağıt hekvaları<br>Tus toşlı deelliklevinden uşastaşınılmış tustler dekli. Maar inşar tükemek<br>işin uygun dan tustar harişi ve saf toğum kiroli sını çözeli içinde veya<br>toşattamaşı dekşi eleşe akıştanlığı sağlaşıstı maddeler kare edilmiş<br>alsun bimasın.<br>Birmak keki şestis şevirit elemek bistolur göhet keşi hekis şeksimet<br>kozemiş elemek ve berişte kozemiş dirüker ve diğer unlu mamulleri<br>hasinin siço sulşışılar hariye ve şişinde | 2<br>1<br>1                          |                                           |  |  |

Şekil 68 :Menü –Raporlar – Kapasite Raporları– Faaliyete Göre Firma Sayıları (PRODCOM)

Bu sayfada aşağıdaki işlemler yapılır.

| Alan Adı     | Alan Açıklaması                                                                 |
|--------------|---------------------------------------------------------------------------------|
| Sektör       | Sektör kodlarından seçim yapılan alandır.                                       |
| Ana Faaliyet | Seçilen sektör koduna ait ana faaliyet kodlarından seçim yapılan alandır.       |
| Alt Faaliyet | Seçilen ana faaliyet koduna ait alt faaliyet kodlarından seçim yapılan alandır. |
| PRODCOM      | Seçilen alt faaliyet koduna ait ürün kodlarından seçim yapılan alandır.         |
| SORGULA      | Girilen filtre kriterlerine göre sorgulama yapan tuştur.                        |
| TEMAL        | Sorgulama kriterlerini temizleyen tuştur.                                       |

Tablo 36: Menü – Raporlar – Kapasite Raporları – Faaliyete Göre Firma Sayıları (PRODCOM)

## 1.1.3.5.3.3.4.5 Makine ve Teçhizata Göre Kapasite Bilgileri

Oda kullanıcılarının makine ve teçhizat kodlarına ait alt faaliyet (CPA) seçimine göre, firmaların kapasite bilgilerini listeleyen ekrandır.

| aktör<br>Jektör Seçiniz |                                                       |                    |             | Alt Faaliyet<br>Ana Faaliye              | f Seçiniz              |           | ,                    |
|-------------------------|-------------------------------------------------------|--------------------|-------------|------------------------------------------|------------------------|-----------|----------------------|
| na Faa<br>It Faa        | Ayer<br>Niyet Seçiniz                                 |                    |             |                                          |                        |           |                      |
|                         |                                                       |                    |             |                                          |                        |           |                      |
| Maki<br>∀ T             | ine ve Teçhizata Göre<br>Tümünü İndir 🛛 Seçil         | Kapasite Bilgileri | i.          |                                          | Arama                  |           | 7 kolon gösterimde ❤ |
| . 7                     | irma Unvan: 🗢                                         | SKR Drug No @      | Q-Qn Kada 🗢 | Úrún Adi 🌩                               | Únin Açélamas: Φ       | Miktar \$ | Makine Qücil 🗢       |
| =                       | Tokat Kabruzĝis Nak Ve<br>Gide Ban Tici tel ĵol TOKAT | (8)                | 01.01.01    | CPA Makine                               | Makine Apitama         | \$        |                      |
| =                       | LÎVA GIDA HAYVANCILK<br>ÎNŞISAN A Ş                   | 71                 | 25.28.11    | Şekar witme kaşam                        | Şeker erîtme kazanı    | 12        |                      |
|                         | LIVA SIDA HAYVANCIUK<br>INSIJAN A S                   | 11                 | 28.99.39    | Ciliziata eritmis tarrili                | Çêcilata entre tankı   |           |                      |
| =                       | LÎVA DIDA HAYVANCIDE<br>ÎNŞISAN A Ş                   | 48                 | 28.93.17    | Harrur keune tartna<br>gusetarie matthes | BiokQuil Makimetil     | 5         |                      |
| =                       | SÜLEYIMAN GÖKDAĞ(TERI)-<br>ARŞİV NO:4612              | - 10 C             | 28.93.32    | Hamut agnis merdanes)                    | Balaki Hamuru Malakesi | 15        | 22                   |
| =.                      | NAZAR SÜT MANDLIBN-<br>KANIL ÇEVIK                    | 7                  | 28.03.12    | Sür delum tabancası                      | Süt dolare taltaritati | 4         | 35                   |
|                         | NAZAR SÜT MAMÜLLERI-<br>KAMÜLCEVIN                    | ( <b>7</b> /)      | 28.93.13    | Tet kapratma kadan                       | Güt kaynatma kazam     | 17        | 12                   |
| =                       |                                                       |                    |             |                                          |                        |           |                      |

Şekil 69:Menü – Raporlar – Kapasite Raporları - Makine ve Teçhizata Göre Kapasite Bilgileri

Bu sayfada aşağıdaki işlemler yapılır.

| Alan Adı     | Alan Açıklaması                                                                 |
|--------------|---------------------------------------------------------------------------------|
| Sektör       | Sektör kodlarından seçim yapılan alandır.                                       |
| Ana Faaliyet | Seçilen sektör koduna ait ana faaliyet kodlarından seçim yapılan alandır.       |
| Alt Faaliyet | Seçilen ana faaliyet koduna ait alt faaliyet kodlarından seçim yapılan alandır. |
| SORGULA      | Girilen filtre kriterlerine göre sorgulama yapan tuştur.                        |
| TEMAL        | Sorgulama kriterlerini temizleyen tuştur.                                       |

Tablo 37:Menü – Raporlar – Kapasite Raporları - Makine ve Teçhizata Göre Kapasite Bilgileri

# 1.1.3.5.3.3.4.6 Faaliyete Göre Personel Bilgileri

Oda kullanıcılarının faaliyet seçimine göre, firmaların personel bilgilerini listeleyen ekrandır.

| ektör<br>sektör Seçiniz                                                                                                |            | ▼ An  | Faaliyet<br>a Faaliyet Seçiniz |          |                      |
|----------------------------------------------------------------------------------------------------|------------|-------|--------------------------------|----------|----------------------|
| ina faakyet<br>ut Faakyet Seoniz                                                                                       |            | •     |                                |          |                      |
|                                                                                                    |            | пила  | 1090LA                         |          |                      |
| aaliyete Göre Firma Personel Bilgileri<br>* Tümünü İndir - Seçilenleri İndir                                           |            |       | Azama                          |          | 7 kolon aðsterinde 🗸 |
| firma Universi 🌩 Müthendis 🗘                                                                                           | Tekniker 🗘 | Una 🗢 | idari 🗢                        | Diger \$ | toplam \$            |
| <ul> <li>Lixa dida Harvancius<br/>Insisania;</li> </ul>                                                                |            |       |                                |          |                      |
| B Mehmet ASAN ZUE 2                                                                                                    | 2          | 1     | 1                              |          | 1                    |
| NAZAR SÜT MAMÜLLERI.<br>KAMİL CEVIL                                                                                    |            |       |                                |          |                      |
| HUNTAS TARIN-<br>HAYVARCUE-ORMAN<br>E GRUNDALTHESTUNISATINAK SA<br>TURIZA SANAH ISI TCARET<br>UMITED SIRKETI           | 1          | 41    |                                |          | 180                  |
| PUNTAS TARIN-<br>HAVVANCUS-ORMAN<br>©RÜNLER TOLETS, INSAAT NAK &<br>TURIZU SANAH VE TICANET<br>TURIZU SANAH VE TICANET | 4          | 10    | 4                              |          | 28                   |
| manuan Buarton                                                                                                    |            |       | 247                            | <u></u>  | 22211                |
| SOLEVIANI GÖKDAĞITERICI<br>ARŞİV NO.4612 40                                                                            | 41         | 40    | -                              | 30       | 100                  |

Şekil 70:Menü – Raporlar – Kapasite Raporları - Faaliyete Göre Personel Bilgileri

#### Bu sayfada aşağıdaki işlemler yapılır.

| Alan Adı     | Alan Açıklaması                                                                 |
|--------------|---------------------------------------------------------------------------------|
| Sektör       | Sektör kodlarından seçim yapılan alandır.                                       |
| Ana Faaliyet | Seçilen sektör koduna ait ana faaliyet kodlarından seçim yapılan alandır.       |
| Alt Faaliyet | Seçilen ana faaliyet koduna ait alt faaliyet kodlarından seçim yapılan alandır. |
| SORGULA      | Girilen filtre kriterlerine göre sorgulama yapan tuştur.                        |
| TEMELE       | Sorgulama kriterlerini temizleyen tuştur.                                       |

Tablo 38:Menü – Raporlar – Kapasite Raporları - Faaliyete Göre Personel Bilgileri

# 1.1.3.5.3.3.4.7 Ana Faaliyete Göre (NACE) Firma Bilgileri

Oda kullanıcılarının ana faaliyete seçimine göre, firmaların bilgilerini listeleyen ekrandır.

| iektij | r Seçiniz                                                                                                |                  |                                 | 5 <b>.</b>              | Ana Faaliyet Seçiniz |                    |               |                               |
|--------|----------------------------------------------------------------------------------------------------|------------------|---------------------------------|-------------------------|----------------------|--------------------|---------------|-------------------------------|
|        |                                                                                                    |                  |                                 | (IMAII)                 | SURIA                |                    |               |                               |
| Ina    | Faaliyete (NACE) G                                                                                       | öre Firma Bilgil | eri                             |                         |                      |                    |               |                               |
| ٧.     | Tamana İndir \vee Se                                                                                     | çilenleri İndir  |                                 |                         |                      | Arama              |               | 8 kolon gösterimde 🗅          |
|        | firma ûrvanı 🕈                                                                                           | Neterion No. 🕈   | Adres \$                        | Vergi Damesi 🌩          | Vergi Dahvol No 🗘    | SKR Onley Tarihi 🗢 | 501 Onay No 🗘 | Unitim Komana 🗢               |
|        | Tokat Katircioğlu Nak Və<br>Gidə Sən Ticlind Şti.<br>TOKAT                                               |                  |                                 | Çankeya Vergi Dartasi   | 17                   | 06-02-2019         | 9             |                               |
|        | UVA GIDA HAYVANCIUN.<br>INŞ SAN, A Ş                                                                     | 5407788          |                                 | Kalay V.D               | 11177744             | 08-02-2019         | 11            | Parta ve Mamülleri<br>Grades) |
| =      | SÜLEYMAN<br>ODKOAGITERIO-ARŞIV<br>NO:4812                                                                | 1040             | Admic 1                         | limek V.D               | 122211               | 29-01-2019         |               | Batchi ve Kaker Öreciri       |
|        | PUNTAŞ TARIM.<br>HAYVANDUK-ORMAN<br>ÜKÜNURI TEKTTÜ NIŞAAT,<br>TURIZM SANAYI VE<br>TICARET UMITED ŞIRKETI |                  | Admisi gok uzaklarda Sir<br>per | Veğenbey Vergi Dahesi   | atatas               | 05-03-2019         | ¢             | ORETIM KONDONE                |
| =      | SÜLEYMAN<br>BÖKDAĞLTERO-ARŞİV<br>NO-1812                                                                 | 03124252506      | Altay 3, Kat                    | fmak 1/0                | 222222               | 09-01-2019         |               | Battabil ve Kratoer Grenier   |
|        | SÜLEYMAN<br>GÖKDAĞITERID-ARŞİV<br>NOV4812                                                                | #4#5568          | artay 2. kat                    | Emak V.D                | 202222               | 09-01-2019         | 6             | Battávi ve Kralver Överör     |
|        | PUNTAS TABIM-<br>HATVANDLOK (CRMAN<br>ORUNLERI TEKSTIL INSAAT)<br>TURIDIN SANAYI VE<br>TURIDIN SANAYI VE |                  | Sube 1                          | Teğentley Vergi Dairesi | 454547               | 15-52-2019         | 1             | QRETIM KONULARI               |

Şekil 71:Menü –Raporlar – Kapasite Raporları - Ana Faaliyete Göre (NACE) Firma Bilgileri

#### Bu sayfada aşağıdaki işlemler yapılır.

| Alan Adı     | Alan Açıklaması                                                           |
|--------------|---------------------------------------------------------------------------|
| Sektör       | Sektör kodlarından seçim yapılan alandır.                                 |
| Ana Faaliyet | Seçilen sektör koduna ait ana faaliyet kodlarından seçim yapılan alandır. |
| SORGULA      | Girilen filtre kriterlerine göre sorgulama yapan tuştur.                  |
| TIMALE       | Sorgulama kriterlerini temizleyen tuştur.                                 |

Tablo 39: Menü – Raporlar – Kapasite Raporları - Ana Faaliyete Göre (NACE) Firma Bilgileri

# 1.1.3.5.3.3.4.8 Ana Faaliyete Göre (NACE ) Firma Sayıları Dağılımı

Oda kullanıcılarının ana faaliyet seçimine göre, firma sayı dağılımını listeleyen ekrandır.

| Sektör Seçiniz                                          | Ava Faaliyet                                                                                                    | çiniz                                                         | ÷                                                                                                    |
|---------------------------------------------------------|----------------------------------------------------------------------------------------------------|---------------------------------------------------------------|----------------------------------------------------------------------------------------------------|
|                                                         | (1942) (1992AA                                                                                                    |                                                               |                                                                                                    |
| An Faillen Cin Free Santa Dates (1)                     |                                                                                                    |                                                               |                                                                                                    |
| Ana Faaliyete Gore Firma Sayliari Dagilimi (NA          | (CE)                                                                                                    |                                                               |                                                                                                    |
| <ul> <li>Tomoso inner - Secilenteri indir</li> </ul>    | Arama                                                                                                    | 1                                                             | The second states and the second states and the se |
|                                                         |                                                                                                    | 7.                                                            | Nace Kodu, Nace Ab, Firma Sayiu                                                                                                    |
| fiate Kodu \$                                           | Naca Adi 🗢                                                                                                    | Firma Sayner, Ф                                               | Nace Kodu, Nace Adi, Hima Sayiu *                                                                                                    |
| Nace Kodu ©                                             | Nace Adi 🗢<br>Pasamat na biskuni malast dayandi pattana (nuniari n<br>imalati                                                                                                    | Firma Sayor ©<br>ni dayamiti kak 2                            | Nace Kodu, Nace Adi, Hima Sayisi                                                                                                    |
| Nace Kodu ©<br>= 10.72<br>= 10.81                       | Naca Adi C<br>Palamet ve biskuri malast dayanak pattane provieri v<br>imatak<br>Oğintimüş nububat ve sebte Driman imatatı                                                                             | Firms Sayari († 1<br>19 dagarik) kali 2<br>1                  | Nace Kodu, Nace Adi, Firma Sayisi *                                                                                                    |
| Nace Kodu ©<br>= 10.72<br>= 10.61<br>= 10.29            | Nace Adi ♥<br>Palaonat ve bislovi malati dayanëk pattare proveni v<br>imate<br>Ogjorjimoj kububat ve sebse ordinari malati<br>Baçka yerde sinflendirihnamij diğer pide maddekirinin                   | Firms Sayar ©<br>e dayaraki kak<br>2<br>1<br>matan T          | Nace Kodu, Nace Adı, Firma Sayısı                                                                                                    |
| Nace Kodu ⊕<br>Ξ 10.72<br>Ξ 10.81<br>Ξ 10.83<br>Ξ 00.43 | Nace Adi ♥<br>Palasmat ve biskovi malast, dayanek pattane provieri v<br>imalan<br>Oğürcimüş nububat ve sebse ürümləri malast<br>Başta yerde sıniflendirilmamış diğer pide maddelerinin<br>Tuc ştanımı | Firms Sayar ©<br>e dayaraki kak<br>2<br>1<br>imates<br>1<br>1 | Nace Kodu, Nace Adı, Firma Sayısı                                                                                                    |

Şekil 72:Menü –Raporlar – Kapasite Raporları -Ana Faaliyete Göre (NACE ) Firma Sayıları Dağılımı

| Bu | savfada | asağıdaki | islem | ler vapılır. |
|----|---------|-----------|-------|--------------|
|    |         |           |       |              |

| Alan Adı     | Alan Açıklaması                                                           |
|--------------|---------------------------------------------------------------------------|
| Sektör       | Sektör kodlarından seçim yapılan alandır.                                 |
| Ana Faaliyet | Seçilen sektör koduna ait ana faaliyet kodlarından seçim yapılan alandır. |
|              | Girilen filtre kriterlerine göre sorgulama yapan tuştur.                  |
| SORGILA      | Sorgulama kriterlerini temizleyen tuştur.                                 |

Tablo 40:Menü – Raporlar – Kapasite Raporları - Ana Faaliyete Göre (NACE ) Firma Sayıları Dağılımı

# 1.1.3.5.3.3.4.9 Üretim Konusuna Göre Firma Bilgileri

|                                                                                                    |                         |                                      |                          | Kalayona                         |                                                                                                    |                                         |                      |
|----------------------------------------------------------------------------------------------------|-------------------------|--------------------------------------|--------------------------|----------------------------------|----------------------------------------------------------------------------------------------------|-----------------------------------------|----------------------|
| Madan<br>Madan Serio                                                                                                    |                         |                                      |                          | MEDIDA Maging                    |                                                                                                    |                                         |                      |
|                                                                                                    |                         |                                      | C                        |                                  |                                                                                                    |                                         |                      |
| hotim Korwana Göre Firma BilgGe                                                                                                    | vi (PRODCOMI            |                                      |                          |                                  |                                                                                                    |                                         |                      |
| a placed pair . Ballanai ada                                                                                                    |                         |                                      |                          |                                  |                                                                                                    | all all all all all all all all all all | I to see gritter was |
| Arrest Bregari (F                                                                                                    | FAL 5                   | hores a                              | Andrew March #           | Advent. W                        | Star Olyap Kastini B                                                                                                    | tax times the                           | 1101100 P            |
| the second second second second second second second second second second second second second second second se                                                                                                    | 41111                   | 1.91.22                              | 547700                   |                                  | 18-01-10-9                                                                                                    |                                         | -101                 |
|                                                                                                    |                         | of heat last                         |                          |                                  | and the second second se |                                         |                      |
| a balan sin navouten kant gent                                                                                                    | 40004                   | 14844E                               | 848798                   |                                  | 19-17-274                                                                                                    |                                         |                      |
| Heart Chronic Control of Control     The Control of Control     The Control of Control     The Control of Control     The Control of Control     The Control     The Contro     The Control     The Contr            |                         | 100012                               | 647766                   | (100 T                           | 96-19-2019<br>(0.11-2019)                                                                                                    | 3                                       |                      |
| August (LT reactions of sector)     August (LT reactions of sector)     The Control of the Control of the Control     The Control of the Control of the Control     The Control of the Control of the Control     The Control of the Control of the Control     The Control of the Control of the Control                                                                                                    | 40000<br>40000          | 10012                                | 142756<br>522790         | (con 1)<br>(con 1)               | 5-11 214<br>10:00 214<br>26:00 2014                                                                                                    |                                         |                      |
| <ul> <li>Balance Construction and the second second se</li></ul> | 40000<br>40000<br>40000 | Tangoo<br>Tanana<br>Tanana<br>Tangoo | umu<br>uzani<br>Itoccali | (and )<br>and a set<br>which the | 5-0.09<br>0-0.279<br>5-0.279<br>5-0.291                                                                                                    |                                         |                      |

Şekil 73:Menü –Raporlar – Kapasite Raporları -Üretim Konusuna Göre Firma Bilgileri

Bu sayfada aşağıdaki işlemler yapılır.

| Alan Adı     | Alan Açıklaması                                                           |
|--------------|---------------------------------------------------------------------------|
| Sektör       | Sektör kodlarından seçim yapılan alandır.                                 |
| Ana Faaliyet | Seçilen sektör koduna ait ana faaliyet kodlarından seçim yapılan alandır. |
| Alt Faaliyet | Seçilen ana faaliyet koduna ait alt faaliyet kodlarından seçim yapılan    |
|              | alandır.                                                                  |

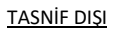

| PRODCOM | Seçilen alt faaliyet koduna ait ürün kodlarından seçim yapılan alandır. |
|---------|-------------------------------------------------------------------------|
| SORGULA | Girilen filtre kriterlerine göre sorgulama yapan tuştur.                |
| TIMAL   | Sorgulama kriterlerini temizleyen tuştur.                               |

Tablo 41:Menü –Raporlar – Kapasite Raporları -Üretim Konusuna Göre Firma Bilgileri

# 1.1.4 YERLİ MALI BELGESİ İŞLEMLERİ

# 1.1.4.1 Ana Sayfa – Başvuru Takip

Oda Yöneticisinin ana sayfa ekranıdır. Yöneticinin ana sayfasında, başvuru takip, başvuru sorgulama ve YMB sorgulama işlemlerini yapabilir.

| d technic Mil                                                                                                    | L- Affectete - Silderbeite | e finder da                                                                                                    |                                                                                                    |                                                                                                    |                                                                                                    | ¶3 <b>#</b> i                                                                                                    |                                                                                                    |
|----------------------------------------------------------------------------------------------------|----------------------------|----------------------------------------------------------------------------------------------------|----------------------------------------------------------------------------------------------------|----------------------------------------------------------------------------------------------------|----------------------------------------------------------------------------------------------------|----------------------------------------------------------------------------------------------------|----------------------------------------------------------------------------------------------------|
|                                                                                                    |                            |                                                                                                    |                                                                                                    |                                                                                                    |                                                                                                    |                                                                                                    |                                                                                                    |
| (minibarrished)                                                                                                    |                            |                                                                                                    |                                                                                                    |                                                                                                    |                                                                                                    |                                                                                                    |                                                                                                    |
|                                                                                                    |                            |                                                                                                    |                                                                                                    |                                                                                                    |                                                                                                    |                                                                                                    |                                                                                                    |
| The second second                                                                                                    |                            |                                                                                                    |                                                                                                    |                                                                                                    |                                                                                                    |                                                                                                    | 11111                                                                                                    |
|                                                                                                    | Annual States              | The second second secon                                                                                                    | Annual Street B                                                                                                 |                                                                                                    |                                                                                                    | temp into the                                                                                                    | The set is a set of the set of the set of th |
| -                                                                                                    | -                          |                                                                                                    | the second                                                                                                    | 14                                                                                                    |                                                                                                    |                                                                                                    |                                                                                                    |
|                                                                                                    |                            | concentrative probabilities.                                                                                                    | and the second second                                                                                           | and and a second second s                                                                                                    | 1.0000                                                                                                    | and the second second s                                                                                                    |                                                                                                    |
|                                                                                                    | -                          |                                                                                                    | the second second second second second second second second second second second second second second second se | tau fage of                                                                                                    | - Contract of the local division of the local division of the loca |                                                                                                    |                                                                                                    |
| 1.0.00                                                                                                    |                            |                                                                                                    | (the based)                                                                                                    | and the second second s                                                                                                    | Construction of the local division of the local division of the lo |                                                                                                    |                                                                                                    |
|                                                                                                    |                            |                                                                                                    |                                                                                                    | A P REPORT                                                                                                    |                                                                                                    |                                                                                                    |                                                                                                    |
|                                                                                                    |                            |                                                                                                    |                                                                                                    |                                                                                                    |                                                                                                    |                                                                                                    |                                                                                                    |
|                                                                                                    |                            |                                                                                                    |                                                                                                    | 1.00                                                                                                    |                                                                                                    |                                                                                                    |                                                                                                    |
|                                                                                                    |                            |                                                                                                    |                                                                                                    |                                                                                                    |                                                                                                    |                                                                                                    |                                                                                                    |
|                                                                                                    |                            |                                                                                                    |                                                                                                    |                                                                                                    |                                                                                                    |                                                                                                    |                                                                                                    |
| (II)                                                                                                    |                            |                                                                                                    |                                                                                                    |                                                                                                    | _                                                                                                    |                                                                                                    |                                                                                                    |
| (11)                                                                                                    |                            |                                                                                                    |                                                                                                    |                                                                                                    | _                                                                                                    |                                                                                                    |                                                                                                    |
|                                                                                                    |                            |                                                                                                    |                                                                                                    |                                                                                                    | _                                                                                                    | -                                                                                                    | <b></b> 0 <b>0 C</b>                                                                                                    |
| n - Sprank Law<br>Automatical P                                                                                                    | Speech P                   | functions <b>1</b> from                                                                                                    | andami V dan                                                                                                    | -to: 8 Sections                                                                                                    |                                                                                                    |                                                                                                    | <b>0 0 C</b>                                                                                                    |
| n - Seran (m)<br>P - Seran (m)<br>Para (m) - P                                                                                                    | Name for F                 | Sector 1 Sec<br>Gaussian Street 1                                                                                                    | ning T in                                                                                                    | na i Santa                                                                                                    |                                                                                                    |                                                                                                    |                                                                                                    |
| A Second and<br>A Second and<br>A Second<br>A Second and<br>A Second and<br>A Seco                                                                               | Nexes for \$               | Sector 7 Sec                                                                                                    |                                                                                                    | n I Sector<br>In Sector                                                                                                    | <b></b>                                                                                                    |                                                                                                    | Contraction of the second second seco |
| in the second second se                                                                                                    | Name for F<br>T            | Paralises 1 Rep<br>Socialization (see 1)                                                                                                    |                                                                                                    | to A Benchard<br>Internet<br>A A State of the State of the State<br>A A State of the State of the State o                                                                                                    |                                                                                                    |                                                                                                    | C O O C                                                                                                    |
| Norman (1)<br>N Second on<br>Second 1<br>Second                                                                                                    | North T<br>an              | Sector 1 Sec                                                                                                    |                                                                                                    |                                                                                                    |                                                                                                    | inni<br>inni<br>inni                                                                                                    | Vice of the second second second second second second second second second second second second second second s                                                                                                    |
| alisenan (i)<br>* Sanat int<br>Sanat int<br>sanat int<br>sanat  | Name de F<br>co            | Sector 7 Sec<br>Reasons for the Sec                                                                                                    | n hay 1 hay<br>Nama a sa sa sa sa sa sa sa sa sa sa sa sa                                                       | No. 7 Energies<br>Rest<br>R. 2 South Construction<br>R. 2 South Construction                                                                                                    | een een                                                                                                    | Anna<br>Anna<br>Anna<br>Anna<br>Anna<br>Anna<br>Anna<br>Anna                                                                                                    | National I                                                                                                    |
| Street (1)<br>* Street (2)<br>Street (2)<br>Stre                               | See 5                      | Sandara I Bay                                                                                                    | ning I in<br>Romania in<br>Romania in                                                                           | te i Sector i                                                                                                    | entra entra                                                                                                    | inter<br>Inter<br>Inter I<br>Inter I                                                                                                    | Nanti Letra 1                                                                                                    |
| All and the second second seco                                                                                                    | Sector 7                   |                                                                                                    |                                                                                                    | na fi Secolaria<br>Inter<br>A di Secolaria                                                                                                    |                                                                                                    | an and                                                                                                    |                                                                                                    |
| arrent ()<br>* Seat or<br>terms<br>()<br>()<br>()<br>()<br>()<br>()<br>()<br>()<br>()<br>()                                                                                                    | Name de F<br>ac            | Number 7 Sec.                                                                                                    |                                                                                                    | An T Sectors<br>Sectors<br>A 2 Sectors<br>A 2 Sectors                                                                                                    | ente ente<br>Sector de la                                                                                                    | Anna<br>Anna<br>Anna<br>Anna<br>Anna<br>Anna                                                                                                    |                                                                                                    |
| All managements of the second second                                                                                                    | and F                      | Transformer T. Strategy<br>Transformer Strategy<br>Transformer T. Strategy<br>Transformer T. Strategy<br>Transform | ni dang 1 dan<br>Manana ang 1 dan<br>Manana ang 1 dan                                                           |                                                                                                    |                                                                                                    | anno<br>Anno<br>Anno<br>Anno<br>Anno<br>Anno<br>Anno<br>Anno                                                                                                    | Dente for an entry of the second second seco |
| Antonio (1)<br>N. Sarah an<br>Sarah an<br>Sarah ang<br>Sarah ang<br>Sarah an | Specific F<br>and          | Terretore T. Series                                                                                                    |                                                                                                    |                                                                                                    |                                                                                                    | Anno<br>Anno<br>Anno<br>Anno<br>Anno<br>Anno<br>Anno                                                                                                    |                                                                                                    |
| All Annual International International Inter                                                                                                    | Secondar F<br>             | Sector 7 Sec<br>Dataset form and                                                                                                    | er fans F inne<br>Westerstein wester<br>weterstein Financia                                                     | No. 2<br>No. 2<br>No |                                                                                                    | Lange<br>Lange<br>Marine<br>Lange<br>Lange | Annual Annual                                                                                                    |
| Anna ann an<br>Anna an<br>Anna Anna An<br>Anna Anna                                                                                                    | and a f                    | Sector 1 Sec<br>Sector 1 Sec<br>Sector 1 Sec<br>Sector 1 Sec                                                                                                    | ni kang 1 dan<br>Na sana ang 1 dan<br>Na sana 1 dan<br>Na kang 1 dan                                            |                                                                                                    |                                                                                                    | anno<br>Martin<br>Martin<br>Mart                                                                                                    | international de la constante de la constante  |

Şekil 74: Oda Yönetici Ana Sayfa Başvuru Takip YMB

| L | Firma Başvuruları (31)     | ¥ |
|---|----------------------------|---|
|   | Görevlerim (3)             | ~ |
|   | lade Başvuruları (1)       |   |
|   | Güncel Rapor Durumları(22) | × |

Şekil 75: YMB Ana Sayfa – Listeleri – Oda Yöneticisi

Firma Başvuruları (), firmalardan gelen yerli malı belgesi başvuru taleplerini listeler.

Görevlerim (), heyet değerlendirmesinden dönen ve firma mutabakatından dönen başvuruları listeler.

İade Başvuruları (), TOBB'da değerlendirme sonucu iade olarak dönen başvuruları listeler.

Güncel Rapor Durumları (), TOBB tarafından onaylanan güncel kapasire raporlarını listeler.

#### <u>TASNİF DIŞI</u> Sanayi Bilgi Sistemi (SBS) Yazılım Eğitim Dokümanı

Listeleri kapalı duruma getirmek için aşağı ok tuşuna, açık duruma getirmek için yukarı ok tuşuna basılır.

Ana sayfa simgeleri aşağıda verilmiştir.

| Simge                                | Alan adı                 | Alan Açıklaması                                                                                                    |
|--------------------------------------|--------------------------|----------------------------------------------------------------------------------------------------|
| ۲                                    | Başvuru Takip            | Kullanıcı Ana Sayfasını açan tuştur.                                                                                                    |
| down. dogan                          | Başvuru Sorgula          | Başvuru Durumu Sorgulama ekranını açan tuştur.                                                                                                |
| YMB Sorgula                          | YMB Sorgula              | Yerli Mali Belgelerini Sorgulama ekranını açan tuştur.                                                                                        |
|                                      | TFS Mesajları            | TOBB yöneticisine mesaj göndermek için kullanılan tuştur.                                                                                     |
| <b>4</b> <sup>2</sup>                | Bildirimler              | Oda'ya ait başvuruların ve TOBB'un yayınladığı bildirimlerine<br>erişmek için kullanılan tuştur. Okunmamış bildirim adedini de<br>görüntüler. |
| Sezin Baran<br>İstanbul Samayi odası | Kullanıcı                | Uygulamaya giriş yapan kullanıcı bilgisini görüntüler.                                                                                        |
| i                                    | Yardım                   | Yardım dosyasını açan tuştur.                                                                                                    |
| *                                    | Favorilerim              | Mevcut sayfanın Favorilerim listesine eklenmesinin sağlayan<br>tuştur.                                                                        |
|                                      | Duyurular                | Duyurular sayfasına yönlendiren tuştur.                                                                                                    |
| ★ Favorilerim -                      | Favorilerim              | butonu ile eklenen favori sayfalarının listesini açan tuştur.                                                                                 |
| ? Sikça Sorulan Sorular -            | Sıkça Sorulan<br>Sorular | Sanayi Kapasite Raporu ve Yerli Malı Belgesi ile ilgili Sıkça Sorulan<br>Sorular sayfasına yönlendiren tuştur.                                |
| MENÜ 🕶                               | Menü                     | Kullanıcının yetkili olduğu menü işlemlerini gösterir.                                                                                        |
|                                      | Firma Başvuruları        | Firmalardan gelen başvuru (düzeltme(mutabakat sonucu)<br>taleplerinin görüntülendiği bölümdür.                                                |
|                                      |                          | Oda Yöneticisi bu bölümde aşağıdaki işlemleri<br>gerçekleştirebilmektedir.                                                                    |
|                                      |                          | <ul> <li>Başvurulara ait Aktif Kapasite raporlarını<br/>görüntüleme,</li> </ul>                                                               |
|                                      |                          | Başvuru detaylarının görüntüleme, Başvurulara heyet atama.                                                                                    |
|                                      | Görevlerim               | Heyet değerlendirmesinden dönen ve firma<br>mutabakatından dönen başvuruların görüntülendiği<br>bölümdür.                                     |
|                                      |                          | Oda Yöneticisi bu bölümde aşağıdaki işlemleri<br>gerçekleştirebilmektedir.                                                                    |
|                                      |                          | <ul> <li>Heyet değerlendirmesi onay olan başvuruları<br/>firmaya mutabakata gönderme,</li> </ul>                                              |

|                           | <ul> <li>Heyet değerlendirmesi iade olan başvuruları<br/>firmaya iade etme,</li> </ul>                                |
|---------------------------|----------------------------------------------------------------------------------------------------|
|                           | <ul> <li>Firma mutabakatı onay olan başvuruları TOBB'a<br/>gönderme,</li> </ul>                                       |
|                           | <ul> <li>Başvurulara ait Aktif Kapasite raporlarını<br/>görüntüleme,</li> </ul>                                       |
|                           | Başvuru detaylarının görüntüleme.                                                                                     |
| İade Başvuruları          | TOBB'da değerlendirme sonucu iade olarak dönen başvuruların görüntülendiği bölümdür.                                  |
|                           | Oda Yöneticisi bu bölümde aşağıdaki işlemleri<br>gerçekleştirebilmektedir.                                            |
|                           | <ul> <li>Başvurulara ait Aktif Kapasite raporlarını<br/>görüntüleme,</li> </ul>                                       |
|                           | Başvuru detaylarının görüntüleme,                                                                                     |
|                           | Başvurulara heyet atama (başvuruyu inceleyen heyete atama veya farklı heyete atama).                                  |
| Güncel Rapor<br>Durumları | TOBB'da değerlendirme sonucu ONAY olarak dönen başvuruların görüntülendiği bölümdür. Onaylanan başvurular listelenir. |
|                           |                                                                                                    |

Tablo 42: Oda Yönetici/Ana Sayfa Ekranı

## **1.1.4.1.1** Firma Başvuruları ()

Firmalardan gelen başvuru ve düzeltme (mutabakat sonucu) taleplerinin görüntülendiği bölümdür.

Oda Yöneticisi bu bölümde aşağıdaki işlemleri gerçekleştirebilmektedir.

- Başvurulara ait Aktif Kapasite raporlarını görüntüleme,
- Başvuru detaylarının görüntüleme,
- Başvurulara heyet atama.

| ning the second of the |             |                                          |                                                                                                    |                            |           | -            |                    |
|------------------------|-------------|------------------------------------------|----------------------------------------------------------------------------------------------------|----------------------------|-----------|--------------|--------------------|
| Total Inter-           |             |                                          |                                                                                                    |                            | - 44      | Ma           | Tabler gamelinas " |
| from the R             | Approvale & | Anno State 1                             | Association &                                                                                                    | Streetman 2                | Transie & | ing in A     |                    |
| 114,000                |             | Three-books and the ball for an an other | Contraction and Contraction of Contraction of Contr | Tanja na Manada na Antonio |           | - maintained |                    |
|                        |             |                                          | 1 1 1 1 1 1 1 1                                                                                                    |                            |           |              |                    |

Şekil 76: YMB Firma Başvuruları

# 1.1.4.1.1.1 Ön İnceleme

Firma başvuruları listesinden ön incelemesi yapılacak firma başvuru kaydı seçilir.

Başvuru KABUL veya İADE işlemini yapabilmek için **Başvuru Durumunun "Ön İncelemede"** olması gerekmektedir.

| * Tamana hale       |                                       |                                                                                                    |                 | Ave                      | ina -           | 2 kolun götterir |
|---------------------|---------------------------------------|----------------------------------------------------------------------------------------------------|-----------------|--------------------------|-----------------|------------------|
| Report Tarte 2      | Fora Doors 2                          | Aspent Tall 2                                                                                                    | Repters Denmo 8 | Entertaines 2            | Tanvi fad No. 2 | Weighter B       |
|                     | The oper investment in the owner.     | Visit Explores                                                                                                   | On headson and  | Familie Manufact Distant |                 | distance -       |
| W 2019-66-13        | internation premietation remail cause | Ten Baylony                                                                                                    | Pay an Alexand  | Payro Dativel            | ALCO .          | 1111-11          |
|                     |                                       |                                                                                                    | 1 (1) 1 (1) (1) |                          |                 |                  |
|                     |                                       |                                                                                                    | an la           |                          |                 |                  |
|                     |                                       | and the second second second second second second second second second second second second second second second |                 |                          |                 |                  |
| And Andrew 199      |                                       |                                                                                                    |                 |                          |                 |                  |
| and a second second |                                       |                                                                                                    |                 |                          |                 |                  |

Şekil 77: Firma Başvuruları – Ön İnceleme

Firmaların başvurusunun kabul veya iade edildiği ön inceleme sayfası açılır. Bu sayfada, firma başvuru bilgileri sunulur. Başvuru bilgileri incelendikten sonra başvuru KABUL edilebilir veya firmaya İADE edilebilir. Bu sayfada firmanın başvuru bilgisi gösterilir.

Yerli malı belgesine esas aktif kapasite raporu görüntülenebilir.

| Theship instr                                        |                                                       |                          |                                   |                                         |              |                              | Auri                                                                                                    | 3 kines protect |
|------------------------------------------------------|-------------------------------------------------------|--------------------------|-----------------------------------|-----------------------------------------|--------------|------------------------------|----------------------------------------------------------------------------------------------------|-----------------|
| Henry Jame 2                                         | Barrer                                                | No. 2                    | Terr                              | Onury 2                                 | Brown Keil # |                              | Servers Discose 2                                                                                                    |                 |
| r maare                                              | 1000                                                  | 10.0                     |                                   | And a second reserve                    | Yes Seynes   |                              | . Die beseinen ander                                                                                                    |                 |
| Aplana:                                              |                                                       |                          |                                   |                                         |              |                              |                                                                                                    |                 |
|                                                      |                                                       |                          |                                   |                                         |              |                              |                                                                                                    |                 |
| Suprova Miljimo                                      |                                                       |                          |                                   |                                         |              |                              |                                                                                                    |                 |
| Alth ( A dt Scyadt                                   | Dager Karan                                           |                          | Peterin Telefore                  | 4567798                                 |              | Network E-Printa             | 1000/04/10P                                                                                                    |                 |
| Beplana Terra<br>Doperta Terra                       | 19.112                                                | 218                      |                                   | Ode-Drajkoven<br>Hapet Chap Serts       |              | Perce A42<br>13102018        |                                                                                                    |                 |
| Nopertz Tariamiarma Tari<br>Frinava Scriderma Tarifi | 72                                                    |                          |                                   | Rappinu Chaylayan<br>1098 Sala Tarih    |              | 64,00m 344                   | AWADER                                                                                                    |                 |
| Firma Driay Tarits                                   | H-0.3                                                 | 19                       |                                   | 1000 (sole family)                      |              |                              |                                                                                                    |                 |
| and OIT Buy                                          |                                                       |                          |                                   | Exprove side servi                      |              | 1.0110                       |                                                                                                    |                 |
| Sevi Bisla                                           |                                                       |                          |                                   |                                         |              |                              |                                                                                                    |                 |
| Secch Active                                         | GALADIGANA MAHALEU HER<br>1971 SI AK, 2003 ANSEHA STA | CADDEE 1795 10X44        | Nime Dolas / Bimaas<br>Ode Sci Na | TEST TIS ARET VENTYA SANARI SE<br>MISUT | CAS/BOXEAU   | Vergi Humanak<br>Menja Nal   | MONITORIO DI LA COMPANIA DI LA COMPANIA DI LA COMPA |                 |
| TTA Unian                                            | GAL KIALAKAN DECEMP DENELY                            |                          | Toaret Scittle<br>Vergi Derest    | ge/901                                  |              | Sanay Sid No<br>Detim Kohusu | Formal egytheen                                                                                                    |                 |
| Accession of                                         |                                                       |                          |                                   |                                         |              |                              |                                                                                                    |                 |
| crow pallers                                         |                                                       |                          | Manual R                          | Hodari 2                                | 010 2        |                              | see Canada B                                                                                                    | tel kalo bar 2  |
| and the party                                        | Dones #                                               | An and An and A second - |                                   |                                         |              |                              |                                                                                                    |                 |
| anteriore a                                          | Doorwaa a<br>Maana                                    | Taxa Moved               | uga i                             | 100                                     | Ala          |                              | A GAN IV                                                                                                    | 100             |

Şekil 78: Ön İnceleme

Ön inceleme sayfasında kullanabilecek simgeler aşağıda verilmiştir.

| Simge                            | Alan adı         | Alan Açıklaması                                                                             |
|----------------------------------|------------------|---------------------------------------------------------------------------------------------|
| BAŞVURUKABULET                   | BAŞVURU KABUL ET | Firmaların başvurusunu kabul edildiği tuştur.                                               |
| BAŞVURU İADE ET                  | BAŞVURU İADE ET  | Önincelemesi yapılmış başvurunun kabul edilmeyip firmaya iade etmek için kullanılan tuştur. |
|                                  | SKR GÖRÜNTÜLE    | Aktif kapasite raporunu görüntülemek için kullanılan tuştur.                                |
| <ul> <li>Tümünü İndir</li> </ul> | TÜMÜNÜ İNDİR     | İlgili başvurunun tüm alanlarındaki bilgileri indiren<br>tuştur.                            |
| Q. Arama                         | ARAMA            | Başvuru içinde arama yapılan tuştur.                                                        |
| TASNIF DISI                      | SBS-00-YED-02    | 2 FK A Savfa 52 / 80                                                                        |

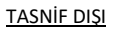

#### TASNİF DIŞI Sanayi Bilgi Sistemi (SBS) Yazılım Eğitim Dokümanı

| 5 kolon gösterimde 💙 | KOLON GÖSTERME | İlgili | başvurunun    | gösterilmesi | istenen | kolonlarının |
|----------------------|----------------|--------|---------------|--------------|---------|--------------|
|                      |                | seçii  | digi alandır. |              |         |              |

Tablo 43: Ön İnceleme - Simgeler

Oda Yöneticisinin, seçili başvurunun özet bilgilerini görüntülediği sayfadır. Sayfada, seçili başvuru kaydının aşağıdaki bilgi grupları yer alır.

- Açıklama
- Başvuru Bilgileri
- Genel Bilgiler
- Ürün Bilgileri

Bilgi gruplarını açık duruma getirmek için yukarı ok butonuna, kapatmak için de aşağı ok

butonuna basılır.

## **1.1.4.1.1.1.1 Başvuru Kabulü**

Firmaların firmaların Yerli Malı Belgesi başvurusunun ön inceleme sonucunda başılarak KABUL edilir, başvuru "heyete atanacak" durumuna gelir.

| N TANKA AN |                                           |                                            |           |           |  |
|------------|-------------------------------------------|--------------------------------------------|-----------|-----------|--|
| feer bet f | Province B<br>Obvice Internation Province | Sectors 1                                  | San Set 8 | Section 1 |  |
| Agilany    |                                           | Repairing Calif. (1998) adaption are ready |           |           |  |
|            |                                           | (IIII) (IIII)                              |           |           |  |

Şekil 79: Ön İnceleme - Başvuru Kabulü

Başvuru Kabul sayfasında kullanabilecek simgeler aşağıda verilmiştir.

| Alan adı | Alan Açıklaması                                |
|----------|------------------------------------------------|
| EVET     | Firmaların başvurusunun kabul edildiği tuştur. |
| HAYIR    | Başvuruyu kabul işleminden vazgeçilir.         |

Tablo 44: Ön İnceleme - Başvuru Kabulü

# 1.1.4.1.1.1.2 Başvuruyu İade Etme

Firmaların kapasite raporu başvurusunun ön inceleme sonucunda uygun bulunmazsa başvurunun

BAŞVURU İADE ET

butonuna basılarak Firmaya İADE edildiği sayfadır.

Bu işlem sonucunda sistem tarafından firmaya bilgilendirme mesajı gönderilir.

| Sto- |                                                         |             |                                        |          |                               | 7 🕯 🖬 🎃 📰                                                                                                    |  |
|------|---------------------------------------------------------|-------------|----------------------------------------|----------|-------------------------------|----------------------------------------------------------------------------------------------------|--|
| 0    | • House has<br>been him a<br>• The of Parameter and the | Rectific B. | Program B<br>Taka kan Jawa I Program B | Sector 6 | Anna<br>Ann Anna<br>Anna Anna | Control Control Contro |  |
|      | -                                                       |             | face and interest on the               |          |                               |                                                                                                    |  |
|      | August Signal<br>Well of Signal                         |             |                                        |          | 1000                          | -                                                                                                    |  |

Şekil 80: Ön İnceleme - Başvuru İade Etme

Başvuru Kabul sayfasında kullanabilecek simgeler aşağıda verilmiştir.

| Alan adı | Alan Açıklaması                                                                   |
|----------|-----------------------------------------------------------------------------------|
| EVET     | Firmaların kapasite raporu başvurusunun uygun bulunmayıp İADE edildiği<br>tuştur. |
| HAYIR    | Başvuru İADE işleminden vazgeçilir.                                               |

Tablo 45: Ön İnceleme - Başvuru İade Etme

## 1.1.4.1.1.2 Heyet Atama

Oda Yöneticisinin seçtiği başvuruya heyet atamak için kullandığı ekrandır. Firma başvuruları listesinden heyet

HEYET ATA

ataması yapılacak firma başvuru kaydı seçilir.

butonuna basılır.

Heyet Atama işlemini yapabilmek için Başvuru Durumunun "Heyete Atanacak" olması gerekmektedir.

| ALLER STEPPEN AND TO |              |                                           |                |                 |                             | -                      |                    |
|----------------------|--------------|-------------------------------------------|----------------|-----------------|-----------------------------|------------------------|--------------------|
| * Tarrani Inde       |              |                                           |                |                 | - Austra                    | E.                     | B Koluń ustrimenta |
| Report Salts 2       | Report No. 2 | From Lineary 2                            | August Ten 2   | Report Desers 2 | lines from 2                | Second State State St. | Implie 2           |
| B 309441             |              | cita ilibii Harvalatici ili<br>Reglancă ș | Verol Registre | On Internetw    | Facto va Marrullari Diatore | 2305000                | ***222#**          |
| a aminu              | ii ii        | NALENA DET MANDELLING ADMAL<br>COMM       | (Antheres)     | Print Reveal    | -                           | 30000                  |                    |

Şekil 81: Oda Yöneticisi –Firma Başvuruları - Heyet Atama

| 1ey | vet Listesi                                |               |                                      | 0          | • |
|-----|--------------------------------------------|---------------|--------------------------------------|------------|---|
|     |                                            |               | Acama                                |            |   |
|     | Ad Separt &                                | lujem Sayna 🗢 | Eksper \$                            | Reportir & |   |
| =   | ArmaniHeliocoglu                           | 0             |                                      | *          |   |
| =   | Coge Aydyn                                 | (1)           | 1                                    |            |   |
| =   | Sectin Kilow                               | - E           |                                      |            |   |
| =   | Rife Edge                                  | 8             |                                      |            |   |
| =   | Feride Akce                                | e.            |                                      |            |   |
| =   | filo Sarat                                 | 0             |                                      | A          |   |
| =   | Seither Stillfor                           | 0             | 28                                   |            |   |
| =   | Eile Letter                                | 0             |                                      |            |   |
|     |                                            |               |                                      |            |   |
| tai | nan Hevet Listes                           | -             | • (1921)                             |            |   |
| ta  | nan Heyet Listes                           | -             | Avama                                |            |   |
| ta  | nan Heyet Listes<br>Ar5oort 9              |               | Avama<br>Góresi #                    |            |   |
| tar | nan Heyet Listes<br>ArSoyat ≎<br>™an Kap   | -             | Avama<br>Górei #<br>Roper            |            |   |
| tar | nan Heyet Listes<br>Ao Siyat ©<br>Nich Ruj |               | Avama<br>Góresi #<br>Tigger<br>1 3 M |            |   |
| tar | nan Heyet Listes<br>Arsoyat ♥<br>Neckay    |               | Arama<br>Góren Q<br>Pigue<br>1 8 M   |            |   |

Oda yöneticisi, Heyet atama sayfasında aşağıdaki işlemleri gerekleştirir.

Şekil 82: Heyet Atama

Heyet Atama sayfasında yapılabilecek işlemler aşağıda verilmiştir.

| Simge   | Alan Adı             | Alan Açıklaması                                                                      |
|---------|----------------------|--------------------------------------------------------------------------------------|
| 0       | Önceki<br>Heyete Ata | Başvuruyu önceki heyete atayan tuştur.                                               |
|         | İş Takvimi           | Seçilen personelin iş takvimini görüntülemek için kullanılan tuştur.                 |
| EKLE ¥  | EKLE                 | Seçilen personele heyet atama işlemini gerçekleştiren tuştur. Görevi sayfasını açar. |
| Çikar * | ÇIKAR                | Seçilen personeli atandığı heyet listesinden çıkartan tuştur.                        |
| GÖNDER  | GÖNDER               | Heyete eklenen kişilere atanan başvuruyu gönderir.                                   |
| KAPAT   | КАРАТ                | Heyet Atama ekranını, o ana kadar girilen verilerle saklayarak kapatır.              |

Tablo 46: Heyet Atama İşlemleri

Heyet atama sayfasında, seçilen kişinin iş takvimini görüntüleme, heteye kişi ekleme ve çıkartma işlemleri

yapılır. Başvuruya heyet eklemek için, Heyet Atama Listesinden görevlendirilecek kişi seçilir, butonuna basılır.

EKLE ¥

| eyet Listesi                                          |                                                                                                    |             |            | 0 |
|-------------------------------------------------------|----------------------------------------------------------------------------------------------------|-------------|------------|---|
|                                                       | have been the                                                                                                   | Arama       | A          |   |
| Ad Seyen Weisenotin                                   | ilition payment a                                                                                               | Californi A | Naportor w |   |
| Care Anna                                             |                                                                                                    |             |            |   |
| t traine Kina                                         | *                                                                                                    |             |            |   |
| <ul> <li>Distriction</li> </ul>                       | *:                                                                                                    | 100 A       |            |   |
| <ul> <li>The same</li> <li>The same allows</li> </ul> | 1                                                                                                    |             |            |   |
| E Pyrios vera                                         |                                                                                                    |             |            |   |
| And Dates                                             | and the second second                                                                                           |             | FIL FOL    |   |
| er Goldham Goldham                                    | Gdrevi                                                                                                    |             |            |   |
| E Ede Sedan                                           | Seginz                                                                                                    | :           |            |   |
|                                                       | Seçiniz.                                                                                                    |             |            |   |
|                                                       | Raportör                                                                                                    |             | _          |   |
|                                                       | ( pas                                                                                                    | it that     |            |   |
| man Llouist histo                                     | initia initia initia initia initia initia initia initia initia initia initia initia initia initia initia initia |             |            |   |
| anan neyet Liste                                      | 251                                                                                                    | Tast total  |            |   |
|                                                       |                                                                                                    | Arama       |            |   |
| Ad Soyall @                                           |                                                                                                    | GOINN @     |            |   |
| r. start sign                                         |                                                                                                    | Telfa       |            |   |
|                                                       |                                                                                                    | 1 1 1 1 1 1 |            |   |
|                                                       |                                                                                                    |             |            |   |
|                                                       |                                                                                                    |             |            |   |
|                                                       |                                                                                                    |             |            |   |

Şekil 83: Heyet Atama –Ekleme Çıkartma İşlemleri

Açılan sayfada atanacak kişinin bu başvuru için Görevi, eksper veya raportör olarak belirlenir. Eklenen kişi ATANAN HEYET LİSTESİ tablosunda listelenir.

Heyetten kişiyi çıkarmak istediğimizde, ATANAN HEYET LİSTESİ tablosundan çıkarılacak kişi seçilir,

butonuna basılır. Çıkarılan kişi ATANAN HEYET LİSTESİ tablosundan silinir.

## 1.1.4.1.1.3 Başvuru Detayı

Oda Yöneticisinin, seçili raporun özet bilgilerini görüntülediği sayfadır. Sayfada, seçili başvuru kaydının aşağıdaki bilgi grupları görüntülenir.

• Açıklama

CIKAR A

- Başvuru Bilgileri
- Genel Bilgiler
- Ürün Bilgileri

Bilgi gruplarını açık duruma getirmek için yukarı ok butonuna, kapatmak için de aşağı ok butonuna basılır.

#### TASNİF DIŞI Sanayi Bilgi Sistemi (SBS) Yazılım Eğitim Dokümanı

| <ul> <li>TLANDALIMET</li> </ul>                                                                           |                                                                                                    |                                                                                                    |                                                                  |                    |                                                                                      | 1996                                                   | 3 kines orstearste         |
|----------------------------------------------------------------------------------------------------|----------------------------------------------------------------------------------------------------|----------------------------------------------------------------------------------------------------|------------------------------------------------------------------|--------------------|--------------------------------------------------------------------------------------|--------------------------------------------------------|----------------------------|
| Benera late 2                                                                                             | Report for 2                                                                                                    | Term                                                                                                    | Owner d                                                          | Benner Tori E      |                                                                                      | Servers Discores 2                                     | the second                 |
| e totanne                                                                                                 | hand                                                                                                    |                                                                                                    | Animatic promit resulted                                         | Yes Beyone         |                                                                                      | Participants                                           |                            |
|                                                                                                    |                                                                                                    |                                                                                                    |                                                                  |                    |                                                                                      |                                                        |                            |
| Aplera:                                                                                                   |                                                                                                    |                                                                                                    |                                                                  |                    |                                                                                      |                                                        |                            |
|                                                                                                    |                                                                                                    |                                                                                                    |                                                                  |                    |                                                                                      |                                                        |                            |
| and La Tours                                                                                              | Tarina Forma                                                                                                    | Intel Talebar                                                                                                 | Locarros                                                         |                    | Latin C. Sugar                                                                       | and the second second                                  |                            |
| HERE AGE SOLARY                                                                                           | 10,000,000                                                                                                    | PERCENTERS OF                                                                                                 | 420/000                                                          |                    | and south                                                                            | anegranan.                                             |                            |
| Bayunu terni                                                                                              | 11.52.3218                                                                                                    |                                                                                                    | Odo Drajkovan                                                    |                    | Ferice ALCA                                                                          |                                                        |                            |
| Elopertz Serre                                                                                            |                                                                                                    |                                                                                                    | mapat Drug Series                                                |                    | 14.10.2018                                                                           |                                                        |                            |
| Reports Sciencera Striv                                                                                   |                                                                                                    |                                                                                                    | Raporu Chayloyan                                                 |                    | 66,0m 1419.0                                                                         | NOUTRI I                                               |                            |
| Fritage Schderme Terth                                                                                    |                                                                                                    |                                                                                                    | 7088 Salah Tarihi                                                |                    | 1410.2018                                                                            |                                                        |                            |
| Fitte Driep Tarts                                                                                         | 14 10 2014                                                                                                    |                                                                                                    | 1009 (som Terth)                                                 |                    |                                                                                      |                                                        |                            |
| end out and                                                                                               |                                                                                                    |                                                                                                    | BANDO MOE ISIN                                                   |                    | 10.010                                                                               |                                                        |                            |
|                                                                                                    |                                                                                                    |                                                                                                    |                                                                  |                    |                                                                                      |                                                        |                            |
|                                                                                                    |                                                                                                    |                                                                                                    |                                                                  |                    |                                                                                      |                                                        |                            |
| Gend Bigler                                                                                               |                                                                                                    |                                                                                                    |                                                                  |                    |                                                                                      |                                                        |                            |
| Genel Biglin<br>Secol Active                                                                              | SAUNDERAN MANALIST BES CADDEL THE SIDA                                                                                                    | 1 forme Datasu / Barrana                                                                                      | TET TO ART VENTOR SAME DEAD                                      | 40%41              | Gergi Yazmanan<br>Mania Mi                                                           | wanacoac                                               |                            |
| Gent Right<br>Sech Actu                                                                                   | TALARSANA MARALED BEFCADDELITES EDA<br>9/15 /w. DHG SADERS STURIES (SUDAR)                                                                                     | <ol> <li>Nime Date, J Turner,<br/>Data Sci Na,<br/>France Sci Na.</li> </ol>                                  | TEST TO ARET VENTOR LANAGE DEALS                                 | 40%A2              | Weg Notation<br>Merginitia                                                           | wateroor<br>wateroor                                   |                            |
| Gent Digits<br>Sech Actes<br>Fora Divies                                                                  | lackocana mahalifi nei choce inis ida<br>no is ac disea aligues tagan takoe<br>ga kisseka ischip dibelas                                                       | i firm Date / Tartes<br>Out Schite<br>Tartet Schite<br>Very Dates                                             | TEET TREATER VENTYA LANAN ESSAE<br>BROT<br>BROTE                 | aostas             | Vergi Humanos<br>Martis NJ<br>Sanayi Sol Na<br>Unter Konusi                          | Noncoole<br>Noncooleanna<br>Forna system               |                            |
| Genel Biglio<br>Sech Activ<br>Free Dinan                                                                  | GALANSAANI MAAALIID IIIII CADDELIINIS IIDA<br>III IXIN TIIKI ANGEA ISEDIALA INACIE<br>GALANSAANI IROMTI ODIELII                                                | <ol> <li>Nime Odasi, J Banasi<br/>Data Sci Na<br/>Tapani Sci Na<br/>Veg Danasi</li> </ol>                     | TEST TELANST VENTYK LANAN ESSAS<br>BEST<br>BUTKIK                | eoriae             | Vergi Humanas<br>Manis Na<br>Genari Sci Na<br>Detim Konusi                           | lacrission<br>lacrission<br>Servia apphras             |                            |
| Genel Biglio<br>Sech Activ<br>Free Device<br>Gues Digited                                                 | GALADOLANA MANALINI IND CADDEL INS SIDA<br>9 / 13 PK THEI ANGEAN STRABLA TURON<br>GALADOLAN INDITIA DENEMI<br>ANALINI A                                        | <ol> <li>Nime Dates, Johnson<br/>Date Sci Na<br/>Faarer Sci Na<br/>Verg Danes</li> <li>Name S</li> </ol>      | TEET TOCAPET VENTYA LANANI DISAD<br>18557<br>1979/1971           | acritica<br>Vien 2 | Vergi Humano<br>Vergi Naj<br>Garay Sol Ne<br>Uretim Konasi                           | натакова<br>Натакова<br>Волга худлага<br>Полга худлага | -                          |
| General Ditaglion<br>Securit Activa<br>Firma Linnaen<br>Grunn Ditaglionen<br>Bener mens af<br>Securitaria | GALADAGANA MANALIZI MEJ CADOLI ITIS IDIA<br>97   S. W. Dinči Atliji-44 (Stanja, Stanja<br>Galadagana (Stanja)<br>Galadagana<br>Dorma 2 Stanja<br>Stanja Stanja | <ul> <li>New Datas, Tareau<br/>Des Sol Na<br/>Travet Sol Na<br/>Very Davas</li> <li>Merg 2<br/>get</li> </ul> | TEET TREADER VEINTYK LANKY EDDAE<br>18557<br>1979/201<br>1990/11 | aorias<br>Un Ŧ     | Verg Yazmana<br>Kalesia Na<br>Ganaya Sadi Nas<br>Conton Konuna<br>Kalesia<br>Kalesia | National<br>Service system<br>Control &                | a<br>Net Aub dawa Z<br>Tar |

Şekil 84: Başvuru Detayı

## 1.1.4.1.1.4 Rapor Görüntüleme

Taslak kapasite raporunu görüntüler. Firma başvuruları listesinden kayıt seçilir, PDF görüntüle basılır.

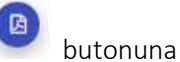

| * Tanana Indi             |                       |            |                                                                                                    |                        |              |                                                                                                    |
|---------------------------|-----------------------|------------|----------------------------------------------------------------------------------------------------|------------------------|--------------|----------------------------------------------------------------------------------------------------|
|                           |                       |            |                                                                                                    |                        | a distant    | E latité abbre                                                                                                    |
| Ingene farte 1 - Anners M | 1 Institute 8         | America 2  | Report Dentes 2                                                                                                    | and times 2            | Rawlinson B. | main 1                                                                                                    |
| antari M                  | the week advectory to | QUAL Setun | States and States and States | fait a family from the | -            | Canada Canada Canad |

Şekil 85: Firma Başvuruları – Taslak Rapor Görüntüleme

## 1.1.4.1.2 Görevlerim ()

Oda kullanıcısının, heyet değerlendirmesinden ve firma mutabakatından dönen başvuruları görebildiği bölümdür.

Oda Yöneticisi bu bölümde aşağıdaki işlemleri gerçekleştirebilmektedir.

- Heyet değerlendirmesi onay olan başvuruları firmaya mutabakata gönderme
- Firma mutabakatı onay olan başvuruları TOBB'a gönderme
- Başvuruların taslak raporlarını görüntüleme
- Başvuru detaylarını görüntüleme

|                  |              | ( artaulor                       | 1984 (1984)            |                |                 | UNDER THE BETWEE               | 0 0                           | United Sector          |
|------------------|--------------|----------------------------------|------------------------|----------------|-----------------|--------------------------------|-------------------------------|------------------------|
| ♥ Tümünü İn      | dir          |                                  |                        | Ara            | ma              |                                | 9 kolo                        | n gösterimde 🎽         |
| Başvuru Tarihi 🌩 | Başvuru No 🗘 | Firma Unvare 🜩                   | Başvuru Durumu<br>©    | Başyuru Türü 💠 | Üretim Konusu 💠 | Heyet Adı 🗢                    | Açıklama 🗘                    | Değişâdik Açıklar<br>© |
| 22.03.2020       | 449          | GALATASARAY<br>SPORTIF<br>DENEME | TOB8 a<br>Gönderilecek | Yeni Bapvuru   | Deneme Üretim   | Test Eksper -<br>Test Raportör | Tabb ve Oda<br>Ücreti Ödendi. | in .                   |

Şekil 86: Ana Sayfa - Görevlerim

Oda Yöneticisi, işlem yapmak istediği başvuru kaydını tablodan seçer. Seçili başvuru kaydı üzerinde aşağıdaki işlemleri gerçekleştirebilir.

Firmaya Gönder; başvuru durumu Firmaya Mutabakata Gönderilecek ise seçili kayıt, kullanıcı onayı alınarak Firmaya Mutabakata gönderilir.

TOBB'a Gönder; başvuru durumu TOBB Onayına Gönderilecek ise seçili kayıt, kullanıcı onayı alınarak TOBB'a onaya gönderilir.

Oda yöneticisinin, Görevlerim bölümünde kullanabileceği simgeler aşağıda verilmiştir.

| Simge          | Alan Adı         | Alan Açıklaması                                                                |
|----------------|------------------|--------------------------------------------------------------------------------|
| FIRMAYA GÜNDER | FİRMAYA GÖNDER   | Seçili başvuruyu kullanıcı onayı alarak Firmaya mutabakata<br>gönderen tuştur. |
| TOBE'A GÖNDER  | TOBBA GÖNDER     | Seçili başvuruyu kullanıcı onayı alarak TOBB'a onayına<br>gönderen tuştur.     |
|                | BELGELERİ İMZALA | Belgeye e-imza atmak için kullanılan tuştur.                                   |
|                | İPTALİ ONAYLA    | Belge iptallerini oanylayan tuştur.                                            |
|                | Başvuru Detayı   | Başvuru detayına erişmek için kullanılan tuştur.                               |
|                | Raporu Görüntüle | Raporu görüntülemek için kullanılan tuştur.                                    |

Tablo 47: Ana Sayfa - Görevlerim - İşlemler

## 1.1.4.1.2.1 Firmaya Muatbakata Gönderme

Oda Yöneticisi, işlem yapmak istediği başvuru kaydını tablodan seçer. Seçili başvuru kaydı üzerinde aşağıdaki işlemleri gerçekleştirebilir.

Firmaya Gönder; başvuru durumu **Firmaya Mutabakata Gönderilecek** ise seçili kayıt, kullanıcı onayı alınarak Firmaya Mutabakata gönderilmeden Borsa Hizmet bedeli Borsa Yöneticisi tarafından belirlenir.

# 1.1.4.1.2.1.1 Hizmet Bedeli Belirleme

Oda Yöneticisinin, firmaların Yerli Malı Belgesi başvurusunu kabul edilip oda hizmet bedelinin belirlendiği sayfadır. Oda tarafından belirlenmiş o dönemde geçerli olan oda hizmet bedeli kullanıcının sayfasına otomatik gelir, değiştirilemez.

Bu işlem sonucunda sistem tarafından firmaya bilgilendirme mesajı gönderilir.

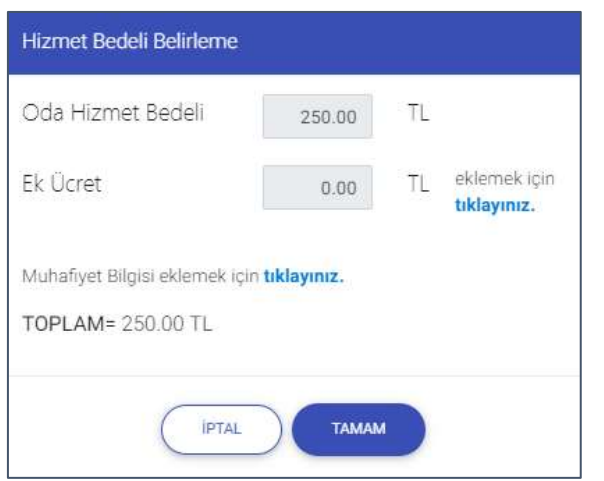

Şekil 87: Ön İnceleme - Başvuru Kabul - Hizmet Bedeli Belirleme

Ön inceleme sayfasında kullanabilecek simgeler aşağıda verilmiştir.

| Alan adı                                 | Alan Açıklaması                                                              |
|------------------------------------------|------------------------------------------------------------------------------|
| Oda Hizmet Bedeli                        | Oda tarafından belirlenip, sisteme kaydedilmiş, o dönemde geçerli olan       |
|                                          | oda hizmet bedeli kullanıcının sayfasına otomatik gelir, değiştirilemez.     |
| Ek Ücret                                 | Oda tarafından belirlenip, sisteme kaydedilmiş ek hizmet bedelleri           |
|                                          | listesinden seçilerek belirlenir.                                            |
| Ek Ücret eklemek için tıklayınız         | Oda tarafından belirlenip, sisteme kaydedilmiş, ek hizmet bedelleri          |
|                                          | sayfasını açan bağlantı metnidir.                                            |
| Muafiyet Bilgisi eklemek için tıklayınız | Oda tarafından belirlenip, sisteme kaydedilmiş, muafiyet oranlarının         |
|                                          | seçildiği sayfayı açan bağlantı metnidir.                                    |
| TOPLAM                                   | Oda hizmet bedeli, ek ücret ve muafiyetle ilgili hesaplamalar yapıldıktan    |
|                                          | sonra firmaya tahakkuk ettirilecek toplam Oda Hizmet Bedelini                |
|                                          | gösteren alandır.                                                            |
| Tamam                                    | Ödeme bilgilerinin kaydedilip, kullanıcı onayı aldıktan sonra firmaya ilgili |
|                                          | bildirimleri gönderen tuştur.                                                |
| İptal                                    | Hizmet bedeli belirleme işlemini iptal ederek, başvuru takip sayfasına       |

Tablo 48: Ön İnceleme – Başvuru Kabul

# 1.1.4.1.2.1.2 Muafiyet Belirleme

YMB raporu hizmet bedeline veya ek ücrete muafiyet uygulanacaksa, "Muafiyet Bilgisi eklemek için tıklayınız"

| Muhafiyet Bilgisi                                                        | ×  |
|--------------------------------------------------------------------------|----|
| İndirim Oranı(%)                                                         | 50 |
| <ul> <li>Oda Hizmet Bedeline Uygula</li> <li>Ek Ücrete Uygula</li> </ul> |    |
| IPTAL UYGULA                                                             |    |

Şekil 88: Ön İnceleme - Başvuru Kabul- Muafiyet Belirleme

| Oda Hizmet Bedeli            | 125.00         | TL |                             |
|------------------------------|----------------|----|-----------------------------|
| Ek Ücret                     | 40.00          | TL | eklemek için<br>tıklayınız. |
|                              |                |    |                             |
| Muhafiyet Bilgisi eklemek iç | in tıklayınız. |    |                             |

Şekil 89: Ön İnceleme - Başvuru Kabul- Muafiyet Belirleme

## **1.1.4.1.2.2 TOBB'a Gönder**

Oda Yöneticisi, işlem yapmak istediği başvuru kaydını tablodan seçer. Seçili başvuru kaydı üzerinde aşağıdaki işlemleri gerçekleştirebilir.

TOBB'a Gönder; başvuru durumu **TOBB Onayına Gönderilecek** durumundaki başvurulara elektronik imzasını atarak seçili kaydı TOBB'a onaya gönderilir.

## 1.1.4.1.2.2.1 Belge İmzalama

Kullanıcı, Görevlerin listesinden TOBB'a onaya gönderilecek başvuru seçip butonuna bastıktan sonra "Belge İmzala" ekranı açılır. E-imza ile imza atabilmek için öncelikle arksigner programının kurulması gerekmektedir (<u>https://www.arksigner.com/indir</u>). Sonrasında e-imza usb'si bilgisayara takılır. Arksigner programı cihaz ve sertifikaları okuyarak seçim alanlarına getirir. E-imza şifresi Pin kodu alanına girilerek

butonuna basılır.

TASNİF DIŞI

TOBB'A GÖNDER

| Cihaz Seçiniz     | × |  |
|-------------------|---|--|
| Sertifika Seçiniz | ~ |  |
| Pin Kodu          |   |  |
|                   |   |  |
|                   |   |  |

Şekil 90: Oda Yönetici - Belge İmzalama

| Simge             | Alan adı | Alan Açıklaması                                        |
|-------------------|----------|--------------------------------------------------------|
| Cihaz Seçiniz     |          | Belge imzalamak için cihazların listelendiği seçim     |
|                   |          | kutusudur.                                             |
| Sertifika Seçiniz |          | Belge imzalamak için sertifikaların listelendiği seçim |
|                   |          | kutusudur.                                             |
| Pin Kodu          |          | E-imza şifresinin girildiği alandır.                   |
| İMZALA            |          | Raporda yapılan değişikleri onaylamak için e-imzanın   |
|                   |          | atıldığı tuştur.                                       |

Tablo 49: Oda Yönetici - Belge İmzalama

## 1.1.4.1.2.3 Başvuru Detayı

Oda Yöneticisinin, seçili raporun özet bilgilerini görüntülediği sayfadır. Sayfada, seçili başvuru kaydının aşağıdaki bilgi grupları yer alır. Bu sayfada aşağıdaki bilgi grupları görüntülenir.

- Açıklama
- Başvuru Bilgileri
- Genel Bilgiler
- Ürün Bilgileri

Bilgi gruplarını açık duruma getirmek için yukarı ok butonuna, kapatmak için de aşağı ok butonuna basılır.
| <ul> <li>TLesbischer</li> </ul>                                                             |                                                                                                    |                                                                                                   |                                                              |                                                                   |                |                                                                  | Auri                                   | This is a second second second |
|---------------------------------------------------------------------------------------------|----------------------------------------------------------------------------------------------------|---------------------------------------------------------------------------------------------------|--------------------------------------------------------------|-------------------------------------------------------------------|----------------|------------------------------------------------------------------|----------------------------------------|--------------------------------|
| Reservable to 1                                                                             | Successive 2                                                                                                    |                                                                                                   | Terrar Desay 2                                               |                                                                   | Berner Tel 1   |                                                                  | Servers Discores, 2                    |                                |
| e titane                                                                                    | -mos                                                                                                    |                                                                                                   | as towers                                                    | CALIFY LEWISE                                                     | Yest Degree to |                                                                  | - Pie Scotterada                       |                                |
|                                                                                             |                                                                                                    |                                                                                                   |                                                              |                                                                   |                |                                                                  |                                        |                                |
| Apliene :                                                                                   |                                                                                                    |                                                                                                   |                                                              |                                                                   |                |                                                                  |                                        |                                |
|                                                                                             |                                                                                                    |                                                                                                   |                                                              |                                                                   |                |                                                                  |                                        |                                |
| Empound Bellins                                                                             |                                                                                                    |                                                                                                   |                                                              |                                                                   |                |                                                                  |                                        |                                |
| Vehill Add Soyadr.                                                                          | Techni Barlan                                                                                                    | Petrili Tele                                                                                      | for .                                                        | 4567798                                                           |                | Netwik E-Wortha                                                  | m@preicht.                             |                                |
| Berun, Terri                                                                                | 10.02.5018                                                                                                    |                                                                                                   |                                                              | Oto-Drailwan                                                      |                | Inter ALC                                                        |                                        |                                |
| Hopertz Serry                                                                               |                                                                                                    |                                                                                                   |                                                              | meter Cina: Series                                                |                | 14102018                                                         |                                        |                                |
| Reports Temperature Terr                                                                    | N.                                                                                                    |                                                                                                   |                                                              | Rapping Chaylogen                                                 |                | Mider Law                                                        | NAWO CHARACTER                         |                                |
| Frinaya Sonderme Territ                                                                     |                                                                                                    |                                                                                                   |                                                              | 7088 See Tarm                                                     |                | 1410.2018                                                        |                                        |                                |
| Firms Drisp Tarity                                                                          | 14 10.0114                                                                                                    |                                                                                                   |                                                              | TOBS (sole faith)                                                 |                |                                                                  |                                        |                                |
| Firing bring Territi                                                                        |                                                                                                    |                                                                                                   |                                                              | Bapiuru Noe Terhi                                                 |                | 22-0.2295                                                        |                                        |                                |
|                                                                                             |                                                                                                    |                                                                                                   |                                                              |                                                                   |                |                                                                  |                                        |                                |
|                                                                                             |                                                                                                    |                                                                                                   |                                                              |                                                                   |                |                                                                  |                                        |                                |
| Genel Mitcher                                                                               |                                                                                                    |                                                                                                   |                                                              |                                                                   |                |                                                                  |                                        |                                |
| Genel Mighter<br>Secch Active                                                               | UALADVEARAN MANAALIEU HER CADDELL'<br>NA LIE AN ANALIEU HER CADDELL'                                                                      | 755 10XAL Rime Da                                                                                 | n Dran 113                                                   | THEARET VENEN SAMAN DES                                           | AS (BORSA)     | Vergi Humanan<br>Adenia Nat                                      | INCOME DATE                            |                                |
| Genel Biglion<br>Secch Actes<br>From London                                                 | UALAINGANA MARALEU BEI CADDEL<br>1971 IS PK. 2003 AUGE-ALUSAULUM<br>CALADASAN DEDITIS DEREM                                               | PES SECURE From East<br>OFE Date Secure                                                           | ni) Iliman - 113<br>No 113<br>Chie - 117                     | t treatert ververwe barwari ees<br>17<br>1611 :                   | AS (BOATAB     | Vergi Humanok<br>Menis NJ<br>Sanavi Sici No                      | WORLDOOD CONTROL                       |                                |
| Gend Bigler<br>Secch Actes<br>Forma Lonven                                                  | talaharan wanalisi nen caddis<br>1977 may ding atasala istanga ta<br>Galamaran istatin dingka                                             | res sokali i forme dia<br>Ore Date Sci<br>Traner Sc<br>Verg Date                                  | ni / Roman (112<br>Na 825<br>Chie av<br>Ni                   | t tillanet velvetva lanan ees<br>17<br>1939 -                     | ASISONIAS      | Vergi Humanak<br>Menisi Nat<br>Sanayi Sici hisi<br>Oretim Konusu | Some sydnes                            |                                |
| Geni Bigler<br>Sech Aces<br>Free Unien                                                      | nacandaran kanalizi melokotek<br>1973 m. Svej atiji-ta istorija tuk<br>Lalabiaran istorin odneke                                          | TIS LOCAL Roma Da<br>O'E Das Sor<br>Frank So<br>Veg Das                                           | ni / Barsan (11)<br>Na (11)<br>E Ha (27)<br>Ni               | t YCANET VEVEVA SANAN DO<br>77<br>903                             | AS BORGAS      | Veg Norana<br>Meriji NJ,<br>Sanay Sel Na<br>Detim Kohusu         | Harristone<br>Harris Hydrae            |                                |
| Gerel Bigler<br>Sech Actes<br>Arma Uman<br>Grun bigler<br>Bernes #                          | UALANGARAN MANALED IND CALORE<br>IN 15 W. WHOL ALEBAA STORAG, TOR<br>GALANGARAN FORMA DOMINE<br>Damas R. INC.                             | TES EDUAL Forme Date<br>One Date Set<br>Trainer To<br>Very Date                                   | n / Ionan 103<br>Vis 005<br>Chie 047<br>Ri                   | t tic wert ververw Sahaart ees<br>17<br>1833<br>1933              | 10 404A1       | Vergi Nutrama<br>Merijis Naj<br>Samayi Sed Nei<br>Qistim Konuna  | Sources<br>Sources<br>Forms systems    | wei lado duar 2                |
| Gerel Biglion<br>Secch Actes<br>Firms Dimien<br>Grun Digited<br>Biglionade 2<br>Columnation | Lacatesana Monauleo Rei cacoesi<br>la ISIN, cines atasésa sebagai tun<br>Galatasana teorete obletes<br>borna e teorete<br>teorete teorete | TOS LOCALE Nome Data<br>Origi Data Scri<br>France Scri<br>Vergi Data<br>Mate Nome III<br>autoresi | n, / Eirsan 112<br>on Uit<br>Chie Uit<br>Ni<br>Mong R<br>gal | t ticknet vervelve behave oos<br>af<br>1929 -<br>1929 -<br>1939 - | 04 7           | Vergi Numana<br>Merisi Nu<br>Ganay Schitte<br>(Detm Konus)<br>N  | HELLECORE<br>HELECORE<br>Forma rephran | ing take types 2               |

Şekil 91: Başvuru Detayı

## 1.1.4.1.2.4 Rapor Görüntüleme

Taslak kapasite raporunu görüntüler. Firma başvuruları listesinden kayıt seçilir, PDF görüntüle butonuna basılır.

| <ul> <li>Tomore milli</li> </ul> |         |                               |               |                                                                                                    |                       | Ridna.        | B lattic game |
|----------------------------------|---------|-------------------------------|---------------|----------------------------------------------------------------------------------------------------|-----------------------|---------------|---------------|
| Reso late T da                   | an hi 2 | Anna Annas - B                | Basery 160 \$ | Augusta Danaria 2                                                                                                    | Andre Annual D        | Description & | map for 2     |
| - and and the                    |         | the outer advances includes a | Series .      | and the second second s | Party is Nonibus Down | -             | Constantine ( |

Şekil 92: Firma Başvuruları – Taslak Rapor Görüntüleme

# **1.1.4.1.3** İade Başvuruları ()

TOBB'da değerlendirme sonucu iade olarak dönen başvuruların görüntülendiği bölümdür.

Oda Yöneticisi bu bölümde aşağıdaki işlemleri gerçekleştirebilmektedir.

- İade başvurusuna heyet atama
- Başvuruyu firmaya iade etme
- Başvuruların taslak raporlarını görüntüleme
- Başvuru detaylarının görüntüleme

| ana kapturany (1) |            |                                                                                       |            |                                           |                     |               |                   |
|-------------------|------------|---------------------------------------------------------------------------------------|------------|-------------------------------------------|---------------------|---------------|-------------------|
| * favorable       |            |                                                                                       |            |                                           |                     | in the second | t seus giession ~ |
| Baserie Sarite &  | 10000 ht 2 | And then \$                                                                           | Appendix 2 | Repair Jonary 3                           | interfaces to :     | rear the T.   | and home and the  |
|                   |            | atal meneratu/put material tanzasan<br>septemban sawari ve terlaan chartan<br>priorit | Twicksonly | Management of the second statements.      | control systematics |               |                   |
|                   |            |                                                                                       |            | 1 (d) (d) (d) (d) (d) (d) (d) (d) (d) (d) |                     |               |                   |

Şekil 93: İade Başvuruları

Ana sayfa simgeleri aşağıda verilmiştir.

| Simge     | Alan Adı  | Alan Açıklaması                      |
|-----------|-----------|--------------------------------------|
| HEYET ATA | HEYET ATA | Heyet atamak için kullanılan tuştur. |

| IADE ET | İADE ET          | TOBB onayından düzeltme veya iade olarak dönen başvuruyu firmaya<br>göndermek için kullanılan tuştur. |
|---------|------------------|----------------------------------------------------------------------------------------------------|
|         | Başvuru Detayı   | Başvuru detayına erişmek için kullanılan tuştur.<br>Bkz. O<br>Başvuru Detayı                          |
|         | Raporu Görüntüle | Raporu görüntülemek için kullanılan tuştur.<br>Bkz. 1.1.4.1.1.4 Rapor Görüntüleme                     |

Tablo 50: Ana Sayfa - İade Başvuruları

# 1.1.4.1.3.1 İade Başvurularına Heyet Atama

Oda Yöneticisi'nin İade başvuruları bölümünde butonuna basılarak açılan ekrandır. Bu ekranda Yönetici TOBB'dan iade edilen başvurulara seçerek, başvuruyu ilk inceleyen heyete veya farklı bir heyete atama işlemini gerçekleştirir.

HEYET ATA

Ana Sayfa, İade Başvuruları Bölümünden yapılır.

butonu seçilir, açılan sayfada heyet atama işlemleri

| leyet Listesi         |                |                           | 0 (        |     |
|-----------------------|----------------|---------------------------|------------|-----|
|                       |                | Arama                     |            |     |
| Ad Soyad 🖨            | İşlem Sayını 🗢 | Eksper @                  | Raportór 🗢 | 1.1 |
| 🖬 🛛 Arman Hefvacioğlu | 0              |                           | *          |     |
| E Özge Aydın          | 2              | *                         |            |     |
| 🖩 Sezin Kaya          | 2              |                           | i -        |     |
| 🗉 Filiz Kaya          | 0              |                           | 10         |     |
| E Feride Alco         | D.             |                           | *          |     |
| E Filz Baran          | 0              | 3                         | 4          |     |
| E Gökhan Gökhan       | ( Internet     |                           |            |     |
| I Eda Sedan           | Gorevi         |                           |            |     |
|                       | Seciniz        |                           |            |     |
|                       | Eksper         |                           |            |     |
|                       | Raportor       |                           |            |     |
|                       | 20.3           |                           |            |     |
| tanan Heyet Lis       | stesi          |                           |            |     |
|                       |                | <ol> <li>Arama</li> </ol> |            | 1   |
| Ad Soyad 🗢            |                | Görevi 🌩                  |            |     |
| E Seph Kaya           |                | Baper                     |            |     |
|                       | M. S.          | 41 1 5 181                |            |     |
|                       |                |                           |            |     |
|                       |                |                           |            |     |
|                       |                |                           |            |     |

Şekil 94: Heyet Atama –İade Başvuruları

| Simge | Alan Adı          | Alan Açıklaması                                                                |
|-------|-------------------|--------------------------------------------------------------------------------|
| 0     | Farklı Heyete Ata | İade başvurusu önceki heyetten farklı heyete atamak için<br>kullanılan tuştur. |

|         | İş Takvimi | Seçilen personelin iş takvimini görüntülemek için kullanılan<br>tuştur.                 |
|---------|------------|-----------------------------------------------------------------------------------------|
| EKLE    | EKLE       | Seçilen personele heyet atama işlemini gerçekleştiren tuştur.<br>Görevi sayfasını açar. |
| ÇIKAR # | ÇIKAR      | Seçilen personeli atandığı heyet listesinden çıkartan tuştur.                           |
| GÖNDER  | GÖNDER     | Heyete eklenen kişilere atanan başvuruyu gönderir.                                      |
| КАРАТ   | КАРАТ      | Heyet Atam ekranını, o ana kadar girilen verilerle saklayarak<br>kapatır.               |

Tablo 51: Heyet Atama –İade Başvuruları

### 1.1.4.1.3.2 İade Başvurularını İade Etme

TOBB onayından düzeltme veya iade olarak dönen başvuruyu firmaya göndermek için kullanılan tuştur.

Ana Sayfa, İade Başvuruları Bölümünden İADE ET butonuna tıklanır, kullanıcı onayı alındıktan sonra başvuru firmaya iade edilir.

Bu işlem sonucunda sistem tarafından firmaya bilgilendirme mesajı gönderilir.

# 1.1.4.1.4 Güncel Rapor Durumları ()

TOBB tarafından onaylanan başvuruların listelendiği bölümdür.

|                                |                 |                    |                     |                | 0 0 |
|--------------------------------|-----------------|--------------------|---------------------|----------------|-----|
| nulinae #                      | TORE Only Mr. 4 | TOBE Only Tartin # | Gegentile Tariler 🗢 | Region Takul 🗢 |     |
| ULLIFOLDALIF SPCRTIF DI NOME   | adaticita.      | 10101-0010         |                     | heri Başvere   |     |
| INTERVISION COORDAN            | 100047          | 16/26.0021         | 16063033            | Yers Begrant   |     |
| ALATABANA DONTEDINANS          | 100042          | 104/02 20140       | NACE DOT            | Trevi Bapyana  |     |
| SALATASAINO TRORTR DIRIUMI.    | 100044          | 2000.0000          | 3503.000            | Yest Bagners   |     |
| ALAYASHINI SICINT CENENE       | 1000-0          | 2020.00.00         |                     | Next Reports   |     |
| SALATASÁRAKI TAKORTIK OLINIKAK | 100004          | 160L2828           | 18/05/2023          | later          |     |
| SALATASARAN SPORTP OBJESKE     | 100001          | 10.01.000          | Hangar              | free Begrone   |     |
| HUMANAMI INDEEK CENEME         | 100254          | 1100.2555          | 100.005             | Yest Baption   |     |
| ATTACTOR ADDRESS (NOT A DEVICE | 100011          | NEOL2828           | 18/05-2/022         | New Depress    |     |
| ALLETALMAP SPORTWORNERIE       | 100388          | 18/06/20120        | 16/07/002           | View Registere |     |

Şekil 95: Güncel Rapor Durumları - Onaylanan Başvurular

# 1.1.4.2 Başvuru Sorgulama

Oda Yöneticisi'nin odaya ait kapasite raporu başvuru durumlarını sorguladığı sayfadır.

Başvuru sorgulamak için butonuna basılır, kapasite rapor başvuruları sorgulama sayfası açılır. Sayfadaki YMB başvuruları listesi, filtre kriterleri girilip sorgula temizlemek için butonuna basılır.

#### TASNİF DIŞI Sanayi Bilgi Sistemi (SBS) Yazılım Eğitim Dokümanı

| Entering & Monolation | Terra Transf Crithia | Form Date |   | Revenue Thomas | Research Term Decision | Damage Tarin Arts |
|-----------------------|----------------------|-----------|---|----------------|------------------------|-------------------|
| and the second second |                      | Secreta   |   | Seynic         | <br>HARD HERE AN       | - myreu armaig    |
| 1                     |                      |           |   |                |                        |                   |
|                       |                      |           | ( | C SMOLL        |                        |                   |
|                       |                      |           |   |                |                        |                   |
|                       |                      |           |   |                |                        |                   |
|                       |                      |           |   |                |                        | -                 |
| + Timinalities        |                      |           |   |                | ci anin                | 6 Sector game     |

Şekil 96: Başvuru Sorgulama

Simge Alan Adı Alan Açıklaması SORGULA Seçilen kriterlere göre filtreleme SORGULA gerçekleştirilen tuştur. TEMİZLE Oluşturulan filtre işlemini temizleme için kullanılan TEMIZLE tuştur. BAŞVURUYU GERİ ÇEK TOBB'a gönderilen başvuruyu geri çekmek için BAŞVURUYU GERİ ÇEK kullanılan tuştur. (TOBB'da başvuruya heyet atama gerçekleştirildiğinde başvuru geri çekilemez. TÜMÜNÜ İNDİR Listedeki tüm başvuru bilgilerini excel formatında Tümünü İndir indiren tuştur. ARAMA Listede başvuru bilgileri arama alanıdır. Arama KOLON GÖSTERME Seçilen kolonların listed gösterilmesini sağlayan seçim 6 kolon gösterimde 🗡 alanıdır.

Bu sayfada aşağıdaki işlemler yapılır.

Tablo 52: Başvuru Sorgulama

#### 1.1.4.2.1 Başvuruyu Geri Çekme

TOBB'a gönderilmiş ama henüz uzman ataması yapılmamış başvuruyu TOBB'dan geriçekebilmek için Başvuru

Sorgulama sayfasında listeden kayıt seçilir,

BAŞVURUYU GERİ ÇEK butonuna basılır.

#### BAŞVURUYU GERİ ÇEK

butonu ile TOBB'a gönderilen başvurular, TOBB tarafından herhangi bir uzmana atanmadığı sürece geri çekilebilir. Bu işlem Başvuru Durumunun "TOBB İncelemede" olması gerekmektedir. TOBB'da uzmana atanmış başvurular, Oda'ya geri çekilemez.

# 1.1.4.3 Sanayi Sicil Belgesi (LONCA)

Sanayi Sicil Belgesi (LONCA) http://lonca.gov.tr/ sayfasına erişim sağlayan linktir. Sayfa sonundaki LİNKLER bölümünden erişim sağlanır.

işlemini

işlemi

#### TASNİF DIŞI Sanayi Bilgi Sistemi (SBS) Yazılım Eğitim Dokümanı

| iletişim                                                             | DUYU                                                                  | IRULAR | HAKKINDA                        | LINKLER                                                     |  |
|----------------------------------------------------------------------|-----------------------------------------------------------------------|--------|---------------------------------|-------------------------------------------------------------|--|
| # Ankara, Dumlupinar Bulvon No: 252<br>(Eskişehir Yolu 9. km.) 06530 | umlupinar Bulvan No: 252 📢 Yapılan Değişiklikler<br>Ilu 9. km.) 06530 |        | Sanayi Kapasite Raporu Hakkunda | Türkiye Ticaret Sicili Gazetesi Firma<br>Sorgularna Sistemi |  |
| 🖀 bern@tobb.org.tr                                                   |                                                                       |        | Yerli Malı Belgesi Hakkında     | Türkiye Fuar Takvimi ve Rehberi                             |  |
| C 0312 218 23 05                                                     |                                                                       |        |                                 | Dünyadan Gelen İthalat/İhracat<br>Təlepləri                 |  |
|                                                                      |                                                                       |        |                                 | Türkiye'den İşbirliği Teklifleri Sistem                     |  |
|                                                                      |                                                                       |        |                                 | Sanayi Sicil Belgesi (LONCA)                                |  |

Şekil 97: Sanayi Sicil Belgesi Sorgulama (LONCA) Erişim

| 0                               | rün Grubu Adı (CPA)             |                                     |                                |
|---------------------------------|---------------------------------|-------------------------------------|--------------------------------|
| Tüm İller 🔻 🖸 0                 | rün Tanımı<br>rün Kədu (PROOTR) | Anahtar kelimeleri girin            | ARA 🔀                          |
| Θn                              | rme Adi                         |                                     | Detayii A                      |
| Sektör Kodu - Ana Sektör J      | Ada AnaSavta                    |                                     | < Gart Dari                    |
| OS - KOMUR VE LINVIT            |                                 |                                     |                                |
| 06 - HAM PETROL VE DOĞAL GA     | 2.0                             |                                     |                                |
| 07 - METAL CEVHERLERI           | · 10                            |                                     |                                |
| OR - MADENCELER VE TAS OCAK     | · · · · · · · ·                 |                                     |                                |
| 10 - GIDA ÜRÜNLERI              | - 2-                            |                                     | T                              |
| 11 - IÇECEK ÜRÜNLERI            | 1.00                            |                                     |                                |
| 12 - TÜTÜN ÜRDNLERS             | · 45                            |                                     | Constant and the second second |
| 13 - TEKSTİL ÜRÜNLERİ           | · ·                             | TURKIYE'DEKI ON BINLERCE FIRMA VE Y | UZ BINLERCE URUN               |
| 10 - GIYIM EŞYALARI             | 4 3                             |                                     |                                |
| 15 - DERT ORDALERS              |                                 |                                     |                                |
| the second second second second |                                 |                                     |                                |

Şekil 98: Sanayi Sicil Belgesi Sorgulama (LONCA) Sayfası

# 1.1.4.4 YMB Sorgulama

Oda Yöneticisi'nin Odaya ait aktif/pasif YMB belgelerini sorgulamak için kullandığı ekrandır. Bu ekranda Yönetici yerli malı belgelerini görüntüleme ve aktif yerli malı belgelerini iptal etmek için iptal talebi oluşturma işlemlerini gerçekleştirebilecektir.

SORGULA

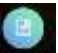

YMB sorgulamak için, ana sayfada 🔤 butonuna basılır. Sayfadaki YMB listesi, filtre kriterleri girilip

TEMIZLE butonuna basılarak kısıtlanabilir. Sorgu kriterlerini temizlemek için butonuna basılır.

#### TASNİF DIŞI Sanayi Bilgi Sistemi (SBS) Yazılım Eğitim Dokümanı

| Ferra Unvaria          |        | Report Disruma |                       |              | Report Drug Sala  | tistarpc              |                     |
|------------------------|--------|----------------|-----------------------|--------------|-------------------|-----------------------|---------------------|
|                        |        | Seciriz        |                       |              |                   |                       |                     |
| Rabor Onay Terhi Mitu  |        | New Screet S   | ethio.                |              | Unter Associa     |                       |                     |
|                        |        |                |                       |              |                   |                       |                     |
| , YMB No ;             |        | Unin Ködia     |                       |              |                   |                       |                     |
|                        |        |                |                       |              |                   |                       |                     |
|                        |        |                | (main)                | RAMAN        |                   | and the second second |                     |
| 11                     |        |                | and the second second |              |                   |                       |                     |
|                        |        |                |                       |              |                   |                       |                     |
| · Yumunariande         |        |                |                       |              | Anna              |                       | 4 Kolus göstertrid  |
| Constituent \$ Room \$ | Data # | 1948 No. 2     | 20110-10              | Town Dates 4 | <br>nines later & | One late #            | Georgettik Tanter # |

Şekil 99: YMB Sorgulama

Bu sayfada aşağıdaki işlemler yapılır.

| Simge   | Alan Adı         | Alan Açıklaması                                                      |
|---------|------------------|----------------------------------------------------------------------|
| SORGULA | SORGULA          | Seçilen kriterlere göre filtreleme işlemini gerçekleştirilen tuştur. |
| TEMIZLE | TEMİZLE          | Oluşturulan filtre işlemini temizleme için kullanılan tuştur.        |
|         | İPTAL ET         | Aktif yerli malı belgesini iptal etmek için kullanılan tuştur.       |
|         | RAPORU GÖRÜNTÜLE | Aktif yerli malı belgesini görüntülemek için kullanılan tuştur.      |

Tablo 53: YMB Belgesini Sorgulama

# 1.1.4.4.1 Belgeyi İptal Etme

Aktif yerli malı belgesini iptal etmek için kullanılan ekrandır. Belgeyi iptal etmek için tablodan kayıt seçilir, basılır, açılan ekranda açıklama girilerek TAMAM tuşuna basılır.

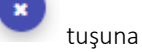

| İptal Talebi             |                                  | × |
|--------------------------|----------------------------------|---|
| lptal Nedeni<br>Açıklama | Terkin: Firma üye kaydının sil 🕈 |   |
|                          | ТАМАМ                            |   |

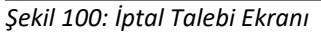

### 1.1.4.4.2 Belge Görüntüleme

Seçilen YMB belgesini görüntülemek için tablodan kayıt seçilir,

tuşuna basılır.

Ø

# 1.1.5 SANAYİ VERİTABANI İSTATİSTİKLERİ SORGULAMA İŞLEMLERİ

# 1.1.5.1 Anasayfa

Abone kullanıcılarının Sanayi Veritabanı İstatistikleri raporla ekranıdır.

|                                          |                                                |                                           | ? <b>*</b> = (                  |
|------------------------------------------|------------------------------------------------|-------------------------------------------|---------------------------------|
| ie-                                      |                                                |                                           |                                 |
|                                          | 0 ****************************                 | New York Digner and these                 |                                 |
|                                          | -                                              |                                           |                                 |
| Datiliges                                |                                                |                                           |                                 |
| STORE HIRE SERVICES INCOMENTARY          | Street man a part (see ) and a sector (sector) | 🛄 aaal kalachti te siine kalaa musiis jin | AMAGANA DET FRAM SANS ME BAGE A |
| ная ланала собрана вология сов<br>забала | Canada Const Mandrawar Twopic we               |                                           |                                 |
| Wagnesta disignes                        |                                                |                                           |                                 |
| Label manow some manimum concerns        | 🗮 ugazen uzer erren konste                     | 🜌 valaes sins matrices elements           |                                 |
| March Press                              |                                                |                                           |                                 |
| Standard ogne skrint, i manskar          | C kume uper ordital                            | Q assesses able todass                    |                                 |
| S-SIL-Home                               |                                                |                                           |                                 |
| N LINE THE ALL DEPARTMENTS               | D actuate one at metor dispers                 |                                           |                                 |
| and that had press                       |                                                |                                           |                                 |
| Contraction Contractor                   | Constant and the second state in the second    |                                           |                                 |

Şekil 101: Abone Kullanıcısı SVT Raporları Ekranı

| Alan Adı                         | Alan Açıklaması                                                                       |
|----------------------------------|---------------------------------------------------------------------------------------|
| Ara                              | Aranacak olan Ürün Adı buraya yazılır.                                                |
| ile başlayan ürünler             | Filtre kriteri alanıdır. Aranan ürün adı ile başlayan ürünleri sorgular.              |
| ile biten ürünler                | Filtre kriteri alanıdır. Aranan ürün adı ile biten ürünleri sorgular.                 |
| içinde geçen ürünler             | Filtre kriteri alanıdır. Aranan ürün adı içinde geçen ürünleri sorgular.              |
| Sorgula                          | Seçilen kriterlere göre filtreleme işlemini gerçekleştirmek için kullanılan butondur. |
| Temizle                          | Filtre kriterlerini temizlemek için kullanılan butondur.                              |
| Ürün Sorgulama                   | Ürün Sorgulama ekranını açan butondur.                                                |
| Üretici Dağılımı (İllere Göre    | Üretici Dağılımı (İllere Göre Sektörel Dağılım (PRODCOM)) ekranını açan butondur.     |
| Sektörel Dağılım (PRODCOM))      |                                                                                       |
| Üretici Dağılımı (İllere Göre    | Üretici Dağılımı (İllere Göre Sektörel Dağılım (NACE)) ekranını açan butondur.        |
| Sektörel Dağılım (NACE))         |                                                                                       |
| Üretici Dağılımı (Ana Faaliyete  | Üretici Dağılımı (Ana Faaliyete Firma Bilgileri) ekranını açan butondur.              |
| Göre Firma Bilgileri)            |                                                                                       |
| Üretici Dağılımı (Ana Faaliyet   | Üretici Dağılımı (Ana Faaliyet Firma Sayıları Dağılımı) ekranını açan butondur.       |
| Firma Sayıları Dağılımı)         |                                                                                       |
| Üretici Dağılımı (Ana Faaliyetin | Üretici Dağılımı (Ana Faaliyetin Coğrafi Bölgelere Göre Dağılımı) ekranını açan       |
| Coğrafi Bölgelere Göre           | butondur.                                                                             |
| Dağılımı)                        |                                                                                       |
| Üretici Dağılımı (İllere Göre    | Üretici Dağılımı (İllere Göre Personel Dağılımı) ekranını açan butondur.              |
| Personel Dağılımı)               |                                                                                       |
| Kapasite Dağılımı (İllere Göre   | Kapasite Dağılımı (İllere Göre Sektörel Kapasite) ekranını açan tuştur.               |
| Sektörel Kapasite)               |                                                                                       |
| Kapasite Dağılımı (İlçelere Göre | Kapasite Dağılımı (İlçelere Göre Sektörel Kapasite) ekranını açan tuştur.             |
| Sektörel Kapasite)               |                                                                                       |
| Kapasite Dağılımı (Yıllara Göre  | Kapasite Dağılımı (Yıllara Göre Sektörel Kapasite) ekranını açan tuştur.              |
| Sektörel Kapasite)               |                                                                                       |
| TACNIE DICI                      |                                                                                       |

Bu sayfada yer alan işlemler aşağıda açıklanmıştır.

| Alan Adı                          | Alan Açıklaması                                                            |
|-----------------------------------|----------------------------------------------------------------------------|
| Yabancı Sermaye (Sektöre Göre     | Yabancı Sermaye (Sektöre Göre Kayıtlı Firmalar) ekranını açan tuştur.      |
| Kayıtlı Firmalar)                 |                                                                            |
| Yabancı Sermaye (İllere Göre      | Yabancı Sermaye (İllere Göre Dağılım) ekranını açan tuştur.                |
| Dağılım)                          |                                                                            |
| Yabancı Sermaye (Ülkelere         | Yabancı Sermaye (Ülkelere Göre Dağılım) ekranını açan tuştur.              |
| Göre Dağılım)                     |                                                                            |
| Dağılım Haritası (İllere Göre Alt | Dağılım Haritası (İllere Göre Alt Sektör Dağılımı) ekranını açan tuştur.   |
| Sektör Dağılımı)                  |                                                                            |
| Dağılım Haritası (İlçelere Göre   | Dağılım Haritası (İlçelere Göre Alt Sektör Dağılımı) ekranını açan tuştur. |
| Alt Sektör Dağılımı)              |                                                                            |

Tablo 54: Abone Kullanıcısı Sanayi Veritabanı İstatistikleri Ekranı

| Simge    | Alan adı    | Alan Açıklaması                                  |
|----------|-------------|--------------------------------------------------|
|          | Üye Girişi  | Sisteme giriş gerçekleştiren butondur.           |
| Oye Keje | Üye Kayıt   | Üye kayır işlemini gerçekleştiren butondur.      |
| Crailise | Öneri-İstek | Öneri-İstek kayıtlarını gerçekleştiren butondur. |

Şekil 102: Abone Kullanıcısı Sanayi Veritabanı İstatistikleri Ekranı

Kullanıcı, ürün sorgulama alanına ürün ile ilgili bilgileri işledikten sonra <sup>O</sup><sup>ile başlayan ürünler</sup>, <sup>O</sup><sup>ile biten ürünler</sup> ve O içinden geçen ürünler</sub> seçeneklerden birini seçerek sorgulama işlemine devam edebilir.

|                                            | O lie başlayan ürürtler O ile biter ürürtler 💿                                                                                                    | ichtden gegen ühlimter |           |
|--------------------------------------------|----------------------------------------------------------------------------------------------------|------------------------|-----------|
|                                            | Titens California                                                                                                    |                        |           |
|                                            | I DECEMBER OF THE PARTY OF THE PARTY OF THE |                        |           |
|                                            |                                                                                                    |                        |           |
|                                            |                                                                                                    |                        |           |
|                                            |                                                                                                    |                        |           |
| Tumunu indir 🛛 👻 Septenian Indir           |                                                                                                    | Arama                  | Kodu Adı  |
| Tamuna İndir → Səşilərilən İndir<br>Kodu © |                                                                                                    | Arama                  | Kodu, Adı |

Şekil 103: Abone Kullanıcısı Ürün Sorgulama Ekranı

### 1.1.5.1.1.1 İllere Göre Sektörel Dağılım (PRODCOM)

Kullanıcının ana faaliyet (PRODCOM) seçimine göre İLLERE GÖRE ÜRETİCİ DAĞILIMINI listeleyen ekrandır. Kullanıcı İllere göre üretici dağılımını Sektör, NACE Kodu, CPA- Kodu, PRODCOM, Listeleme ve Detay işlemleri olmak üzere altı adımda gerçekleştirilir.

Üretici Dağılımı (İllere Göre Sektörel Dağılım (PRODCOM)) butonu seçilerek sorgulama yapılır.

|                                |                                                   |                                                                                                    | 10                        |
|--------------------------------|---------------------------------------------------|----------------------------------------------------------------------------------------------------|---------------------------|
| CONTRACTOR CONTRACTOR (NAME)   | and the second second second second second second | ana yang terdenti sama, sera, ari pada sa                                                                                                    |                           |
| THE SAME GONE HERITING LI-DEMO |                                                   |                                                                                                    |                           |
|                                | Carlos com ana anel regime (entra)                | 🛃 at the cost administration built<br>🐻 attraction for any administration for all<br>🐻 administration administration (administration of the second of the second of the s | 🖉 attal coa animal tejeve |

Şekil 104: (İllere Göre Sektörel Dağılım (PRODCOM))

Kullanıcı listelenen İllere Göre Üretici Dağılımı Sektör bilgilerinden seçim yaparak NACE-Kodu ekranına yönlendirilir.

| Sektor |              | Noor Kode                             | CPA Acida                                         | O Piodami                                           | O Lionere | O Delay |
|--------|--------------|---------------------------------------|---------------------------------------------------|-----------------------------------------------------|-----------|---------|
|        |              |                                       | illere Göre Üretici Da<br>Lizter iglendenziana se | ğılarıı (PRODCOM)<br>Mirin Garrie Majoriz           |           |         |
|        | Unite Rody # | Fastiyet Alien #                      |                                                   |                                                     |           |         |
|        |              | Encodine technychical areturn de avo  | nis ve dyn rozmet hanyetteri                      |                                                     |           |         |
|        | 42           | Overand the multistripet ve palati    | ak adam betang                                    |                                                     |           |         |
|        | 80           | Edition as to commit projecting       | μ                                                 |                                                     |           |         |
|        | 15           | Carrier on States Street              |                                                   |                                                     |           |         |
|        | 88.          | Hans petrol ve doğar pas çıkaren:     |                                                   |                                                     |           |         |
|        | 17           | Metal pryhemist matericity            |                                                   |                                                     |           |         |
|        | **           | Diĝo realtencifik ve las nomonip      |                                                   |                                                     |           |         |
|        | 60           | Hadenziký dezekleyici kunet ta        | Elyetheli                                         |                                                     |           |         |
|        | 11           | Exda untatlement imatam               |                                                   |                                                     |           |         |
|        | 41           | kpicektiens intatati                  |                                                   |                                                     |           |         |
|        | u            | Tattice and where installed           |                                                   |                                                     |           |         |
|        | 48           | Takesi indolominin malati             |                                                   |                                                     |           |         |
|        | 14           | Gybs syyalarses imalais               |                                                   |                                                     |           |         |
|        | 15           | Deri ve dyrk arinteris issann         |                                                   |                                                     |           |         |
|        | 16           | Ağaç, ağaç istindəri və məstər ilmin  | liet imalati troibilgs hand; sat, sattan ve band  | ari matsamelenten örslerek yapilan egyeların imalar |           |         |
|        | 12           | Keğit or kağıt information imalien    |                                                   |                                                     |           |         |
|        | 18           | Kayeth mettyatim bankmass ve çoğa     | torae.                                            |                                                     |           |         |
|        | 13           | Rick information on the Anthroppeters | d desiration treadants                            |                                                     |           |         |
|        | 21           | Kirryandlarts or kirryand Drichlers   | indus                                             |                                                     |           |         |

Şekil 105: Sektör Sorgulama

NACE-Kodu bilgileri listelenir. Kullanıcı listelenen bilgiler içerisinden seçim yaptıktan sonre CPA-Kodu ekranına yönlendirilir.

| 0 500 |                        | 8 Nace Koda                                | CPIL Kodu                                           | Frattom                                    | O Ucerre | O Sear |
|-------|------------------------|--------------------------------------------|-----------------------------------------------------|--------------------------------------------|----------|--------|
|       |                        |                                            | 05 - Kömür ve lin                                   | rit çıkartılması                           |          |        |
|       |                        |                                            | Illere Göre Üretici Da<br>Liitlen kylentitjinis tuu | ğılamı (PRODCOM)<br>yet üzetine titlaşınız |          |        |
| .0    | 0aren 8446 \$<br>85.00 | Faalpet Alars 1<br>Tag kömünü macketcibiji |                                                     |                                            |          |        |
|       | 85.05                  | Lingth meadmonthip                         |                                                     |                                            |          |        |
|       |                        |                                            |                                                     |                                            |          |        |
|       |                        |                                            |                                                     |                                            |          |        |
|       |                        |                                            |                                                     |                                            |          |        |

Şekil 106: NACE Kodu Sorgulama

CPA-Kodu bilgileri listelenir. Kullanıcı listelenen bilgiler içerisinden seçim yaptıktan sonre Prodcom ekranına yönlendirilir.

| O Setter      | O Nace April                                       | O CPA-Roda                                              | O Prodoom     | O Looses | O Detay |
|---------------|----------------------------------------------------|---------------------------------------------------------|---------------|----------|---------|
|               |                                                    | 05.10 - Taş kömürü                                      | madenciliği   |          |         |
|               |                                                    | Illere Göre Ürebici Dağı<br>türleri işkesilderir tastya | Irm (PRODCOM) |          |         |
| ilente<br>att | n Yantu B - Tanahari Alam B<br>10.18 - Tan Minuted |                                                         |               |          |         |
|               |                                                    |                                                         |               |          |         |
|               |                                                    |                                                         |               |          |         |
|               |                                                    |                                                         |               |          |         |

Şekil 107: CPA- Kodu Sorgulama

Prodcom bilgileri listelenir. Kullanıcı listelenen bilgiler içerisinden seçim yaptıktan sonre Listeleme ekranına yönlendirilir.

| O SHOP                | 0        | Naem Kindu                                              | O CPARida                                                  | Prodesm                                             | C Libera                                         | C Lytay |
|-----------------------|----------|---------------------------------------------------------|------------------------------------------------------------|-----------------------------------------------------|--------------------------------------------------|---------|
|                       |          |                                                         | 05.10.10 - Ti                                              | ş kömürü                                            |                                                  |         |
|                       |          |                                                         | Illere Göre Övetici Da<br>Jutlet iglennömi hal             | (PRODCOM)<br>et ilonne telepitat                    |                                                  |         |
| iliantee to<br>escino | 10.50.01 | Facilyet Alam - B<br>Tapktenisti - Tananar ( Brit       | : Kalori Değeri - 23.803 külleg olası kok öresimine o      | anak saglayan mutan komintu                         |                                                  |         |
| 05.00.1               | 10.38.62 | Taşkilmüzü - Aşektanmış (pa                             | erçel tilhilir Kadorî Değerî v 111,000 kijîkgi idan kok de | rijerina mianak zaĝizgon muzion kilenijelij         |                                                  |         |
| 65.76.7               | 19.39.21 | Teshtimisti - Yikarma Ipata                             | al (Brith Natori Divjori - 25.865 kp/kg olan kok tiret     | mine slanati seğleşen mədən kömürlü                 |                                                  |         |
| 85.981                | 10.38.01 | Topilmini - Ayellowing the                              | al (krist Kalori Değeri x 22,865 ku'kş alan kok Stro       | nine stanak nağlaşını materi kömütür                |                                                  |         |
| 85.00.0               | 10.30.01 | Taşkömünü - Miker Hröt Ka                               | leri Reğeri > 25.865 küllep olan kolk itratimine olanı     | k sejheyen medan kömürili                           |                                                  |         |
| 05.981                | 10.38.85 | Tapkömürü - Şhev (Briz Bak                              | ori Değeri » 21.855 işirliş olan kok öretirmen stava       | nağlayan maten sünürül                              |                                                  |         |
| 8.03                  | 10.54.00 | Butur körsöri - Ötearn soal<br>lägitä en antradt dahil) | il (Belle Kalori Doğuri » 25,105 kp/leg olan, sılalı rum   | uman billidir. Buftar instruck ve por somen amaçlar | yile koflamları mərləri közmürü: İspanyol siyalı |         |

Şekil 108: Prodcom Sorgulama

Listeleme bilgileri görüntülenir. Kullanıcı listlenen bilgiler arasından seçim yaptıktan sonra detay ekranına yönlendirilir.

|    | 0 5455 |            | O Heartain          |                    | O Cartada               |                      | O Postern              |                    | () Listeierre | O Detay |
|----|--------|------------|---------------------|--------------------|-------------------------|----------------------|------------------------|--------------------|---------------|---------|
|    |        |            | 05.10.10.30.04 - Ta | şkömini - Ayıklanm | ış (tox) (Brüt Kələri G | veğeri + 23,865 kj/k | g olan kok üretimine o | lanak sağlayan məd | en kömürü)    |         |
|    |        |            |                     |                    | Hiere                   | Göre Dağılım.        |                        |                    |               |         |
|    |        | k Hati - B | Kapren Grantel . @  | Matemata &         | Telesignei @            | Um D                 | 101.2                  | Adam @             | Toplam @      |         |
| 1  |        | Toplan     |                     |                    |                         |                      |                        |                    |               |         |
|    |        |            |                     |                    |                         |                      |                        |                    |               |         |
|    |        |            |                     |                    |                         |                      |                        |                    |               | 1       |
|    |        |            |                     |                    |                         |                      |                        |                    |               |         |
|    |        |            |                     |                    |                         |                      |                        |                    |               |         |
|    |        |            |                     |                    |                         |                      |                        |                    |               |         |
| 10 |        |            |                     |                    |                         |                      |                        | -                  |               |         |

Şekil 109: Listeleme Ekranı

### 1.1.5.1.1.2 İllere Göre Üretici Dağılımı (NACE)

Kullanıcının ana faaliyet (NACE) seçimine göre İLLERE GÖRE ÜRETİCİ DAĞILIMINI listeleyen ekrandır. İllere göre üretici dağılımını Sektör, NACE kodu ve Listeleme olmak üzere üç adımda gerçekleştirilir.

Üretici Dağılımı (İllere Göre Sektörel Dağılım (NACE)) butonu seçilerek sorgulama yapılır.

| - 52                                                       |                                            |                                        |                                      |
|------------------------------------------------------------|--------------------------------------------|----------------------------------------|--------------------------------------|
| STATE AND A DESCRIPTION OF A DESCRIPTION OF                | Contras Gover 1997 Treas Andra of (Arry 1) | ······································ | atus pangregi minin sura, we pada at |
| water and the colored the colored for colored some devices | THE STORE ODE ADDRESS TO DE THE            |                                        |                                      |

Şekil 110: Üretici Dağılımı (İllere Göre Sektörel Dağılım (NACE))

Kullanıcı listelenen İllere Göre Üretici Dağılımı Sektör bilgilerinden seçim yaparak NACE-Kodu ekranına yönlendirilir.

| Sektör |                     | Nace Kodu                                                                                 | Usteleme |
|--------|---------------------|-------------------------------------------------------------------------------------------|----------|
|        |                     | İllere Göre Üretici Dağılımı (NACE)                                                       |          |
|        |                     | Lutien iigiiendiginiz ana sektorun uzenne tikaiyiniz.                                     |          |
|        | Uretim Kodu 🌩<br>01 | /asilyet Alam: ⊕<br>Bitkinel ve hayvansal üntim ile avcslik ve ilgili hizmet faaliyetleri |          |
|        | 02                  | Ormanolik ile endüstriyel ve yakacak odun üretimi                                         |          |
|        | 03                  | Balıkçılık ve su ününleri yetiştiriciliği                                                 |          |
|        | 05                  | Kömär ve linyit okartılması                                                               |          |
|        | 06                  | Ham petrol ve doğal gaz çıkanmı                                                           |          |
|        | 07                  | Metal cevherleri madenciliği                                                              |          |
|        | 08                  | Diğer madencilik ve taş ocakçılığı                                                        |          |
|        | 09                  | Madensiliği destekleyici hizmet taaliyetleri                                              |          |
|        | 10                  | Gida ürüslerinin imalatı                                                                  |          |
|        | . 11.               | İçeceklerin imalatı                                                                       |          |
|        |                     | H K 1 2 3 4 5 M H                                                                         |          |

Şekil 111: Sektör Sorgulama

Seçilen SEKTÖR koduna ait sorgulama verileri listelenir.

| Sektör |                         |                                            | 2 Nace Kodu                                        | Sistelerro |
|--------|-------------------------|--------------------------------------------|----------------------------------------------------|------------|
|        |                         |                                            | 05 - Kömür ve linyit çıkartılması                  |            |
|        |                         |                                            | İllere Göre Üretici Dağılımı                       |            |
|        |                         |                                            | Lütfen ilgilendiğiniz faaliyet üzerine tiklayınız. |            |
|        | Üretim Kodu  ≑<br>05.10 | Faaliyet Alanı 🗢<br>Taş kömürü mədenciliği |                                                    |            |
|        | 05.20                   | Linyit madenciliği                         | 1. <b>1</b> . 1. 1.                                |            |
|        |                         |                                            | R 4 1 5 8                                          |            |
|        |                         |                                            | 100 C 20 C 20 C 20 C 20 C 20 C 20 C 20 C           |            |
|        |                         |                                            |                                                    |            |
|        |                         |                                            |                                                    |            |
|        |                         |                                            |                                                    |            |

Şekil 112: Nace Kodu Sorgulama

| 05.10 - Taş kömürü maden | ciliği                                                                                     |                                                                                                    |                                                                                                    |                                                                                                    |
|--------------------------|--------------------------------------------------------------------------------------------|----------------------------------------------------------------------------------------------------|----------------------------------------------------------------------------------------------------|----------------------------------------------------------------------------------------------------|
| İllere Göre Dağılım      | a.                                                                                         |                                                                                                    |                                                                                                    |                                                                                                    |
| Teknisyen 🗢 Usta 🗘       | isci O                                                                                     | idari ≎                                                                                                    | Toplam @                                                                                                    |                                                                                                    |
| 24 61                    | 44                                                                                         | 88                                                                                                    | 288                                                                                                    |                                                                                                    |
| 8 4 1 5                  | H.                                                                                         |                                                                                                    |                                                                                                    |                                                                                                    |
|                          |                                                                                            |                                                                                                    |                                                                                                    |                                                                                                    |
|                          |                                                                                            |                                                                                                    |                                                                                                    |                                                                                                    |
|                          |                                                                                            |                                                                                                    |                                                                                                    |                                                                                                    |
|                          |                                                                                            |                                                                                                    |                                                                                                    |                                                                                                    |
|                          |                                                                                            |                                                                                                    |                                                                                                    |                                                                                                    |
|                          |                                                                                            |                                                                                                    |                                                                                                    |                                                                                                    |
|                          | 05.10 - Taş kömürü maden<br>İllere Göre Dağılır<br>Teknişen © Usta ©<br>24 61<br>11 k 11 k | 05.10 - Taş kömürü madenciliği<br>İllere Göre Dağılım<br>Teknişen © usta © İşd ©<br>24 61 44<br>H 4 1 1 H H | 05.10 - Taş kömürü madenciliği<br>İliere Göre Dağılım<br>Teknişen ≎ Usta ≎ İşd ≎ İdavi ≎<br>24 61 44 88<br>H 4 1 № H | 05.10 - Taş kömürü madenciliği<br>İllere Göre Dağılım<br>Teknişen © Urta © İşd © İdari © Toplam ©<br>24 61 44 88 288<br>H K 1 № H |

Seçilen NACE koduna ait sorgulama verileri listelenir.

Şekil 113: Üretici Dağılımı (İllere Göre Sektörel Dağılım (NACE)) Listesi

#### 1.1.5.1.1.3 Ana Faaliyete Göre Firma Bilgileri

Kullanıcının ana faaliyet seçimine göre ANA FAALIYETE GÖRE FIRMA BILGILERI üretici dağılımını listeleyen ekrandır. Ana Faaliyete Göre Firma Bilgileri, Ana Faaliyet, Faaliyet ve Listeleme olmak üzere üç adımda gerçekleştirilir.

Üretici Dağılımı (İllere Göre Sektörel Dağılım (NACE)) butonu seçilerek sorgulama yapılır.

|                                            |                                       | 1.12                                  | 1 (1990) 11                            |
|--------------------------------------------|---------------------------------------|---------------------------------------|----------------------------------------|
| VILLERE GÖRE SEKTÖREL DAĞILIM<br>(PRODCOM) | RLERE GORE SEKTÖREL DAÖILIM<br>(NACE) | ANA FAALIYETE GÖRE FIRMA<br>BILGILERI | ANA FAALIYET FIRMA SAYILAR<br>DAQILIMI |
| ANA FAALIYETIN COORAFI                     | LLERE GÖRE PERSONEL                   |                                       |                                        |

Şekil 114: Üretici Dağılımı (Ana Faaliyete Firma Bilgileri)

Kullanıcının, ana faaliyet bilgilerini görüntüleyebildiği ekrandır. Listelenen bilgiler içerisinden seçim yaptıktan sonra faaliyet ekranına yönlendirilir.

| <ol> <li>Ana Faaliyet</li> </ol> |       |                                                                           | 🕗 Fai             | aliyet        |               |        |        |         |          | Listelerra |
|----------------------------------|-------|---------------------------------------------------------------------------|-------------------|---------------|---------------|--------|--------|---------|----------|------------|
|                                  |       | Ana Fa                                                                    | aliyetlere Gö     | ire Firma l   | Dağılımı      |        |        |         |          |            |
|                                  |       | Lütfen ilg                                                                | lendiĝiniz ana se | störün üzerir | e tiklayınız. |        |        |         |          |            |
|                                  | Kod 🗘 | Faaliyet Alan: \$                                                         | Kayıtlı Üretici   | Mihendis 0    | Teknisyen \$  | Usta O | ișçi O | idari O | Toplam © |            |
|                                  | 01    | Bitkisel ve hayvarsal üretim ile avcilik ve ilgili hizmet<br>faaliyetleri | ,                 | 65            | t6            | 51     | 32     | 84      | 248      |            |
|                                  | 50    | Ormancalık ile endüstriyel ve yakacak odun üretimi                        | 0                 |               |               |        |        |         | 0        |            |
|                                  | 03    | Bahkçılık ve su ürünleri yetiştiriciliği                                  | 0                 |               |               |        |        |         | 0        |            |
|                                  | 05    | Kömür ve linyit çıkarbiması                                               | 0                 |               |               |        |        |         | 0        |            |
|                                  | 06    | Ham petrol ve doğal gaz çıkarımı                                          | 0                 |               |               |        |        |         | 0        |            |
|                                  | 07    | Metal cevherieri madenciliği                                              | 0                 |               |               |        |        |         | 0        |            |
|                                  | OR    | Diğer madencilik ve taş ocakçılığı                                        | 0                 |               |               |        |        |         | 0        |            |
|                                  | 09    | Madenciliği destekleyici hizmet faaliyetleri                              | ٥                 |               |               |        |        |         | ٥        |            |
|                                  | 10    | Gada ürünlerinin imalatı                                                  | 2                 | 69            | 22            | 59     | 42     | 86      | 278      |            |
|                                  | 11    | İçeceklerin imalatı                                                       | 0                 |               |               |        |        |         | 0        |            |

Şekil 115: Ana Faaliyet Bilgileri

Kullanıcının, faaliyet bilgilerini görüntüleyebildiği ekrandır. Listelenen bilgiler içerisinden seçim yaptıktan sonra listeleme ekranına yönlendirilir.

| Ana Faaliyet |       |                        | Faaliyet                                                           |                 | 3 Listelerne |
|--------------|-------|------------------------|--------------------------------------------------------------------|-----------------|--------------|
|              |       |                        | 05 - Kömür ve linyit çıkartılması                                  |                 |              |
|              |       |                        | Faaliyetlere Göre Firma Dağılımı                                   |                 |              |
|              |       |                        | Bere göre dağılım için ilgilendiğiniz faaliyet üzerine tıklayınız. |                 |              |
|              | Xod 0 | Faaliyet Alam 0        | Kayıtlı Üretici @ Mühendis @ Teknisyen @ Usta @                    | isci @ letart @ | Toplam Ø     |
|              | 05.10 | Taş kömürü mədenciliği | 0                                                                  |                 | 0            |
|              | 05.20 | Linyit madenciliği     | 0                                                                  |                 | 0            |
|              |       |                        | H 4 1 3 H                                                          |                 |              |
|              |       |                        | No                                                                 |                 |              |
|              |       |                        |                                                                    |                 |              |
|              |       |                        |                                                                    |                 |              |
|              |       |                        |                                                                    |                 |              |
|              |       |                        |                                                                    |                 |              |

Şekil 116: Faaliyet Bilgileri

Kullanıcı seçmiş olduğu bilgileri listelediği ekrandır.

| Ans Faalivet |         |                  |             | 0           | Faalivet          |        |         |           | S Listeleme |
|--------------|---------|------------------|-------------|-------------|-------------------|--------|---------|-----------|-------------|
|              |         |                  |             |             |                   |        |         |           | •           |
|              |         |                  |             | 05.20 -     | Linyit madenciliğ |        |         |           |             |
|              |         |                  |             | illere      | Göre Dağılım      |        |         |           |             |
|              | i Adi O | Kayıtlı Üretid 🗘 | Mühendis \$ | Teknisyen 🗘 | Usta ©            | isci © | İdari O | Toplam: @ |             |
|              | Toplam  | 0                | 0           | 0           | 0                 | 0      | 0       | 0         |             |
|              |         |                  |             | H 4         | 1 2 8             |        |         |           |             |
|              |         |                  |             |             |                   |        |         |           |             |

TASNİF DIŞI Sanayi Bilgi Sistemi (SBS)

Şekil 117: Listeleme Ekranı

<u>TASNİF DIŞI</u>

Kullanıcı Ana Faaliyetlere Göre Firma Dağılımı bilgilerini doğruladıktan sonra 💟 butona tıklayarak ana sayfaya yönlendirilir.

## 1.1.5.1.1.4 Ana Faaliyet Firma Sayıları Dağılımı

Kullanıcının ana faaliyet seçimine göre ANA FAALIYET FIRMA SAYILARI DAĞILIMI listeleyen ekrandır. Ana Faaliyete Göre Firma Bilgileri, Ana Faaliyet,ve Listeleme olmak üzere iki adımda gerçekleştirilir.

| Dentici Dağılıma                                  |                                         |                                       |                                        |
|---------------------------------------------------|-----------------------------------------|---------------------------------------|----------------------------------------|
| VILLERE GÖRE SEKTÖREL DAĞILIM<br>(PRODCOM)        | VILLERE GÖRE SEKTÖREL DAÖLLIM<br>(NACE) | ANA FAALIYETE GÖRE FIRMA<br>BILGILEHI | ANA FAALIYET FIRMA SAYILARI<br>DAÖLIMI |
| ANA FAALIVETIN COORAFI<br>BOLGELERE GORE DAGRLIMI | LLERE GORE PERSONEL<br>DAGILIMI         |                                       |                                        |

Şekil 118: Üretici Dağılımı (Ana Faaliyet Firma Sayıları Dağılımı)

Kullanıcı, Ana Faaliyet Firma Sayıları Dağılımı ekranında listelenen bilgileri görüntüler.

|        |                                                                          | Ana Faaliyet P       | irma Sayıl   | arı Dağılımı     |            |      |         |          |  |
|--------|--------------------------------------------------------------------------|----------------------|--------------|------------------|------------|------|---------|----------|--|
|        | La                                                                       | den ilgilendiğiniz i | ana eeldörün | Querine tiklayns | <i>a</i> ; |      |         |          |  |
| Kod ©  | Faaliyet Alans 👳                                                         | Keynh Dweici: 🛊      | Miltendi @   | Takniyen Ø       | Usta Ø     | no e | idari 🗢 | Teptan © |  |
| 01     | Bitkisel ve hayvansal üretim ile avoldı ve ilgili hizmet<br>faaliyetleri | 1                    | 65           | 16               | 51         | 32   | 84      | 248      |  |
| 07     | Ormanobik ille endüstriyel ve yakacak odun üretimi                       | 0                    |              |                  |            |      |         |          |  |
| 01     | Bablıçılık ve na ürünleri yetiştiriciliği                                | 0                    |              |                  |            |      |         | 0        |  |
| 05     | Kömür ve linyit çıkartılması                                             | 0                    |              |                  |            |      |         |          |  |
| 06     | Ham petrul ve doğul gaz çıkarımı                                         | a                    |              |                  |            |      |         | 0        |  |
| 07     | Metal cevherleri madencitiği                                             | 0                    |              |                  |            |      |         | 0        |  |
| <br>08 | Diğer mədencilik ve teş ocakçılığı                                       | a                    |              |                  |            |      |         | 0        |  |
| 03     | Madentiliği destekleyiti bizmet faaliyetleri                             | 0                    |              |                  |            |      |         |          |  |
| 10     | Geda ürünlerinin Imalatı                                                 | 2                    | 69           | 22               | 59         | 42   | 84      | 276      |  |
| 11     | İçeceklərin intalatı                                                     | 0                    |              |                  |            |      |         | . 0      |  |
| 12     | Türtün ürünleri imalatı                                                  | 0                    |              |                  |            |      |         | 0        |  |
| 13     | "at with long, hereight long) with                                       | 0                    |              |                  |            |      |         |          |  |
| 14     | Given excelarines implate                                                | 0                    |              |                  |            |      |         |          |  |

Şekil 119: Ana Faaliyet

Kullanıcının, İllere Göre Dağılımı görüntülediği ekrandır.

| II A91 ©<br>ADIYAMAN<br>ANARA  |                  |            |             |                |        |         |          |  |
|--------------------------------|------------------|------------|-------------|----------------|--------|---------|----------|--|
| ILAGI ©<br>ADIYAMAN<br>ANKARA  |                  |            | illour      | ·              |        |         |          |  |
| II ADI ©<br>ADIYAMAN<br>ANKARA |                  |            | linere      | e Gore Dagilim |        |         |          |  |
| ANKARA                         | Kayıtlı Ümtici 单 | Mütendis 3 | Teknisyen 🌣 | Uma 🗢          | iyçi 📾 | idəri O | Toplam 🗢 |  |
|                                | RA               |            |             |                |        |         |          |  |
| ADANA                          |                  |            |             |                |        |         |          |  |
| Toplam                         | A                |            |             |                |        |         |          |  |

Şekil 120: Listeleme

# 1.1.5.1.1.5 Ana Faaliyetin Coğrafi Bölgelere Göre Dağılımı

### 1.1.5.1.1.6 İllere Göre Personel Dağılımı

Kullanıcının ana faaliyet seçimine göre İLLERE GÖRE PERSONEL DAĞILIMI listeleyen ekrandır. İllere Göre Personel Dağılımı, Listeleme ve Detay olmak üzere iki adımda gerçekleştirilir.

| Unettici Gağılımı                                |                                         |                                       | 8                                      |
|--------------------------------------------------|-----------------------------------------|---------------------------------------|----------------------------------------|
| ILLERE GÖRE SEKTÖREL DAĞILIM<br>(PRODCOM)        | VILLERE GÖRE SEKTÖREL DAĞILIM<br>(NACE) | ANA FAALIYETE GÖRE FIRMA<br>BILGILERI | ANA FAALIYET FIRMA SAYILARI<br>DAGILMI |
| ANA FAALIYETIN COORAFI<br>BOLGELERE GORE DAGLIMI | RLERE GORE PERSONEL<br>DAGRIMI          |                                       |                                        |

Şekil 121: Üretici Dağılımı (İllere Göre Personel Dağılımı)

Kullanıcının, İllere Göre Personel Dağılımını görüntülediiği ekrandır.

| ll Adr. @ | Milhendis @ | Teknisyen © | Unta @ | hçi e | idari O | Toplam @ |  |
|-----------|-------------|-------------|--------|-------|---------|----------|--|
| ADIYAMAN  | 6           | 1           | 10     | 12    | 4       | 40       |  |
| ANKARA    | 59          | 1.          | 41     | 20    | 80      | 208      |  |
| AĞBI      | 2           | 2           | 2      | 2     | 2       | 10       |  |
| ADANA     | 4           | 4           |        | 10    | 2       | 30       |  |
| Toplam    | 71          | 24          | 61     | 44    | .88     | 288      |  |
|           |             |             |        |       |         |          |  |
|           |             |             |        |       |         |          |  |

Şekil 122: Listeleme

Kullanıcının, İllere Göre Personel Dağılımı detay bilgilerini görüntülediği ekrandır.

| 🚺 Listelerne — |          |          |            |                       | 2 Detay |
|----------------|----------|----------|------------|-----------------------|---------|
|                |          |          | Firma Bilg | gileri                |         |
|                | 8 Ads @  | Únvate 🗢 | Advis 0    | litetişim Bilgileri 🗢 |         |
|                | ADITAMAN |          | T: F:      |                       |         |
|                | ANKARA   |          | T: F:      |                       |         |
|                | ADANA    |          | T: F:      |                       |         |
|                |          |          |            |                       |         |
|                |          |          |            |                       |         |
|                |          |          |            |                       |         |
|                |          |          |            |                       |         |
|                |          |          |            |                       |         |
| Şekil 123: Det | tay      |          |            |                       |         |

Kullanıcı İllere Göre Personel Dağılımı bilgilerini doğruladıktan sonra 📕

躗 butona tıklayarak ana sayfaya yönlendirilir.

# 1.1.5.1.1.7 İllere Göre Sektörel Kapasite

Kullanıcının, İLLERE GÖRE SEKTÖREL KAPASİTE bilgilerini görüntülediği ekrandır. İllere Göre Sektörel Kapasite, Listeleme ve Detay olmak üzere iki adımda gerçekleştirilir.

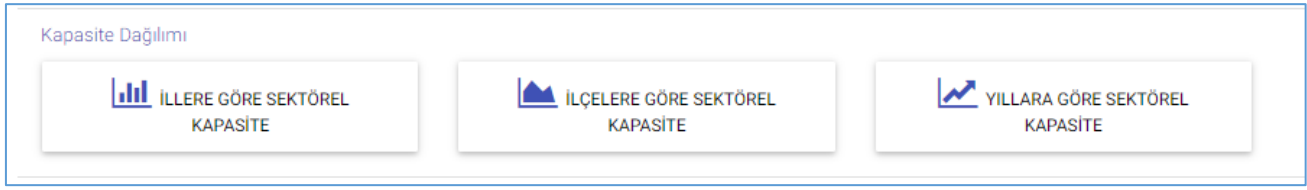

Şekil 124: Kapasite Dağılımı (İllere Göre Personel Dağılımı)

# 1.1.5.1.1.8 Yabancı Sermaye

Kullanıcının, SEKTÖRE GÖRE KAYITLI FİRMALAR bilgilerini görüntülediği ekrandır. Sektöre Göre Kayıtlı Firmalar, Sektör, Yıllık Üretim ve Listeleme olmak üzere üç adımda gerçekleştirilir.

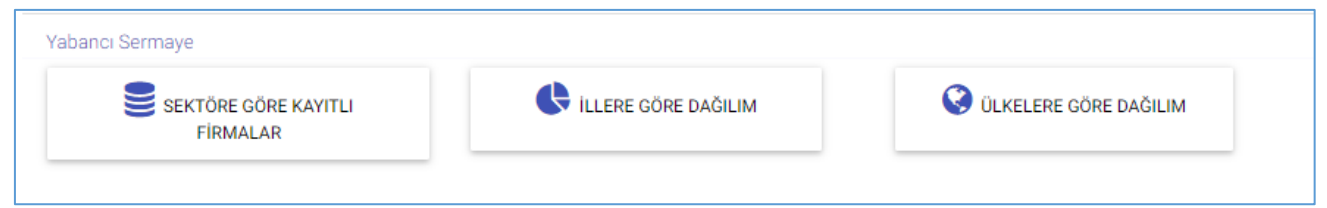

Şekil 125: Yabancı Sermaye (Sektöre Göre Kayıtlı Firmalar)

Kullanıcının, Yabancı Sermayeli Üretici Firmalara ait sektör bilgilerinin görüntülendiği ekrandır.

| Sektör |               | Ville, Uretim                                                        | S Listelerne |
|--------|---------------|----------------------------------------------------------------------|--------------|
|        |               | Yabancı Sermayeli Üretici Firmalar                                   |              |
|        |               | Lutfen ilgilendiğiniz ana sektorün üzerine tiklayınız                |              |
|        | Üzetim Kodu 🖨 | Tasiliyet Alaru 🗢                                                    |              |
|        | 01            | Bitkipel ve hayvansal äretim ile avolik ve ilgili hizmet faafiyethel |              |
|        | 62            | Ormancılık ile endüstriyel ve yakacak odun ürstimi                   |              |
|        | 03            | Bablopilek ve su ülrümleri yetiştirinliği                            |              |
|        | 05            | Kömür ve linyit çıkartılması                                         |              |
|        | 06            | Ham petrol ve iloğal gaz çıkarımı                                    |              |
|        | 07            | Metal cevherləri mədənciliği                                         |              |
|        | 0E            | Diğer madencilik ve taş ocakçılığı                                   |              |
|        | 09            | Madentilliği destekleyici hizmut faaliyetleri                        |              |
|        | 10            | Gida ürünlerinin imalen                                              |              |
|        | 11            | lçecekterin instan                                                   |              |
|        | 12            | Türtün ürünleri imalatı                                              |              |
|        | 11            | Tekstil ürünlerinin imalatı                                          |              |
|        | 14            | Glyim egyalarinan imalati                                            |              |
|        | 15            | Deri ve ligili Brühlerin Imalatı                                     |              |

Şekil 126: Sektör

Kullanıcının, Yıllık üretim bilgilerini görüntülediği ekrandır.

|                               | 05 - Kömür ve linyit çıkartılması                 |  |
|-------------------------------|---------------------------------------------------|--|
|                               | Yabancı Sermayeli Üretici Firmalar                |  |
|                               | Lütfen ilglendiğiniz faaliyet üzerine tiklayınız. |  |
| Uretim Kodu Ø Faaliyet Alam Ø | Firma Sayar Ø                                     |  |
| 05.20 Linyit mədənciliği      | 0                                                 |  |
| 05.10 Taş kömürü madenciliği  |                                                   |  |

Şekil 127: Yıllık Üretim

Kullanıcının, Yabancı Sermayeli Üretici Firmalara ait seçmiş olduğu bilgilerin listelendiği ekrandır.

| Sector |          |                      | Ø Yilk Üretim                   |            | Uistelem |
|--------|----------|----------------------|---------------------------------|------------|----------|
|        |          |                      |                                 |            |          |
|        |          | Yaba                 | ancı Sermayeli Üretici Firmalar |            |          |
|        | Greans 🗢 | Sathar &<br>ADIYAMAN | lletişim Bilgileri .≑<br>T: f:  | Officier 🗢 |          |
|        |          | ANKARA               | T: P:                           |            |          |
|        |          | ADANA                | 1.6                             |            |          |

TASNİF DIŞI Sanayi Bilgi Sistemi (SBS)

Şekil 128: Yıllık Üretim

<u>TASNİF DIŞI</u>

Kullanıcı, Yabancı Sermayeli Üretici Firmalara ait bilgilerini doğruladıktan sonra 💴 butona sayfaya yönlendirilir.

🕑 butona tiklayarak ana

## 1.1.5.1.1.9 İllere Göre Dağılım

Kullanıcının, İLLERE GÖRE DAĞILIM bilgilerini görüntülediği ekrandır. İllere Göre Dağılım, İller ve Listeleme olmak üzere iki adımda gerçekleştirilir.

| Yabancı Sermaye                  |                     |                         |
|----------------------------------|---------------------|-------------------------|
| SEKTÖRE GÖRE KAYITLI<br>FİRMALAR | ILLERE GÖRE DAĞILIM | 🔇 ÜLKELERE GÖRE DAĞILIM |
|                                  |                     |                         |

Şekil 129: Yabancı Sermaye (İllere Göre Dağılım)

Kullanıcı, Yabancı Sermayeli Firmaların İllere Göre Dağılımını görüntülediği ekrandır.

| 1 liter  |                                                                                                  | Disteieme |
|----------|--------------------------------------------------------------------------------------------------|-----------|
|          | Yabancı Sermayeli Firmaların İllere Göre Dağılımı<br>Lüffenilgilerdiğiniz ilin üzerine tikliyyna |           |
| Sahir Ø  | Firma Sayur 🗢                                                                                    |           |
| ADIYAMAN |                                                                                                  |           |
| ADANA    |                                                                                                  |           |
|          |                                                                                                  |           |
|          |                                                                                                  |           |
|          |                                                                                                  |           |

Şekil 130: İllere Göre Dağılım

Kullanıcı, Yabancı Sermayeli Firmaların bilgilerinin listelendiği ekrandır.

| O 100 |                                   |                                                     |                           | 2 Listeleme |
|-------|-----------------------------------|-----------------------------------------------------|---------------------------|-------------|
|       |                                   | ANKARA                                              |                           |             |
|       |                                   | Yabancı Sermayeli Üretici                           | Firmalar                  |             |
|       | Orwars O                          | Adres 🖨                                             | ijfkeler \$               |             |
|       | LIVA GIDA HAYVANCILIK INŞ SAN A.Ş | 8 7 12<br>T: 5467788 / F: 3334455<br>Hva2@gmail.com | Danimarka (%).Malezya (%) |             |
|       | NAZAR SÜT MAMÜLLERI- KAMİL ÇEVİK  | 8 7 12<br>7: 5467788 / F: 3334455<br>abc@gmail.com  | Kanada (%11)              |             |
|       |                                   |                                                     |                           |             |
|       |                                   |                                                     |                           |             |

Şekil 131: Listelenme

Kullanıcı, Yabancı Sermayeli Üretici Firmalara ait bilgilerini doğruladıktan sonra 💟 butona tıklayarak ana sayfaya yönlendirilir.

# 1.1.5.1.1.10 Ülkelere Göre Dağılım

Kullanıcının, ÜLKELERE GÖRE DAĞILIM bilgilerini görüntülediği ekrandır. Ülkelere Göre Dağılım, İller ve Listeleme olmak üzere iki adımda gerçekleştirilir.Kullanıcının, Yabancı Sermayeli Firmaların Ülkelere Göre Dağılımını gösteren ekrandır.

| Ulkeler |              |                                                     | Datewood |
|---------|--------------|-----------------------------------------------------|----------|
|         |              | Yabancı Sermayeli Firmaların Ülkelere Göre Dağılımı |          |
|         |              | Aproxima aprillipping planner internet interpret    |          |
|         | Une D        | Anna base C                                         |          |
|         | Desimanta    | 1                                                   |          |
|         | Italya       |                                                     |          |
|         | Materye      |                                                     |          |
|         | Almanya      | 1                                                   |          |
|         | Availabelige |                                                     |          |
|         | Nacada       |                                                     |          |

Şekil 132: Ülkeler

Kullanıcının, Yabancı Sermayeli Üretici Firma bilgilerinin listelendiği ekrandır.

Kullanıcı, Yabancı Sermayeli Üretici Firmalara ait bilgilerini doğruladıktan sonra 墜 butona tıklayarak ana sayfaya yönlendirilir.

# 1.1.5.2 Üye Kayıt

Üye olamayan kullanıcı Sanayi Veri Tabanında detaylı sorgulama işlemi yapmak istediğinde; Ana Sayfada butonunu seçerek Kurum Adı, Yetkili Kişi, Adres, Ülke, Telefon, Faks,E-posta ve Kullanıcı Adı bilgilerini işleyerek kayıt işlemini gerçekleştirir.

|              | Ocretsiz Oyelik Kayit Formu                                                         |  |
|--------------|-------------------------------------------------------------------------------------|--|
| Kurum Adi    |                                                                                     |  |
| Vetbili Kişi |                                                                                     |  |
| Adres        |                                                                                     |  |
| Dke          |                                                                                     |  |
| Telefon      |                                                                                     |  |
| Faks         |                                                                                     |  |
| E-posta      |                                                                                     |  |
| O Carl       | 🔾 Kamu 🔘 Oda-Bonia 🔘 Eğitim Kurumları                                               |  |
| Kultarini Ad |                                                                                     |  |
| Borgulàme    | sonuçlarının sıze ulaştırilabilmesi için tom allanların doklarulması gerekmektedir. |  |

Şekil 133: Üye Kayıt Formu

| , , , , ,     |                                                                            |
|---------------|----------------------------------------------------------------------------|
| Alan Adı      | Alan Açıklaması                                                            |
| Kurum Adı     | Kurum Adı bilgilerinin sisteme işlendiği alandır.                          |
| Yetkili Kişi  | Yetkili Kişi bilgilerinin sisteme işlendiği alandır.                       |
| Adres         | Adres bilgilerinin sisteme işlendiği alandır.                              |
| Ülke          | Ülke bilgilerinin sisteme işlendiği alandır.                               |
| Telefon       | Telefon bilgilerinin sisteme işlendiği alandır.                            |
| Faks          | Faks bilgilerinin sisteme işlendiği alandır.                               |
| E-posta       | E-posta bilgilerinin sisteme işlendiği alandır.                            |
| Kullanıcı Adı | Kullanıcı Adı bilgilerinin sisteme işlendiği alandır.                      |
| Kayıt Ol      | Tüm alan bilgileri sisteme işlendikten sonra Kayıt Ol butonunu seçerek üye |
|               | ekleme işlemi tamamlanır.                                                  |
| İptal         | İşlem iptalini gerçekleştiren butondur.                                    |

İşlemler aşağıda açıklanmıştır.

Şekil 134: Üye Kayıt Formu

# 1.1.5.3 Öneri- İstek

Kullanıcı, Öneri-İstek taleplerini ana sayfada yer alan butonu seçerek işlemlerini gerçekleştirir.İletişim Formunda yer alan İsim, Soyisim, Kurum Adı, Telefon, E-posta ve Öneri-İstek bilgilerini sisteme işeyerek ODA/BORSA' ya iletir.

| <ul> <li>Betigans Formu</li> </ul> |  |
|------------------------------------|--|
| harra                              |  |
| Soyium                             |  |
| Kumuro Adt                         |  |
| Telefan                            |  |
| E posta                            |  |
| Onerr/listelider                   |  |
|                                    |  |
| UPTAL CONNECT                      |  |

Şekil 135: Öneri- İstek

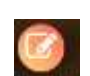

#### <u>TASNİF DIŞI</u> Sanayi Bilgi Sistemi (SBS) Yazılım Eğitim Dokümanı

## İşlemler aşağıda açıklanmıştır

| Alan Adı    | Alan Açıklaması                                            |
|-------------|------------------------------------------------------------|
| İsim        | İsim bilgilerinin işlendiği alandır.                       |
| Soyisim     | Soyisim bilgilerinin işlendiği alandır.                    |
| Kurum Adı   | Kurum Adı bilgilerinin işlendiği alandır.                  |
| Telefon     | Telefon bilgilerinin işlendiği alandır.                    |
| E-posta     | E-posta bilgilerinin işlendiği alandır.                    |
| Öneri-İstek | Öneri- İstek bilgilerinin işlendiği alandır.               |
| Gönder      | Sisteme kaydedilen bilgileri OD/BORSA' ya ileten butondur. |
| İptal       | İşlem iptalini gerçekleştiren butondur.                    |

Şekil 136: Öneri- İstek